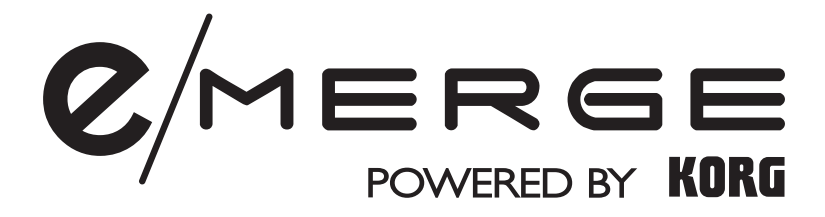

# Sound Module MDL1 Owner's Manual

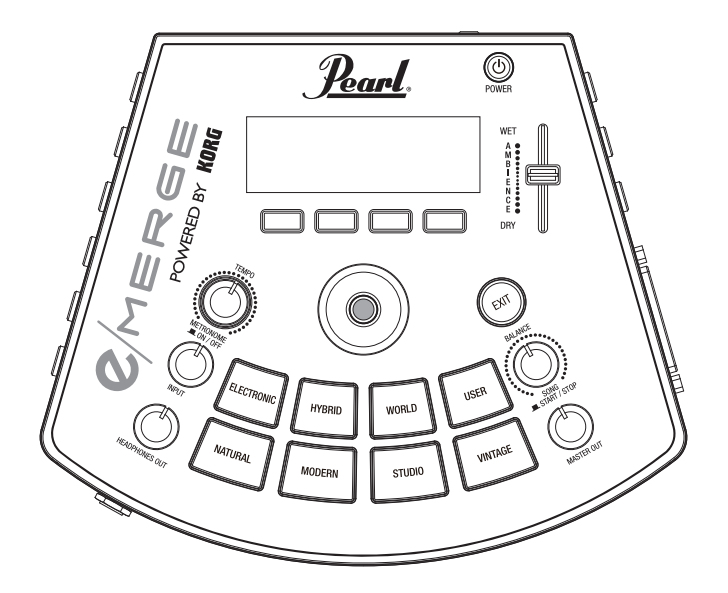

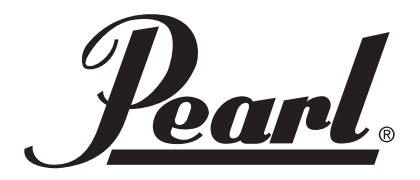

# **Table of Contents**

| Introduction                                                                                                    | 4                                                                                                    |
|----------------------------------------------------------------------------------------------------|----------------------------------------------------------------------------------------------------|
| Main features                                                                                                    | 4                                                                                                    |
| Main functions                                                                                                    | 4                                                                                                    |
| Other functions                                                                                                    | 4                                                                                                    |
| Part Names and Functions                                                                                                    | 5                                                                                                    |
| Top panel                                                                                                    | 5                                                                                                    |
| Rear and side panel                                                                                                    | 7                                                                                                    |
| Preparations                                                                                                    | 8                                                                                                    |
| Settings                                                                                                    | 8                                                                                                    |
| Cautions during connection                                                                                                    | 8                                                                                                    |
| Steps for connecting                                                                                                    | 8                                                                                                    |
| Connecting the included AC adapter                                                                                                    | 10                                                                                                    |
| Connecting audio devices                                                                                                    | 10                                                                                                    |
| Connecting to a computer or MIDI device                                                                                                    | 11                                                                                                    |
| Turning the power on and off                                                                                                    | 12                                                                                                    |
| Turning the power on                                                                                                    | 12                                                                                                    |
| Turning the power off                                                                                                    | 12                                                                                                    |
|                                                                                                    |                                                                                                    |
| Changing the drum kits                                                                                                    | 13                                                                                                    |
| Changing the drum kits                                                                                                    | 13<br>14                                                                                                    |
| Changing the drum kits<br>Configuration Guide<br>CUSTOM: Drum Kit User Edit                                                                                                    | 13<br>14<br>14                                                                                                    |
| Changing the drum kits<br>Configuration Guide<br>CUSTOM: Drum Kit User Edit<br>Displaying and editing using the edit menu                                                                                                    | 13<br>14<br>14<br>14                                                                                                    |
| Changing the drum kits<br>Configuration Guide<br>CUSTOM: Drum Kit User Edit<br>Displaying and editing using the edit menu<br>Storing a drum kit                                                                                                    | 13<br>14<br>14<br>14                                                                                                    |
| Changing the drum kits<br>Configuration Guide<br>CUSTOM: Drum Kit User Edit<br>Displaying and editing using the edit menu<br>Storing a drum kit<br>Editing the detailed parameters                                                                                                    | <b>13</b><br><b>14</b><br><b>14</b><br>                                                                                                    |
| Changing the drum kits<br>Configuration Guide<br>CUSTOM: Drum Kit User Edit<br>Displaying and editing using the edit menu<br>Storing a drum kit<br>Editing the detailed parameters<br>Drum kit parameter edit menu                                                                                                    | <b> 13</b><br><b> 14</b><br>14<br>14<br>16<br>17<br>19                                                                                                    |
| Changing the drum kits<br>Configuration Guide<br>CUSTOM: Drum Kit User Edit<br>Displaying and editing using the edit menu<br>Storing a drum kit<br>Editing the detailed parameters<br>Drum kit parameter edit menu<br>[METRONOME] Metronome function                                                                                    | <b>13</b><br><b>14</b><br><b>14</b><br><b>14</b><br><b>14</b><br><b>16</b><br><b>17</b><br><b>17</b><br><b>19</b><br><b>22</b>                                          |
| Changing the drum kits<br>COnfiguration Guide<br>CUSTOM: Drum Kit User Edit<br>Displaying and editing using the edit menu                                                                                                    | 13                                                                                                    |
| Changing the drum kits Configuration Guide CUSTOM: Drum Kit User Edit Displaying and editing using the edit menu Storing a drum kit Editing the detailed parameters Drum kit parameter edit menu [METRONOME] Metronome function Using metronome Detailed metronome settings                                                             | 13         14         14         14         14         16         17         19         22         22         22         22                                             |
| Changing the drum kits Configuration Guide CUSTOM: Drum Kit User Edit Displaying and editing using the edit menu Storing a drum kit Editing the detailed parameters Drum kit parameter edit menu IMETRONOME] Metronome function Using metronome Detailed metronome settings Storing a metronome project                                 | 13                                                                                                    |
| Changing the drum kits Configuration Guide CUSTOM: Drum Kit User Edit Displaying and editing using the edit menu Storing a drum kit Editing the detailed parameters Editing the detailed parameters Drum kit parameter edit menu IMETRONOME] Metronome function Using metronome Detailed metronome settings Storing a metronome project | 13         14         14         14         14         14         16         17         19         22         22         22         22         22         23         24 |
| Changing the drum kits Configuration Guide CUSTOM: Drum Kit User Edit Displaying and editing using the edit menu Storing a drum kit Editing the detailed parameters Drum kit parameter edit menu IMETRONOME] Metronome function Using metronome Detailed metronome settings Selecting a metronome project Editing a metronome project   | 13                                                                                                    |
| Changing the drum kits Configuration Guide CUSTOM: Drum Kit User Edit Displaying and editing using the edit menu                                                                                                    | 13                                                                                                    |
| Changing the drum kits Configuration Guide CUSTOM: Drum Kit User Edit Displaying and editing using the edit menu Storing a drum kit                                                                                                    | 13                                                                                                    |
| Changing the drum kits Configuration Guide CUSTOM: Drum Kit User Edit Displaying and editing using the edit menu Storing a drum kit Storing a drum kit                                                                                                    | 13                                                                                                    |
| Changing the drum kits                                                                                                    | 13                                                                                                    |

| [UTILITY] Other functions and settings | 33 |
|----------------------------------------|----|
| Selecting a function                   | 33 |
| Utilities                              | 33 |
| TRAINING                               | 33 |
| TRIGGER PAD                            | 38 |
| HI-HAT CALIBRATION                     | 40 |
| PAD FUNCTION                           | 42 |
| DIRECT OUT                             | 43 |
| METRONOME                              | 43 |
| INPUT GAIN                             | 44 |
| MIDI                                   | 44 |
| DATA MANAGEMENT                        | 46 |
| User Kit                               | 47 |
| All Systems                            |    |
| Internal Rec File                      | 50 |
| All Metronome Projects                 | 51 |
| AUTO POWER OFF                         | 53 |
| DISPLAY                                | 53 |
| FACTORY RESET                          | 54 |
| PROTECT                                | 54 |
| USB MEMORY FORMAT                      | 55 |
| SYSTEM INFO                            | 55 |
| Appendix                               | 56 |
| Troubleshooting                        | 56 |
| Error messages                         | 58 |
| Preset Drum Kit List                   | 59 |
| Inst List                              | 66 |
| MFX Type List                          | 73 |
| Metronome sound list                   | 74 |
| Mixer block diagram                    | 75 |
| Files stored to USB flash drives       | 76 |
| Pad Assignment Chart                   | 77 |
| Specifications                         | 78 |
| Operating requirements                 | 78 |

# Introduction

Thank you for purchasing the Pearl e/MERGE Sound Module MDL1 Powered by Korg. To ensure trouble-free enjoyment of this module, please read this manual carefully and use the product as directed. Also, be sure to keep this manual in a safe place for reference.

# Main features

e/MERGE is an electronic drum kit with a completely new concept, developed by Pearl in collaboration with Korg.

The e/Merge features rapid trigger response and high quality sounds using "Wave Trigger Technology". This newly developed process is based on Korg's groundbreaking innovation used in the original Wavedrum. Using this technology, the player is introduced to an enhanced level of performance that feels like an acoustic drum set. The pads have a comfortable stroke feel and coupled with the MDL1 module provides a truly natural playing experience.

# **Main functions**

- This module features five kits in seven categories, for a total of 35 preset kits. These kits are selectable with each press of a category button. Kits can also be selected using the dial.
- There are a total of 700 instrument types, which can be freely combined and stored in the "USER" category in one of 50 user kits. These kits are recalled using either one of the category buttons or the dial.
- The AMBIENCE fader can be moved up and down to easily adjust the balance of the real ambience recorded by the mic.

# **Other functions**

- **Direct out function:** In addition to the MASTER OUT L/MONO and R jacks, there are eight DIRECT OUT jacks to which each pad can be assigned for recording or live performance.
- **Metronome function:** This module features a metronome with a dedicated knob to control the metronome tempo. Up to 50 metronome projects can be registered. Each project has its own project name, tempo, time signature and sound. Tap tempo can also be used.
- **Song function:** The e/MERGE can play back WAV files from a USB flash drive. You can also create a separate click track that only you can hear when playing live. The knobs on this module can be used to easily control the balance for each track.
- **Training function:** This module allows you to practice along with your portable audio player or smartphone plugged into the AUX IN jack, or with a song played back from your computer connected via the USB audio port. You can also record your playing along with music to the internal memory of e/MERGE.

# **Part Names and Functions**

# Top panel

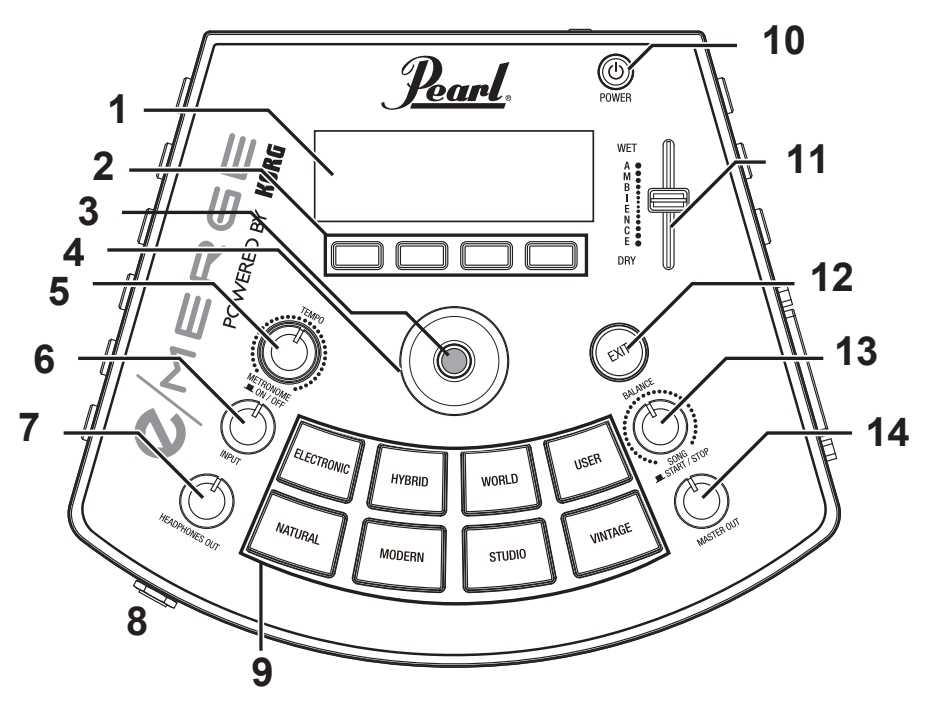

#### 1. Display

Shows the drum kit name, tempo information, and each parameter.

#### 2. Function buttons

The functions of these buttons changes according to the status of the display. The functions are shown at the lower part of the display.

#### 3. ENTER button

The ENTER button is used to confirm parameter settings.

#### 4. Dial

On the top page, turning the dial will change the drum kit. On each menu page, the dial is used to set the parameters.

#### 5. TEMPO knob, METRONOME ON/OFF button

Turn the knob to adjust the tempo.

Also, pushing the knob will switch the metronome on or off.

#### 6. INPUT knob

This adjusts the input levels for the AUX IN jack and the USB audio signal, as well as the metronome volume.

This is also used to adjust the volume of WAV files saved to USB flash drive using the song or training functions.

*Note:* The sound output from the DIRECT OUT jacks cannot be adjusted.

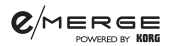

#### 7. HEADPHONES OUT knob

This adjusts the output volume from the  $\Omega$  (Headphones) jack.

#### 8. $\bigcap$ (Headphones) jack

Connect stereo headphones here.

#### 9. Category buttons

These buttons select the drum kit. Pressing a button within a category will select the next drum kit within that category, in sequential order.

#### **10. Power button**

Turns the power on/off ( $\rightarrow$  p.12 "Turning the power on and off").

#### **11.AMBIENCE** fader

This adjusts the ambience effect (the presence of the sound) for the drum kit. This gives the sound greater depth and adds reverberation.

*Note:* The ambience effect cannot be used on some sounds.

*Note:* The AMBIENCE fader may be set to not function on some preset drum kits (→ p.59 "Preset Drum Kit List").

To enable the AMBIENCE fader, set the "Inst Amb Max Level" in the CUSTOM menu to a value greater than "Inst Amb Min Level." ( $\rightarrow$  p.21 "Inst Amb Max Level")

*Note:* When you have modified a drum kit or when you press the CUSTOM button to enter user edit mode, the ambience level will be set to the ambience level saved in the drum kit ( $\rightarrow$  p.21 "Kit Amb Level"). For this reason, the actual value may differ from the value indicated by the AMBIENCE fader position.

#### 12. EXIT button

Use this button to return to the previous page or to cancel setting the parameters.

#### 13. BALANCE knob, SONG START/STOP button

This adjusts the volume balance sent to the headphones for each track using the song function.

The music track volume will increase as you turn the knob to the left, and decrease as you turn the knob to the right. Conversely, the click track volume will decrease as you turn the knob to the left, and increase as you turn the knob to the right.

Also, push this knob (SONG START/STOP button) to start and stop the song.

The click track sound will not be routed to the MASTER OUT L/MONO, R jacks.

#### 14. MASTER OUT knob

Adjusts the output volume from the MASTER OUT L/MONO, R jacks.

*Note:* The sound output from the DIRECT OUT jacks cannot be adjusted.

# **Rear and side panel**

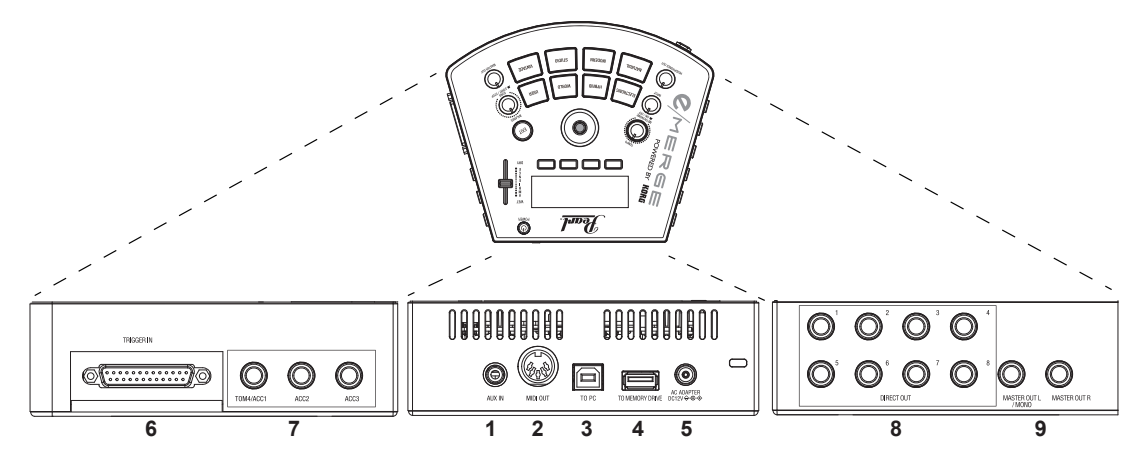

## 1. AUX IN jack

Use these jacks to connect to an audio player or other external audio output device.

### 2. MIDI OUT connector

Use this to connect to an external sound generator or other MIDI device ( $\rightarrow$  p.11 "Connecting to a computer or MIDI device").

### 3. TO PC port (USB-B)

Connect the module to your computer with a USB cable to transmit and receive USB MIDI, and to receive USB audio data ( $\rightarrow$  p.11 "Connecting to a computer or MIDI device").

## 4. TO MEMORY DRIVE port (USB-A)

Connect a USB flash drive here. WAV files and setting data can be read and written to the flash drive.

#### 5. DC 12V jack

Connect the included AC adapter here. Be sure to the correct power supply.

#### 6. TRIGGER IN connector

Attach the included breakout cable to connect each pad.

## 7. ACC IN (TOM4/ACC1, ACC2, ACC3) jacks

Connect a 6.3 mm TRS phone plug cable to add more pads. *Note:* Connect to the TOM4/ACC1 to add more tom pads.

## 8. DIRECT OUT 1-8 jacks

Connect these jacks to a mixer or other device to send the sound of each pad (module), to output the playback sound of a song and so on.

*Note:* The sound from the DIRECT OUT jacks will not be routed to the MASTER OUT jacks.

## 9. MASTER OUT L/MONO, R jacks

Connect these jacks to a powered monitor, stereo amp or mixer. If you're using a monaural connection, connect to the L/MONO jack.

# Settings

# **Cautions during connection**

- Before connecting this module to the pads, place this module on a rack or stand.
- Use the dedicated breakout cable that is included, in order to connect the module to the PureTouch Pad.
- Connect the additional pads 1/2/3 to the ACC IN (TOM4/ACC1, ACC2, ACC3) jacks on the module using the cables included with the additional pads (optional).
- Make sure that the cable is long enough when connecting.
- Arrange the cables so that they do not get pinched by the pedal or stand.

# **Steps for connecting**

- **1. Mount each pad and the module on the rack.** Refer to "How to Assemble" (a separate sheet).
- 2. Connect the included breakout cable to the module.
- **3. Connect each cable coming from the breakout cable to each pad.** While checking the marker on each cable, connect each pad carefully without getting the connections mixed up.

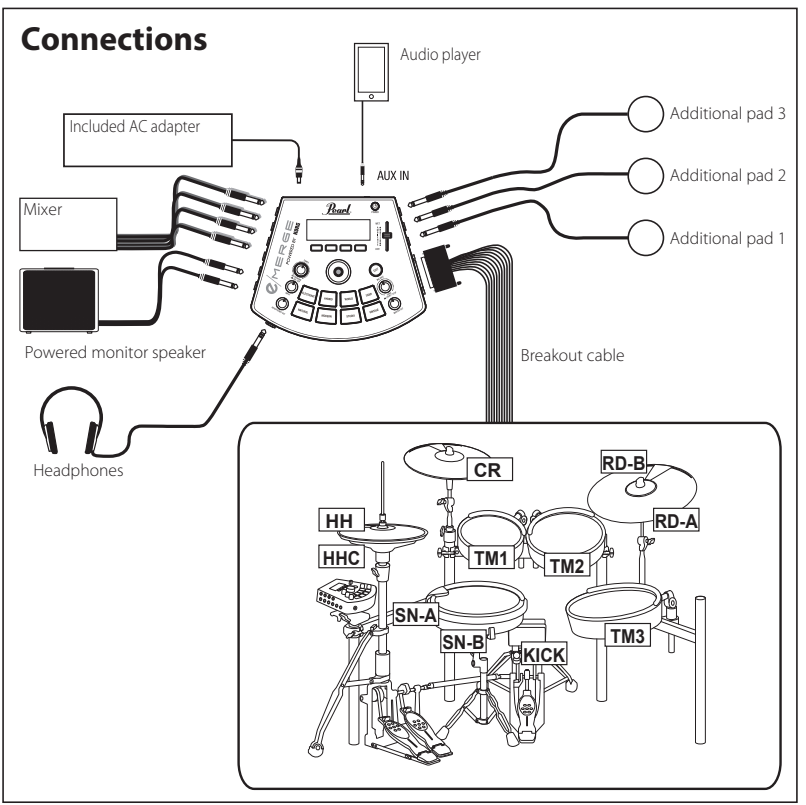

★ The cable marked "KICK" that is connected to the KICK (kick drum) supplies the power used for lighting the LED. When connecting this cable to other products besides the specified pad, set Trigger Type to "OTHER" beforehand, and be sure to turn off the power before connecting. Use caution, as the unit may malfunction if you make the wrong settings. (→ p.38 "TRIGGER PAD")

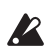

The cable marked "HHC" that is connected to the hi-hat is only to be used for the EM-14HH, and supplies power for the sensor. Do not connect the cable marked "HHC" to any other products besides the specified pad. Use caution, as making the incorrect connection may cause the unit to malfunction.

# 4. Connect the included AC adapter, a powered monitor speaker, stereo amp, or mixer to this module.

 $(\rightarrow p.10$  "Connecting the included AC adapter")

- $(\rightarrow p.10$  "Connecting audio devices")
- *Note:* When assembling this drum set for the first time or reassembling it, calibrate the hi-hat. ( $\rightarrow$  p.40 "HI-HAT CALIBRATION")

# **Connecting the included AC adapter**

Fully insert the power cord for the AC adapter into the AC adapter, and then insert the DC plug into DC 12V jack on the rear panel.

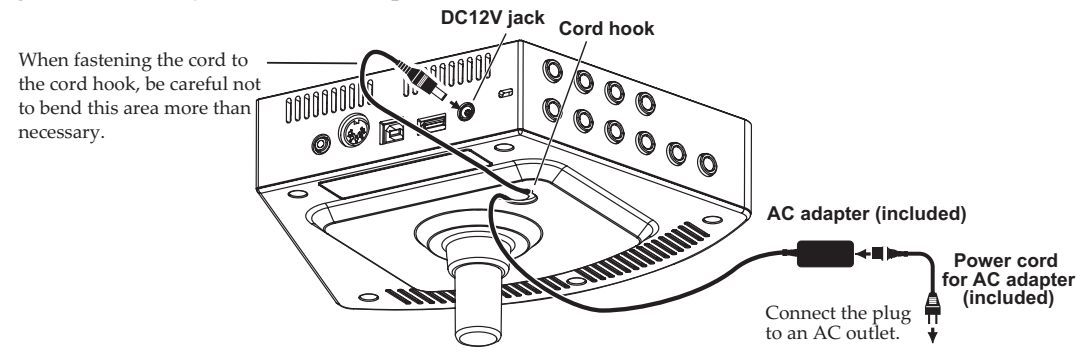

- Make sure to secure the AC adapter cord to the cord hook on the bottom panel, to make it harder for the DC plug to accidentally disconnect.
- **Use only the included AC adapter. Using a different AC adapter may cause a mal**<u>function.</u>

# **Connecting audio devices**

Turn off your devices before making connections. If you leave the power on when making connections, your devices or speakers might be damaged.

## Connecting to a powered monitor speaker or mixer

Connect the input jacks of your powered monitor speaker or mixer to the MASTER OUT L/ MONO, R jacks of this module.

To output the sound for each pad separately or to add an external effect, connect using the DIRECT OUT 1–8 jacks.

If you want to monitor the sound through headphones, connect your headphones to the  $\Omega$  (Headphones) jack on this module. Use the HEADPHONES OUT knob to adjust the headphone volume.

*Note:* The volume may seem a little low if you are listening with headphones of  $80\Omega$  impedance or more.

## Connecting an audio player to the AUX IN jack

Use the AUX IN jack to connect an external audio output device such as an audio player. When connecting a mic to this module, connect the mic amp and mixer first. Use the INPUT knob to adjust the input level.

# Connecting to a computer or MIDI device

### Connecting to a computer

Connect the To PC port on this module to your computer using a USB 2.0 cable (sold separately) to exchange MIDI message data. This port can also receive audio data.

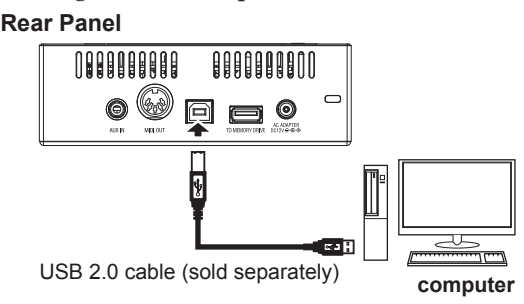

You can connect the e/MERGE to a computer, in order to control software sound sources and so on.

*Note:* For audio, this instrument uses the standard USB audio driver that comes with Windows or macOS, so you don't need to install the audio driver separately.

## **Connecting a MIDI device**

Connect the MIDI OUT connector of the e/MERGE to the MIDI IN connector of an external MIDI device and use the pads of this instrument to play the external MIDI device.

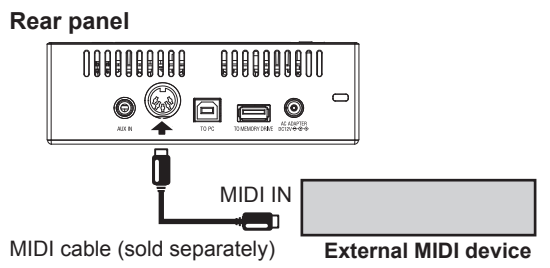

## Connecting a USB flash drive

Connect a commercially-available USB flash drive to the TO MEMORY DRIVE port on this module.

Make sure to format the USB flash drive on this module before use. ( $\rightarrow$  p.55 "USB MEMO-RY FORMAT")

*Note:* A USB flash drive of up to 2 TB in size can be used. Some USB flash drives may not work with the e/MERGE.

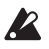

Some USB flash drives may heat up when rapidly accessing memory.

# Turning the power on and off

## Turning the power on

- 1. Turn the MASTER OUT and HEADPHONES OUT knobs all the way to the left, so that the volume is at a minimum.
- 2. Make sure that the volume on any external devices that are connected (such as powered monitor speakers or mixers) is turned down and that the power is turned off.
- **3. Keep holding the power button on this module down until the display lights up.** The drum kit name will be shown on the display.

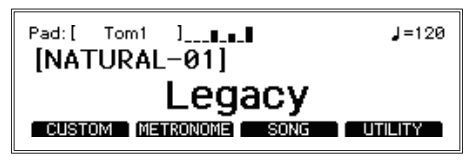

*Tip:* The name of the drum kit last used before the power was turned off will be shown.

4. Turn on the power of the external equipment.

Turn on the power of the external equipment connected to the output jacks of this module (MASTER OUT L/MONO, R, DIRECT OUT 1–8), including powered monitor speakers, mixer amps and so on.

5. Adjust the volume.

Adjust the MASTER OUT knob on this module and the volume on your external equipment to set the volume to a suitable level.

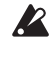

Operating the MASTER OUT knob will not change the volume of sound coming from DIRECT OUT 1–8.

# Turning the power off

- *Note:* When a set period of time has passed without playing the pads, turning the knobs or pressing the buttons on this module, the power will automatically turn off. You can also set this module so that the power does not automatically turn off. (→ p.53 "AUTO POWER OFF")
- **1.** Turn the volume all the way down on any external output devices that are connected. Lower the volume on the external output devices connected to this module, and then turn off the power.
- 2. Turn the MASTER OUT and HEADPHONES OUT knobs all the way to the left, so that the volume is at a minimum.
- **3. Keep holding the power button on this module down until the display goes dark.** Once the display goes dark, the power will turn off.

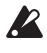

Do not remove the AC adapter or the power cord before the display goes dark. Failure to do so may cause a malfunction.

# Changing the drum kits

There are 35 preset drum kits on the Pearl e/MERGE separated into seven categories, and 50 user drum kits can be saved.

The **preset drum kits** cannot be overwritten. The **user drum kits** can be adjusted to match your tastes and then saved.

*Tip:* The user category drum kits contain the same drum kits as the preset category drum kits when initially shipped from the factory.

**1. Pressing a category button will let you select a drum kit within that category.** Pressing the same category button again will switch to the next drum kit in that category.

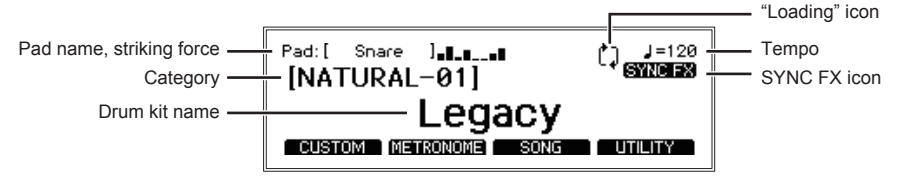

- *Tip:* The pad that you strike and the strength of your stroke is displayed on the top left of the top page. Use this information to make sure that your connections are correct.
- *Tip:* If BPM synchronization can be done with the MFX, the SYNC FX icon will be displayed. (→ p.73 "MFX Type List")
- **Note:** Data will be loaded when the drum kit is changed. The "다" icon will appear on the display while data is being loaded. The pads may not make any sound if they are struck while the "다" icon is displayed.

## 2. Select a drum kit by turning the dial.

Turning the dial will let you select a drum kit within all categories.

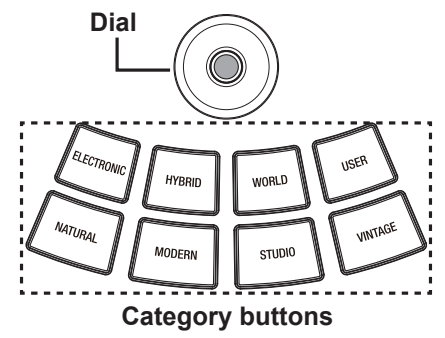

# **Configuration Guide**

# **CUSTOM: Drum Kit User Edit**

When you want to create your own drum kit, select an existing preset drum kit that is closest to the kit you have in mind, and then edit it. Use this function to select the pads for the drum kit you wish to create, after which you can select the instruments assigned, levels, and tuning. This is called "**user edit**."

The preset drum kits on this module can be edited, but they cannot be overwritten.

For this reason, you will need to edit and create your own original drum kit, and then save it to a user category.

# Displaying and editing using the edit menu

- 1. Select the preset drum kit to edit. ( $\rightarrow$  p.13 "Changing the drum kits")
- 2. Press the [CUSTOM] function button shown on the top page to display the CUSTOM menu.

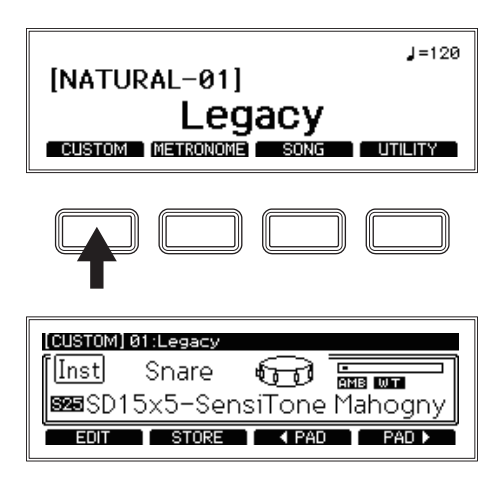

## 3. Select the pad to edit.

Select the pad to modify by either striking it or by using the [◀ PAD][PAD ►] (pad selection) function buttons.

## 4. Change the pad's instrument.

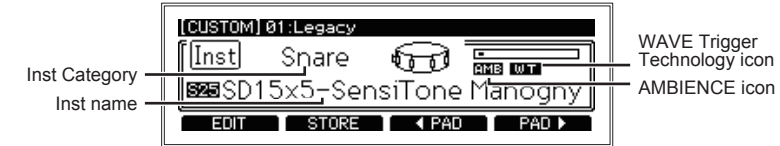

Use the dial to change the instrument assigned to the pad.

- *Tip:* To mute a pad so that it makes no sound when you strike it, turn the dial all the way to the left to the OFF setting.
- *Tip:* Refer to the "Inst List" ( $\rightarrow$  p.66) for a list of the instruments that can be selected on each pad.

*Tip:* The Inst properties icon will light up when you have selected an instrument (Inst) on which the respective functions are enabled.

| Icon | Explanation                                                                                |
|------|--------------------------------------------------------------------------------------------|
| AMB  | The AMBIENCE can be controlled on this instrument.                                         |
| WΤ   | The instrument supports WAVE Trigger Technology.                                           |
| OEC  | The instrument allows the hi-hat open/close sounds to be controlled with the hi-hat pedal. |
| ANY  | The instrument can be assigned to any pad.                                                 |

5. To store your changes to an Inst, press the [STORE] function button.  $(\rightarrow p.16$  "Storing a drum kit")

To cancel editing a drum kit, press the EXIT button.

| [KIT] 01:Legacy                                                        |  |
|------------------------------------------------------------------------|--|
| Discard changes ?<br>EXIT : Yes, go to TOP<br>ENTER : Return to CUSTOM |  |

Press the EXIT button once more to cancel editing and return to the top page. To continue editing, press the ENTER button to return to "CUSTOM" menu.

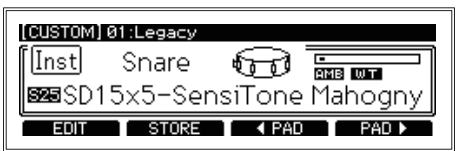

To make detailed settings, press the [EDIT] function button to display the parameter edit menu for the drum kit. ( $\rightarrow$  p.17 "Editing the detailed parameters")

*Tip:* When you have made changes to the "CUSTOM" menu or edit menu values, press the CATEGORY button. This will display a screen which asks you to return to the top page or to the "CUSTOM" menu, in the same way as pressing the EXIT button. If you have not changed any values, you will return to the top page of the category you pressed.

# Storing a drum kit

**C**/MERGE

1. Press the [STORE] function button on the "CUSTOM" menu.

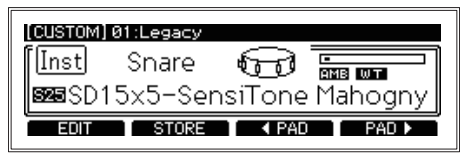

2. Use the dial to select the store destination.

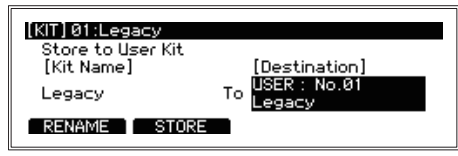

- 3. Press the [RENAME] function button to change a drum kit name.

| Re | enaming            |                                                       |  |
|----|--------------------|-------------------------------------------------------|--|
|    |                    | [KIT] 01:Legacy                                       |  |
|    |                    | Legacy <u>A</u>                                       |  |
|    |                    | A/a/Ø/! DELETE INSERT ENTRY                           |  |
| 1  | Select the charact | er in the name to change using the dial and press the |  |

- 1. Select the character in the name to change using the dial, and press the ENTER button.
- 2. Select a character using the dial.

Use the [A/a/0/!] function button to jump to the first character within each character set.

Press the [DELETE] function button to delete the selected character. Press the [INSERT] function button to insert a character (space) at the location of the currently selected character.

To confirm your changes, press the ENTER button.

- 3. To change other characters, repeat steps 1 and 2.
- **4. Press the [ENTRY] function button to finish renaming the kit.** This will complete the renaming operation, and the display will return to the previous screen. To cancel, press the EXIT button.

# C/MERCE 5. Press the [STORE] function button.

| [KIT] 01:Legacy   |               |
|-------------------|---------------|
| Store to User Kit |               |
| [Kit Name]        | [Destination] |
| Legacy A          | To Legacy     |
| RENAME STORE      |               |

When you press the [STORE] function button, a message will be displayed asking if you are sure.

| [KIT] 01:Legacy                                   |                     |
|---------------------------------------------------|---------------------|
| Store as No.01 Legacy A<br>Are you sure to store? | I                   |
|                                                   | Push ENTER to store |

Press the EXIT button at this time if you want to cancel storing.

6. Press the ENTER button to store.

## Editing the detailed parameters

1. To edit the detailed parameters, press the [EDIT] function button in the CUSTOM menu.

The parameter edit menu will be displayed, and detailed parameters regarding the drum kit will be shown.

| [CUSTOM] 01:Legacy A                             | [Snare] |  |
|--------------------------------------------------|---------|--|
| ≫ <u>Pad Select</u> : Snare<br>Inst Level : 100% |         |  |
| Inst Transpose :+0                               |         |  |
| STORE                                            |         |  |

2. Use the dial to move to the parameter you want to edit.

The ">>" mark will be displayed next to the selected parameter.

| [CUSTOM] 01:Legad   | :y A    | [Snare] |
|---------------------|---------|---------|
| Pad Select          | : Snare |         |
| ≫ <u>Inst Level</u> | :100%   | 17      |
| Inst Transpose      | : +0    |         |
| Inst Tune           | : +00   |         |
| STO                 | RE      |         |

3. Press the ENTER button to move to the value.

| [CUSTOM] 01:Legac | УA      | [Snare] |
|-------------------|---------|---------|
| Pad Select        | : Snare |         |
| ≫Inst Level       | :100%   |         |
| Inst Transpose    | : +0    |         |
| Inst Tune         | : +00   |         |
| STOR              | E       |         |

- *Tip:* When selecting the Comp Edit, EQ Edit and MFX Edit parameters, more edit pages will be displayed.
- 4. Turn the dial to change the value.

## 5. Press the ENTER button to confirm your change.

Repeat steps 2, 3 and 4 to continue editing other parameters.

To cancel editing and revert the settings to their previous state, press the EXIT button. The values will be restored, and the cursor will move to the parameter selection.

*Tip:* Press the [ENTRY] function button to confirm the changes you made to the Comp Edit, EQ Edit and MFX Edit parameters. The settings will be confirmed, and the display will return to the edit menu.

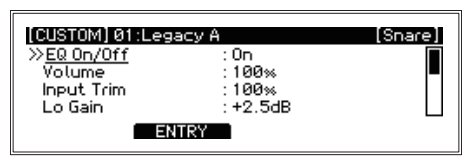

6. Press the [STORE] function button to save all of the parameters you edited.

| [CUSTOM] 01:Lega           | асу А   | [Snare] |
|----------------------------|---------|---------|
| Inst Decay                 | : +00   |         |
| Inst Pan<br>Comp Edit 1999 | :0(CNT) |         |
| >>EQ Edit 555              |         |         |
| ST                         | DRE     |         |

7. Use the dial to select the save destination and begin saving.

 $(\rightarrow p.16$  "Storing a drum kit")

- *Tip:* The settings you make will depend on the type of parameter used. The steps used to set some parameters may differ.
- *Note:* Depending on the parameter, increasing these values may cause distortion or noise.

#### Configuration Guide

# Drum kit parameter edit menu

| [CUSTOM] 01:Legac;        | УA                | [Snare] |
|---------------------------|-------------------|---------|
| Pad Select<br>≫Inst Level | : Snare<br>· 100% |         |
| Inst Transpose            | :+0               |         |
| STOR                      | : +88<br>E        |         |

The parameters that can be edited using the drum kit parameter edit menu are shown below. *Note:* Depending on the parameter, increasing this value may cause distortion or noise.

## 

#### Selectable pads:

**C**/MERGE

Snare, Tom1, Tom1Rim, Tom2, Tom2Rim, Tom3, Tom3Rim, Kick, Hi-Hat, Crash, Ride, Tom4/Acc1, Acc2, Acc3

*Note:* This parameter may not have an effect in certain ranges for certain instruments.

- **Inst Tune** .....**-100...+100** Adjusts the pitch of the currently selected pad in cents.
- **Inst Decay**.....**-100**...**+100** Sets the decay time (the length of time it takes for the sound to fade out) for the currently selected pad.

*Note:* This parameter may not have an effect in certain ranges for certain instruments.

**Inst Pan**.....**-50(L)**...**0(CNT)**...**+50(R)** Sets the panning position (the left-right volume balance) for the currently selected pad.

## **Comp Edit**

Sets the COMP (compressor) parameters for the currently selected pad. To access the parameters below, select "Comp Edit" using the dial and then press the ENTER button.

- **Comp On/Off**.....**Off**, **On** Enables/disables the COMP effect.

## EQ Edit

Sets the EQ (equalizer) parameters for the currently selected pad. To access the parameters below, select "EQ Edit" using the dial and then press the ENTER button.

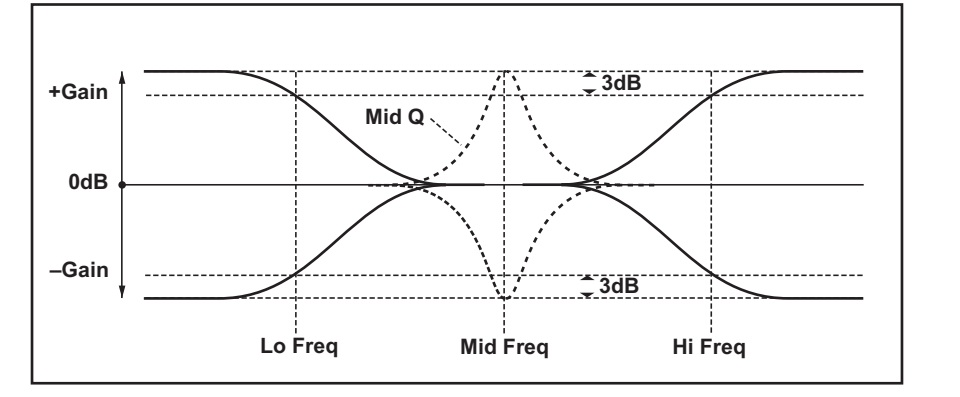

### 

- **Lo Freq**.....**60**...**15400Hz** Sets the frequency band for which the low end EQ is adjusted.

- Mid Q ...... 0.5...10 (in units of 0.1) Adjusts the range of frequencies that will be affected when adjusting a specific EQ frequency band.

Adjusts the ambience level when the AMBIENCE fader for the currently selected pad is set to maximum. Adjust this when you want to keep the maximum ambience levels down for a specific instrument.

*Note:* The ambience effect has no effect on some instruments.

*Note:* This will have no effect if it is not set to a higher value than the Inst Amb Min Level.

## Inst Amb Min Level...... 000...100

Adjusts the ambience level when the AMBIENCE fader is set to minimum for the currently selected pad. Adjust this when you want to hear an ambience effect for a specific instrument, even when the AMBIENCE fader is set to minimum.

*Note:* The ambience effect has no effect on some instruments.

## **KIT PARAMETERS**

As with the AMBIENCE fader, this value determines the default value when a drum kit is selected. Operating the AMBIENCE fader will cancel this value and give priority to the fader state.

## 

## MFX Edit .....

When MFX Edit is selected, press the ENTER button to go to the edit page for the currently selected MFX parameter.

Refer to the "MFX Type List" ( $\rightarrow$  p.73) for details on the MFX parameter edit page.

# [METRONOME] Metronome function

You can save settings as a **metronome project** to meet specific needs, so that you can start playing right away. Fifty different settings can be saved and selected as necessary for use.

## Using metronome

The metronome will start and stop with each press of the TEMPO knob (METRO-NOME ON/OFF).

Use the TEMPO knob to adjust the tempo.

Adjust the volume using the INPUT knob.

*Note:* You will not be able to hear the metronome sound when the INPUT knob is turned all the way down.

# Detailed metronome settings

You can set the time signature, metronome sound and volume in the METRONOME menu.

1. Press the [METRONOME] function button shown on the top page.

2. Use the dial to select the parameter you want to edit. The ">>" mark will be displayed next to the selected parameter.

[METRONOME]

...30....300 • Tempo..... Use these buttons to set the metronome tempo. To adjust the tempo while listening to a song, press the TEMPO knob (METRONOME ON/OFF) to make the tempo sound start (the LED on the METRONOME ON/OFF button will blink in time with the tempo). When the UTILITY-MIDI "Clock In" setting is set to "External" (USB-MIDI only), the tempo follows the tempo clocks sent from the application running on the computer or other device ( $\rightarrow$  p.44 "MIDI").

<u>Tempo</u> Timo Signature

Sound

Level STORE

- *Tip:* When this is set to "External", "EXT" will be displayed for the tempo value on the top right corner of the top page.
- Sets the time signature.

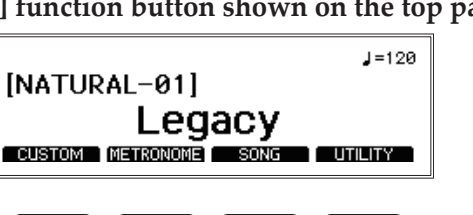

120 474

Click 100 (unity)

TAP

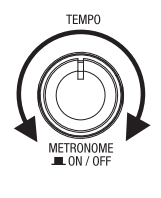

- Level......0...100(unity)...200 Sets the metronome volume level.

## • [TAP] function button

Use these settings to set the tempo at the interval with which you push the [TAP] function button, regardless of whether the metronome is on or off.

## • [STORE] function button

Press the [STORE] function button to confirm the changes you made to the parameters of the project.

## • [LIST] function button

Switches between the metronome project selection and edit screens. ( $\rightarrow$  p.24 "Selecting a metronome project")

## 3. Press the ENTER button to move to the value.

Turn the dial to change the value. Press the ENTER button to confirm your change. To stop editing and revert to the previous settings, press the EXIT button. However, when the power is turned off, the default settings will be restored.

# Storing a metronome project

1. Press the [STORE] function button on the "METRONOME" menu.

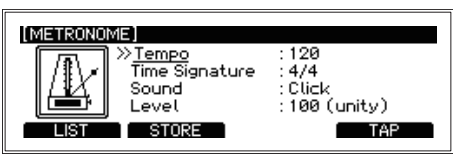

2. Use the dial to select the store destination.

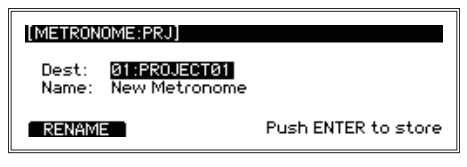

## 3. Press the ENTER button to store.

Press the EXIT button at this time if you want to cancel storing.

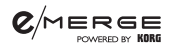

## Selecting a metronome project

Select from the list of saved metronome projects.

1. Press the [LIST] function button.

| [METRONOME:LIST] |   | Tempo | TimeS | Level |
|------------------|---|-------|-------|-------|
| 01 PROJECT01     | : | 120   | 4/4   | 100 🗖 |
| 02 PROJECT02     | : | 100   | 2/4   | 100   |
| 03 PROJECT03     | : | 120   | 4/4   | 100   |
| 04 PROJECT04     | : | 120   | 4/4   | 100   |
| EDIT COPY        | T | MOVE  | DE    | LETE  |

**2. Select a metronome project using the dial.** The selected project will display in inverse color.

| [METRONOME:LIST] |   | Tempo | TimeS | Level |
|------------------|---|-------|-------|-------|
| 01 PROJECT01     | : | 120   | 4/4   | 100 🗖 |
| 02 PROJECT02     | : | 100   | 2/4   | 100   |
| 03 PROJECT03     | : | 120   | 4/4   | 100   |
| 04 PROJECT04     | : | 120   | 4/4   | 100   |
| EDIT COPY        | 1 | MOVE  | DE    | LETE  |

#### 3. Press the ENTER button.

The settings of the selected metronome project will be reflected.

## Editing a metronome project

You can select a metronome project from the list, change and then save the settings. By saving the settings you use most often, you will be able to select them from the list and quickly change the metronome settings.

1. Press the [LIST] function button.

| [METRONOME:LIST] |   | Tempo | TimeS | Level |
|------------------|---|-------|-------|-------|
| 01 PROJECT01     | : | 120   | 4/4   | 100 🗖 |
| 02 PROJECT02     | : | 120   | 4/4   | 100   |
| 03 PROJECT03     | : | 120   | 4/4   | 100   |
| 04 PROJECT04     | : | 120   | 4/4   | 100   |
| EDIT COPY        | T | MOVE  | DE    | LETE  |

**2.** Select the metronome project that you want to edit using the dial. The selected project will display in inverse color.

|                  |   | _     |       |       |
|------------------|---|-------|-------|-------|
| [METRONOME:LIST] |   | lempo | limeS | Level |
| 01 PROJECT01     | : | 120   | 4/4   | 100 🗖 |
| 02 PROJECT02     | : | 120   | 4/4   | 100   |
| 03 PROJECT03     | : | 120   | 4/4   | 100   |
| 04 PROJECT04     | : | 120   | 4/4   | 100   |
| EDIT COPY        | 1 | MOVE  | T DE  | LETE  |

### Metronome project list screen operations

Press the [METRONOME] and then the [LIST] function button to display the metronome project list.

| [METRONOME:LIST] | Tempo TimeS L | .evel |
|------------------|---------------|-------|
| 01 PROJECT01     | 120 4/4 1     | 00 🗖  |
| 02 PROJECT02     | 120 4/4 1     | 00    |
| 03 PROJECT03     | 120 4/4 1     | 00    |
| 04 PROJECT04     | 120 4/4 1     | 00    |
| EDIT COPY        | MOVE DELE     | ΤE    |

There are 50 metronome projects.

Four functions are assigned to the function buttons, [EDIT], [COPY], [MOVE] and [DELETE].

## • [EDIT] function button

This lets you make detailed settings for the currently selected metronome project. ( $\rightarrow$  p.27 "Metronome parameter edit menu")

## • [COPY] function button

Copies the currently selected metronome project to a specified metronome project number.

Select the metronome project number copy destination using the dial, and press the ENTER button to copy.

The display will return to the currently selected metronome project after copying is finished.

## • [MOVE] function button

Moves the currently selected metronome project to a specified metronome project number. After this is done, the display will change to the specified metronome project.

## • [DELETE] function button

Deletes the currently selected metronome project (returns the metronome project to the default state).

#### 0/MERGE

3. Press the [EDIT] function button.

| [METRONOME:PRJ] Ø  | 2:PROJECTØ2 |  |
|--------------------|-------------|--|
| >> <u>Name</u> 555 | : PROJECTØ2 |  |
| Time Signature     | : 4/4       |  |
| Sound              | : Click     |  |
| STOR               | RE          |  |

4. Use the dial to select the parameter you want to edit.

Press the ENTER button to move to the value.

Turn the dial to change the setting.

Press the ENTER button to confirm your change. ( $\rightarrow$  p.27 "Metronome parameter edit menu")

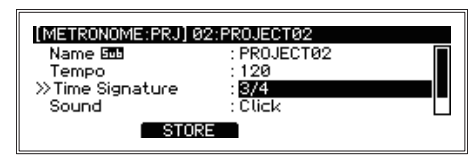

5. Press the [STORE] function button to confirm the changes you made to the parameters of the project.

To stop editing and revert to the previous settings, press the EXIT button.

## Metronome parameter edit menu

| [METRONOME:PRJ]                                       | 2:PROJECT02                              |  |
|-------------------------------------------------------|------------------------------------------|--|
| ≫ <u>Name</u> 555<br>Tempo<br>Time Signature<br>Sound | : PROJECT02<br>: 120<br>: 4/4<br>: Click |  |
| STOR                                                  | RE                                       |  |

## • Name

Sets the name of the metronome project that you are editing (up to 24 characters). ( $\rightarrow$  p.16 "Renaming")

- Sound ......all 10 sounds Sets the metronome sound for each metronome project. ( $\rightarrow$  p.74 "Metronome sound list").

## [STORE] function button

Stores the metronome project that you created.

**@**/MERGE

# [SONG] Song function

Two WAV file tracks (a **music track** and a **click track**) can be played in sync on this module from a USB flash drive.

The combination of output levels for music and click tracks is called a **song project**. Song projects are managed in the song project list.

# Registering a WAV file in a song project

To use a song, connect a commercially available USB flash drive to the TO MEMORY DRIVE port.

*Tip:* The warning, "Please connect your USB Drive" will display if a USB flash drive is not inserted.

**1.** Connect a USB flash drive that contains WAV files, into the TO MEMORY DRIVE port. Use your computer to save WAV files to a commercially available USB flash drive.

You must format commercially available USB flash drives on this module before using it. ( $\rightarrow$  p.55 "USB MEMORY FORMAT")

- *Tip:* WAV files to be used in song projects must be located in the root directory of the USB flash drive.
- *Tip:* The specs for files that can be loaded into the e/MERGE are as follows:
  - · WAV files (PCM format)
  - · Sampling frequency: 44.1 kHz
  - · Bit length: 16 bits
  - · Maximum 4 hours (stereo/mono)
- 2. Press the [SONG] function button shown on the top page to display the SONG menu.

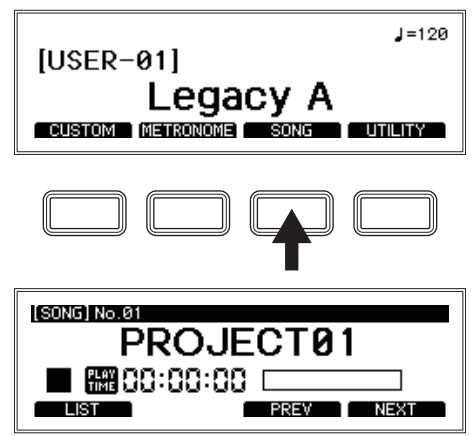

#### 3. Press the [LIST] function button.

Fifty song projects will be displayed in the list.

You will need to edit one of these song projects made available in order to use them ( $\rightarrow$  p.31 "Song project list screen operations").

| (SONG:LIST)           |
|-----------------------|
| Ø1 PROJECTØ1          |
| 02 PROJECT02          |
| 03 PROJECT03          |
| 04 PROJECT04          |
| EDIT COPY MOVE DELETE |
|                       |

**4. Select the song project from the song project list.** The selected project will display in inverse color.

#### 5. Press the [EDIT] function button.

Information that is set for the song project will be shown. ( $\rightarrow$  p.32 "Song parameter edit menu")

| [SONG] No.01:PROJECT                                                       | rø1                                                      |  |
|----------------------------------------------------------------------------|----------------------------------------------------------|--|
| ≫ <u>Name</u> 500<br>File1 500<br>File2 500<br>Music Track Assign<br>STORE | : PROJECTØ1<br>: No Assign<br>: No Assign<br>: No Assign |  |

6. Select the File1 item, and press the ENTER button. The WAV files saved on the USB flash drive will be shown.

| [SONG] No.01:PROJECT                                                       | 01                                                       |  |
|----------------------------------------------------------------------------|----------------------------------------------------------|--|
| Name 503<br>≫ <u>File1</u> 503<br>File2 503<br>Music Track Assign<br>STORE | : PROJECTØ1<br>: No Assign<br>: No Assign<br>: No Assign |  |

7. Select the file that contains the data you wish to load into the music track, and press the ENTER button.

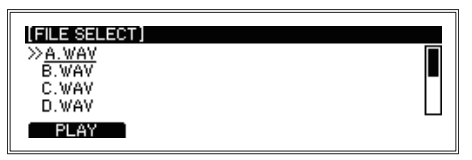

8. In the same way, select the File2 item and select the file that contains the data you wish to load into the click track.

The click track sound will not be sent from the MASTER OUT L/MONO, R jacks. The click sound will be routed to the  $\Omega$  (Headphones) jack so that you can monitor it.

- *Tip:* The music track and click track can also be sent as separate sounds from the DI-RECT OUT jacks. (→ p.43 "DIRECT OUT")
- **9. Press the [STORE] function button to save the song project to USB flash drive.** The display will return to the song project list.

## **C/MERGE** Selecting and playing back a song project

1. Press the [SONG] function button shown on the top page to display the SONG menu. After entering the SONG menu, use the [PREV] and [NEXT] function buttons to select a song project.

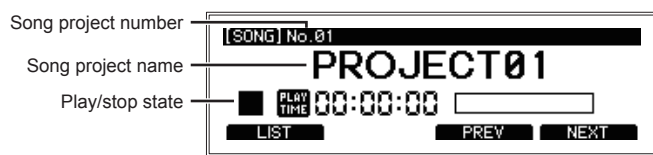

*Tip:* You can also press the [LIST] function button to select from the song project list. ( $\rightarrow$  p.31 "Song project list screen operations")

2. Pressing the SONG START/STOP button will alternate between starting and stopping the song.

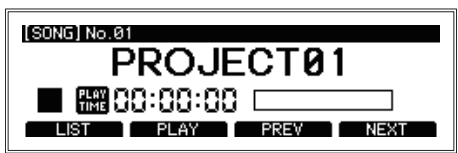

You can change the playback position with the dial.

Turn the dial to the right to fast-forward. You can fast-forward in increments of 1 second during playback, or 10 seconds when stopped.

Turn the dial to the left to rewind. You can rewind in increments of 1 second during playback, or 10 seconds when stopped.

Use the BALANCE knob to adjust the volume balance between the music track and the click track.

Refer to the "BALANCE knob, SONG START/STOP button" ( $\rightarrow$  p.6)

#### C/MERGE

• [LIST] function button

Displays the song project list.

### Song project list screen operations

Press the [SONG] and then the [LIST] function button to display the song project list.

| (SONE-LIST)           | - |
|-----------------------|---|
| 01 PROJECTØ1          |   |
| 02 PROJECT02          |   |
| 03 PROJECT03          |   |
| 04 PROJECT04          |   |
| EDIT COPY MOVE DELETE |   |

There are 50 song projects.

Four functions are assigned to the function buttons, [EDIT], [COPY], [MOVE] and [DELETE].

## • [EDIT] function button

This lets you make detailed settings for the currently selected song project. ( $\rightarrow$  p.32 "Song parameter edit menu")

## • [COPY] function button

Copies the currently selected song project to a specified song project number. Select the song project number copy destination using the dial, and press the ENTER button to copy.

The display will return to the currently selected song project after copying is finished.

## • [MOVE] function button

Moves the currently selected song project to a specified song project number. After this is done, the display will change to the specified song project.

## • [DELETE] function button

Deletes the currently selected song project (returns the song project to the default state).

## • [PLAY]/[STOP] function button

Plays back song project stored on a USB flash drive. When this module is in SONG mode, this button switches between PLAY and STOP for the currently selected song.

## • [PREV] function button

Switches to the previous song project. Pressing this button during playback or while the song project is paused will return to the top of the song that was being played back.

## • [NEXT] function button

Switches to the next song project.

## Song parameter edit menu

| [SONG] No.01:PROJECT | 01          |  |
|----------------------|-------------|--|
| Name 505             | : PROJECTØ1 |  |
| ≫ <u>File1</u> 505   | : No Assign |  |
| File2 505            | : No Assign |  |
| Music Track Assign   | : No Assign |  |
| STORE                |             |  |

## • Name

Displays the song project name. Press the ENTER button to rename the song project.  $(\rightarrow p.16 \text{ "Renaming"})$ 

## • File1

Select File1 using the dial and press the ENTER button. The WAV file list will be displayed. Select a WAV file using the dial.

Select "No Assign" if you do not wish to assign a file to File1.

## • File2

Select File2 using the dial and press the ENTER button. The WAV file list will be displayed. Select a WAV file using the dial.

Select "No Assign" if you do not wish to assign a file to File2.

- Music Track Assign ....... No Assign, File1 LR, File2 LR, File1 L, File1 R, File2 L, File2 R Select the output source for the music track using the dial.
- Click Track Assign ...... No Assign, File1 LR, File2 LR, File1 L, File1 R, File2 L, File2 R Select the output source for the click track using the dial.
- Loop Play ......Off, On Set whether to repeatedly play back a song project.

## [STORE] function button

The various settings for the song project will be stored.

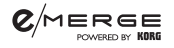

# [UTILITY] Other functions and settings

The UTILITY menu of the e/MERGE module contains many functions and settings.

# **Selecting a function**

1. Press the [UTILITY] function button shown on the top page to display the UTILITY menu.

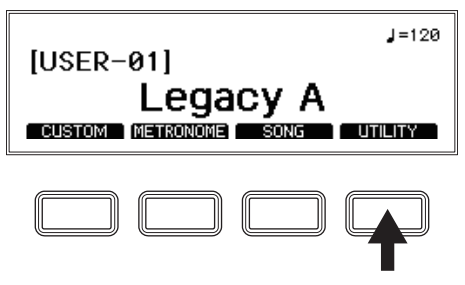

2. Use the dial to select the function, and press the ENTER button to confirm.

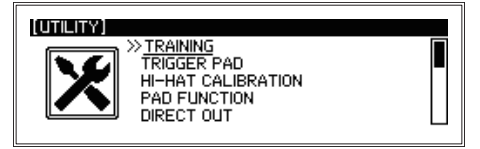

Select the utility to execute using the dial. Press the ENTER button to view the setting screens for each utility.

For the functions and settings, use the four function buttons, the dial and the ENTER button, as with other menu settings.

# Utilities

## TRAINING

The training function lets you play along with WAV files saved to USB flash drive, or with music sent from the AUX IN jack or from USB audio. Your playing is recorded to internal memory, so that you can play it back to check how you did.

| WAV file<br>Play/stop state<br>Record/pause state<br>Playback WAV filename<br>Playback speed |  | (01h 23m 45s LEFT)<br>20:00 00h 00m 00s -<br>C→A-B (BACK.REG)<br>AB REP SETOP | Recording time remaining<br>Elapsed recording time<br>Playback position<br>Backing sound recording settings<br>A-B repeat start |
|----------------------------------------------------------------------------------------------|--|-------------------------------------------------------------------------------|----------------------------------------------------------------------------------------------------|
|----------------------------------------------------------------------------------------------|--|-------------------------------------------------------------------------------|----------------------------------------------------------------------------------------------------|

## Recording while playing back a WAV file

**1.** Connect a USB flash drive that contains WAV files, into the TO MEMORY DRIVE port. Use your computer to save WAV files to a commercially available USB flash drive.

You must format commercially available USB flash drives on this module before using it. ( $\rightarrow$  p.55 "USB MEMORY FORMAT")

*Tip:* WAV files to be used in song projects must be located in the root directory of the USB flash drive.

*Tip:* The specs for files that can be loaded into the e/MERGE are as follows:

- · WAV files (PCM format)
- · Sampling frequency: 44.1 kHz
- · Bit length: 16 bits
- · Maximum 4 hours (stereo/mono)
- 2. Press the [UTILITY] function button shown on the top page to show the "UTILITY" menu.

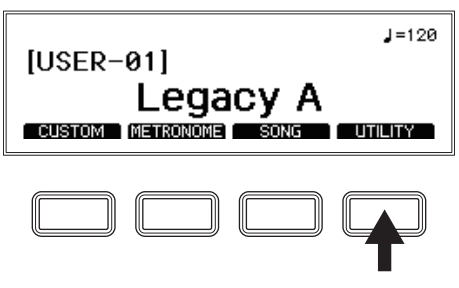

3. Select "TRAINING" using the dial, and press the ENTER button to confirm.

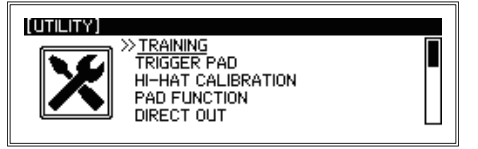

4. Press the [SETUP] function button on the TRAINING page.

| (UTILITY:TRAINING)             | (01h 23m 45s LEFT)            |
|--------------------------------|-------------------------------|
| 🍥 🔳 🛗 88:88:81                 | n (REC TIME)<br>U 00h 00m 00s |
| FILE (No Assign)<br>Greed 100% | BACK.REC                      |
| REC                            | SETUP                         |

The SETUP page will appear.

| [UTILITY:TRAININ  | G)           |  |
|-------------------|--------------|--|
| ≫ <u>File</u> 505 | : No Assign  |  |
| Attenuate         | :            |  |
| Speed             | : 100%       |  |
| Level             | :100 (unity) |  |
|                   | ENTRY        |  |

#### 5. Sets the WAV file to play back.

Set the WAV file to play back in "File."

• File

Displays the name of the currently selected WAV file.

Use the dial to select either "External Drive" (USB flash drive) or "Internal Drive" (internal memory), and press the ENTER button to confirm.

The WAV file that was recorded will be saved to internal memory.

Use the dial to select a file on the FILE SELECT page.

**C**/MERGE

| (FILE SELECT)   |  |
|-----------------|--|
| >A.WAV<br>B.WAV |  |
| C.WAV           |  |
|                 |  |

Select "No Assign" if you do not want to specify a file.

Use the [PLAY]/[STOP] function button to preview or stop playback of the currently selected WAV file.

When a file on the internal drive is selected, you can press the [EXPORT] and [DELETE] function buttons to store the currently selected file to a USB flash drive, or to delete it from the internal drive.

Press the ENTER button to confirm your selection of the WAV file.

*Note:* When deleting a file, if the WAV file you selected has already been set as a WAV file for playback, "Already assigned" will be displayed and you will not be able to delete the file. To delete the file, change the file settings and then delete it.

## Attenuate ...... Off, On

Sets whether the playback level of WAV files on a USB flash drive will be attenuated. **On:** When playing the drum kit while playing back WAV files containing music and so on, set the WAV file playback volume to "On" (attenuation enabled) to achieve the appropriate volume.

**Off:** When saving files in internal memory that were recorded using the training function of this instrument (Internal Rec File) to a USB flash drive and playing the files back from the flash drive, set this to "Off" (attenuation disabled).

- **Speed** ......**50%...200%** Sets the playback speed of the training file.

## 6. Press the [ENTRY] function button on the "SETUP" page.

Confirms what you have edited, and returns to the TRAINING page. Press the EXIT button to cancel the various settings and return to the TRAINING page.

*Note:* When this parameter is set to "Off", the playback level will remain the same and will not fade out. For this reason, WAV files recorded using other devices may sound distorted, depending on the file.

## 7. Play back the WAV file, and practice playing the drums.

You can play back WAV files at different speeds, or loop the playback of certain parts to practice with them.

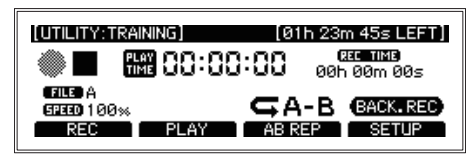

*Tip:* The [PLAY] and [AB REP] function buttons shown below will only be shown if a WAV file is selected in "File" on the [SETUP] page.

## • [REC]/[REC STOP] function button

Starts/stop recording.

The filename of the file that you recorded is displayed during REC STOP.

## • [PLAY] /[PLAY STOP] function button

Plays back/pauses the training file.

Press this button the first time to mark point A ( $A \rightarrow$  will display ; B will blink).

Press the button a second time to mark point B. The instrument will enter repeat playback mode (A $\rightarrow$ B will display).

Press this when repeat playback is enabled (a third time) to cancel repeat mode (nothing will display).

## 8. Press the [REC] function button to begin recording what you play.

This records the Aux In sound and the sound of your drum performance.

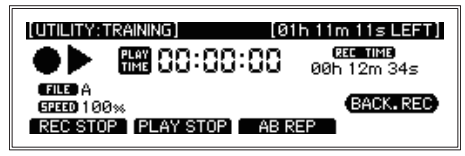

Press the [REC STOP] function button to stop recording.

*Tip:* You can record up to a maximum of one hour. Recording will automatically stop after one hour.
9. Press the [PLAY] function button to check what you have recorded.

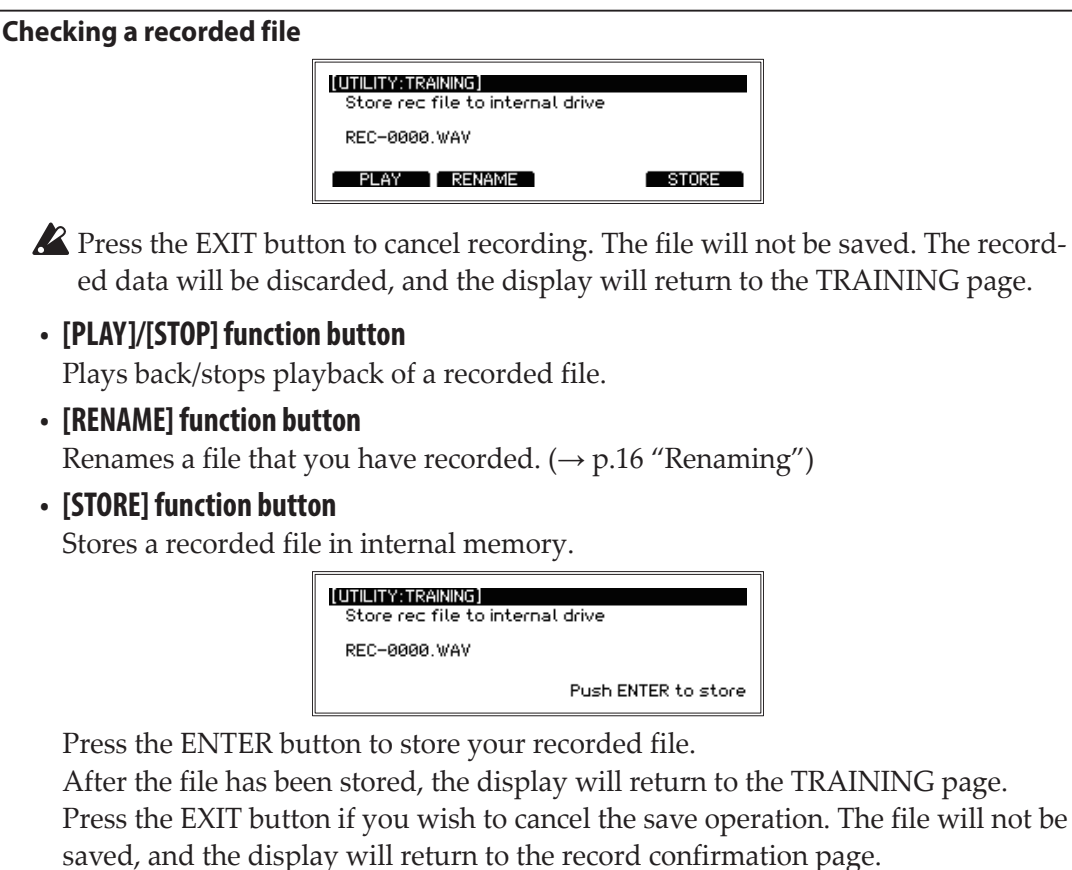

*Tip:* You can also export to a USB flash drive using "Save Internal Rec File" in DATA MANAGEMENT, to use the WAV file with the song function.

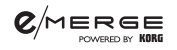

## TRIGGER PAD

This configures the settings for each trigger pad.

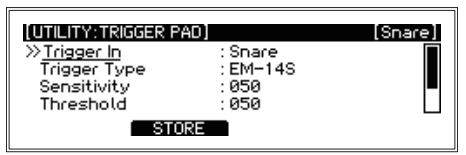

 Trigger In ......Snare, Tom1, Tom1Rim, Tom2, Tom2Rim, Tom3, Tom3Rim, Kick, Hi-Hat, Crash, Ride, Tom4/Acc1, Acc2, Acc3

Select each trigger pad to configure.

• **Trigger Type** ..... Select the type for the selected trigger pad. The selection type differs for each Trigger In setting.

| Trigger In            | Туре                                                               |
|-----------------------|--------------------------------------------------------------------|
| Snare                 | EM-14S, OTHER, NO-PAD                                              |
| Tom1/2/3              | EM-10T/12T/14T, OTHER, NO-PAD                                      |
| Tom1/2/3Rim           | (TriggerType cannot be selected.)                                  |
| Kick                  | EM-KCPC/EBP, OTHER, NO-PAD                                         |
| Hi-Hat                | EM-14HH, OTHER, NO-PAD                                             |
| Crash                 | EM-15C, EM-18R, OTHER, NO-PAD                                      |
| Ride                  | EM-18R, OTHER, NO-PAD                                              |
| TOM4/ACC1, ACC2, ACC3 | EM-14S, EM-10T/12T/14T, EM-15C, EM-18R, EM-KCPC/EBP, OTHER, NO-PAD |

*Tip:* "EM-???" indicates names of pads used specifically for this instrument.

- *Note:* Select "OTHER" if you are using pads aside from dedicated e/MERGE pads. Each trigger setting must be set and adjusted for the pads to be used, when "OTHER" is selected. Some pads may not be usable with this instrument.
- - *Note:* If you lower this value, the pad will sound even when you play lightly. Note that other pads may react as well when the specified pad is played. If you raise this value, the pad may not sound at all when you play lightly.
- - *Note:* Increase the retriggering value to avoid pads sounding two notes when played only once. Note that this will make the pad less able to detect drum rolls. When you lower this value, you will be able to play intricate flams, but the pad will be more likely to sound twice with one stroke.

- - *Note:* When this is set to "On," striking two pads at the same time may be considered as resonance, and the sound from one of the pads may not be heard as a result. If this happens, turn the setting off and check again.

#### [STORE] function button

**C**/MERGE

## **HI-HAT CALIBRATION**

**C**/MERGE

Used to adjust the open/close action of the hi-hat cymbal.

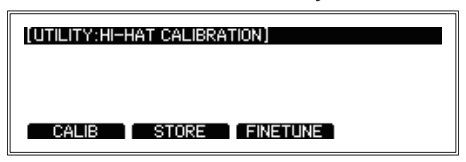

## [CALIB] function button

If the action doesn't feel right or when you are making the settings for the first time, you will need to perform calibration.

• Adjusting the Hi-Hat Open position

Stabilize the sensor on the top pad of the hi-hat cymbal so that it does not touch the bottom pad (with the hi-hat open), and calibrate the hi-hat cymbal when open.

When the message below appears, press the ENTER button.

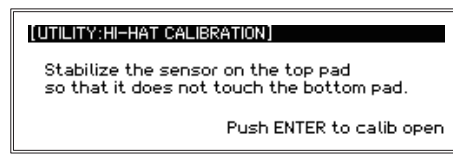

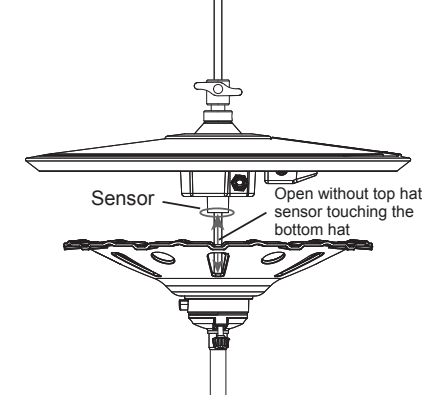

#### Adjusting the Hi-Hat Close position

Free the clutch of the hi-hat cymbal's top pad, leaving the top pad of the hi-hat resting on the bottom pad. Calibrate the hi-hat in closed position.

When the message below appears, press the ENTER button.

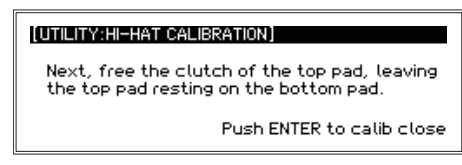

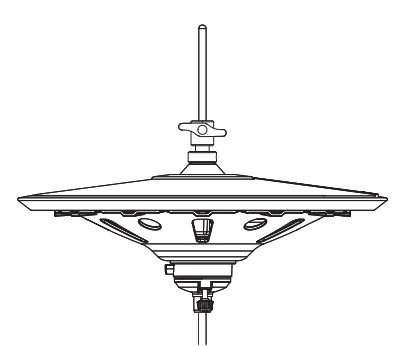

"Completed!" will be displayed, which confirms the calibration settings.

If the calibration settings are incorrect, "Calibration Error" will be displayed. Try adjusting once more.

# [FINE TUNE] function button

**C**/MERGE

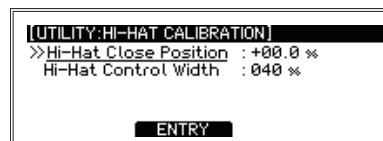

Press the [ENTRY] function button to confirm the value you set.

#### [STORE] function button

# PAD FUNCTION

**C**/MERGE

Some of the button actions on this module, such as drum kit selection or tap tempo, can also be activated by hitting the pads instead.

*Note:* Pads to which a function has been assigned cannot be used to make a sound.

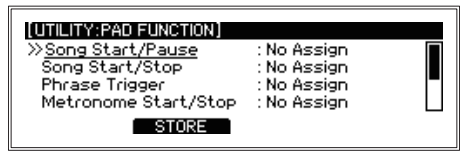

**Pads to which pad functions can be assigned:** No Assign, Snare, Tom1, Tom1Rim, Tom2, Tom2Rim, Tom3, Tom3Rim, Kick, Hi-Hat, Crash, Ride, Tom4/Acc1, Tom4/Acc1Rim\*, Acc2, Acc2Rim\*, Acc3, Acc3Rim\*

- **Tap Tempo**..... This allows you to tap to set the metronome tempo.
- **KIT**+ ..... Moves to the next drum kit after the currently selected drum kit.
- **KIT** ..... Moves to the previous drum kit before the currently selected drum kit.

## [STORE] function button

*Note:* (\*) When assigning a Crash instrument type to ACC1/2/3, Acc1Rim, Acc2Rim and Acc3Rim will not operate as pad functions. (→ p.66 "Inst List")

## **DIRECT OUT**

This sets the pads that are routed from the DIRECT OUT 1–8 jacks. You can also set the output for the song project.

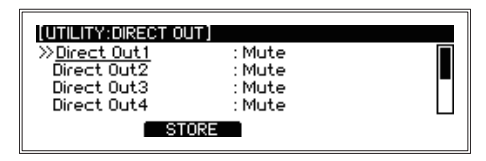

*Note:* The sound of the pads set in DIRECT OUT and the metronome sound will not be outputted to the MASTER OUT jacks.

 Direct Out1...8
 Mute, Snare, Tom1, Tim1Rim, Tom2, Tom2Rim, Tom3, Tom3Rim, Kick, Hi-Hat, Crash, Ride, Tom4/ Acc1, Acc2, Acc3, Song MusicLR, Song MusicL, Song MusicR, Song Click, Metronome

## [STORE] function button

Press the [STORE] function button to store the settings. Press the EXIT button to cancel the settings.

## METRONOME

Selects whether the metronome sound is routed to the MASTER OUT jacks.

*Note:* When DIRECT OUT is set to "Metronome," the sound will not be outputted from the MASTER OUT jacks, even if this is set to "On."

## [STORE] function button

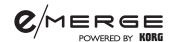

#### **INPUT GAIN**

This sets the input gain for the AUX In jack and USB audio.

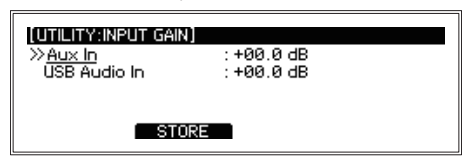

## [STORE] function button

Press the [STORE] function button to store the settings. Press the EXIT button to cancel the settings.

#### MIDI

Configures the settings for transmitting and receiving MIDI signals. You can set the tempo clock source, MIDI channel, enable/disable each message and set the note number (0–127) to output for each pad.

| (UTILITY:MIDI)                                                                                         |                                     |  |
|----------------------------------------------------------------------------------------------------|-------------------------------------|--|
| » <u>Clock In</u><br>MIDI Channel<br>Transmit Program Change<br>Receive Program Change<br><b>STORE</b> | : Internal<br>: 10<br>: On<br>: Off |  |

 Clock In ..... Internal, External *Tip:* External clocks can only be received via USB-MIDI. • MIDI Channel......01....01....0 Specifies the MIDI channel of the module. If you want to transmit or receive program changes set the MIDI channel to match the MIDI channel of the connected MIDI device. Transmit Program Change ...... Off, On Specifies which Program changes are not transmitted. Receive Program Change ...... Off, On Specifies which Program changes are not received. *Tip:* Program changes can only be received via USB-MIDI. Sets the CC (control change) number to be outputted when operating the hi-hat pedal. Transmit Hi-Hat Pedal CC ...... Off, On Turns CC data output off/on for when the hi-hat pedal is operated. Sets the switch position between the hi-hat close note and hi-hat open note for the hi-hat pedal.

|                                                                            | figuration Guide |
|----------------------------------------------------------------------------|------------------|
| The parameters below specify the note numbers to be outputted when each pa | d is struck.     |
| Snare Head Note                                                            | 000127           |
| Snare Rim Note                                                             | 000127           |
| Snare Close Stick Note                                                     | 000127           |
| Tom1 Head Note                                                             | 000127           |
| • Tom1 Rim Note                                                            | 000127           |
| Tom2 Head Note                                                             | 000127           |
| Tom2 Rim Note                                                              | 000127           |
| Tom3 Head Note                                                             | 000127           |
| Tom3 Rim Note                                                              | 000127           |
| Kick Note                                                                  | 000127           |
| Hi-Hat Open Bow/Head Note                                                  | 000127           |
| Hi-Hat Open Edge/Rim Note                                                  | 000127           |
| Hi-Hat Close Bow Note                                                      | 000127           |
| Hi-Hat Close Edge Note                                                     | 000127           |
| Hi-Hat Pedal Close Note                                                    | 000127           |
| Crash Bow/Head Note                                                        | 000127           |
| Crash Edge/Rim Note                                                        | 000127           |
| Crash Choke Note                                                           | 000127           |
| Ride Bow/Head Note                                                         | 000127           |
| Ride Edge/Rim Note                                                         | 000127           |
| Ride Choke Note                                                            | 000127           |
| Ride Cup Note                                                              | 000127           |
| Tom4/Acc1 Bow/Head Note                                                    | 000127           |
| Tom4/Acc1 Edge/Rim Note                                                    | 000127           |
| Tom4/Acc1 Choke Note                                                       | 000127           |
| Acc2 Bow/Head Note                                                         | 000127           |
| Acc2 Edge/Rim Note                                                         | 000127           |
| Acc2 Choke Note                                                            | 000127           |
| Acc3 Bow/Head Note                                                         | 000127           |
| Acc3 Edge/Rim Note                                                         | 000127           |
| Acc3 Choke Note                                                            | 000127           |

## [STORE] function button

#### DATA MANAGEMENT

These are functions for saving, loading, deleting and otherwise handling the different types of data for this module (such as user kits, system data and so on). When using an external device, connect a USB flash drive.

| [UTILITY:DATA MANAGEMENT]                   | ] |
|---------------------------------------------|---|
| ≫ <u>User Kit</u><br>All Systems            |   |
| Internal Rec File<br>All Metronome Projects |   |
|                                             |   |

#### **Basic data management operations**

**1.** Select DATA MANAGEMENT from the UTILITY menu, and press the ENTER button to enter the DATA MANAGEMENT menu screen.

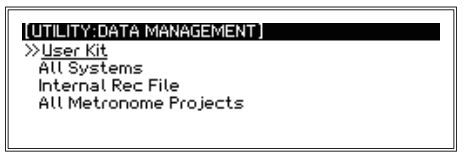

2. Use the dial to select the DATA MANAGEMENT function group, and press the EN-TER button.

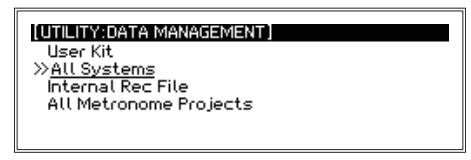

3. Select the DATA MANAGEMENT function in the group using the dial, and press the ENTER button to display the screen for the selected function.

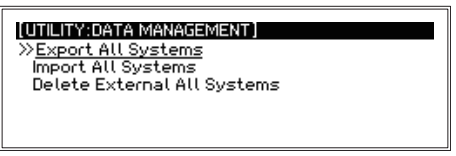

- 4. The screen returns to its previous state after executing each DATA MANAGEMENT operation.
- 5. To return to the DATA MANAGEMENT menu, press the EXIT button.

To execute other data management functions, repeat the process shown above.

*Tip:* "Internal memory" refers to the memory in this instrument, whereas "external memory" refers to a USB flash drive.

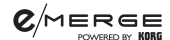

#### User Kit

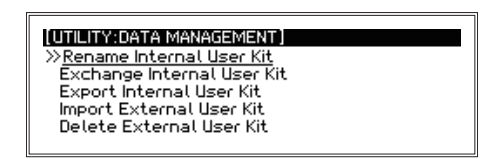

## **Rename Internal User Kit**

Renames user drum kit data stored in internal memory.

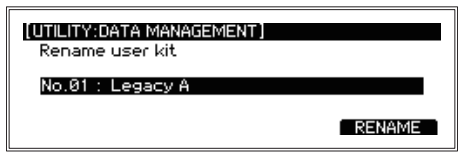

Press the [RENAME] function button to rename the drum kit ( $\rightarrow$  p.16 "Renaming").

#### **Exchange Internal User Kit**

Exchanges the user drum kits stored in internal memory.

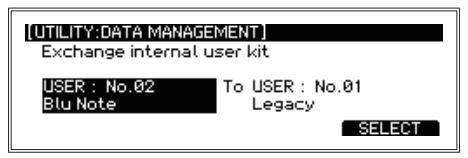

Select the drum kit to replace with (the source drum kit) using the dial, and press the [SELECT] function button. Select the drum kit to be replaced (the destination drum kit) using the dial.

Press the ENTER button to execute. Press the EXIT button to cancel.

*Tip:* If you have selected the same number, the text "Same Number" appears on the display. Cancel out the error message by pressing the EXIT button, and select a different number.

#### **Export Internal User Kit**

This saves the user drum kit data stored in internal memory to USB flash drive. Either a single drum kit or all drum kits can be stored.

*Note:* If there are no data files stored on the USB flash drive, a file will be created.

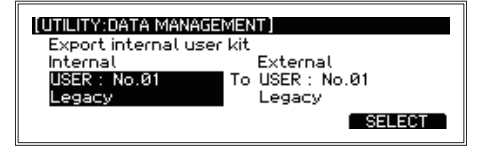

• Internal...... USER: No.xx, ALL KIT Select the source drum kit in internal memory using the dial, and press the [SELECT] function button.

External .....USER : No.xx, ALL KIT

Select the destination drum kit on the USB flash drive using the dial. Press the ENTER button to execute. Press the EXIT button to cancel.

## **Import External User Kit**

This loads the user drum kit data stored in USB flash drive to internal memory. Either a single drum kit or all drum kits can be loaded.

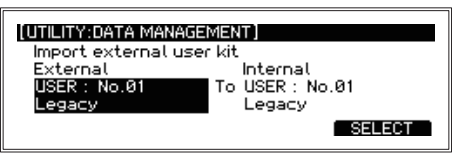

- External ......USER : No.xx, ALL KIT Select the source drum kit to load on the USB flash drive using the dial, and press the [SELECT] function button.
- Internal...... USER : No.xx, ALLKIT Select the destination drum kit in internal memory using the dial.

Press the ENTER button to execute. Press the EXIT button to cancel.

## **Delete External User Kit**

Deletes a single drum kit from the user drum kit data stored on a USB flash drive, and initializes the data.

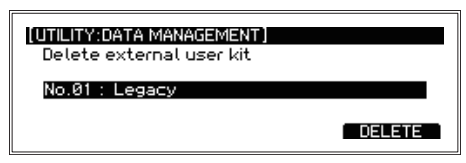

Select the drum kit to delete from the USB flash drive using the dial. Press the [DELETE] function button to go to the Delete execute screen.

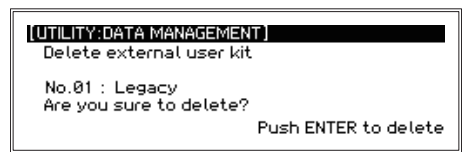

Press the ENTER button to execute. Press the EXIT button to cancel.

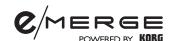

#### **All Systems**

"All Systems" means all of the data stored, including each setting, the user drum kits and metronome projects.

*Note:* This does not include WAV files recorded to internal memory using the training function (Internal Rec Files).

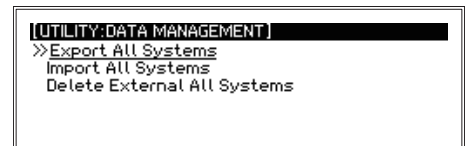

## **Export All Systems**

Stores the All Systems data that is currently set to a USB flash drive.

| (UTILITY:DATA MANAGEMENT)<br>Export All Systems to extern | al drive |
|-----------------------------------------------------------|----------|
| BACKUPØØ                                                  |          |
| RENAME                                                    | EXPORT   |

Press the [EXPORT] function button to go to the Export execute screen.

Press the [RENAME] function button to rename the All Systems data that is stored ( $\rightarrow$  p.16 "Renaming").

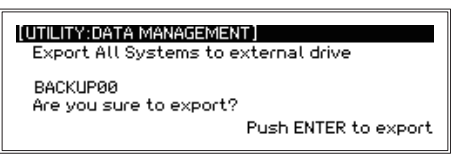

Press the ENTER button to execute. Press the EXIT button to cancel.

#### **Import All Systems**

Loads the All Systems data into internal memory from a USB flash drive.

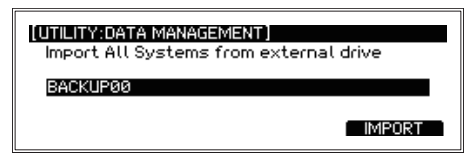

Use the dial to select the All Systems data to be loaded.

Press the [IMPORT] function button to go to the Import execute screen.

| (UTILITY:DATA MANAGEMENT)<br>Import All Systems from external drive |                      |  |  |  |
|---------------------------------------------------------------------|----------------------|--|--|--|
| BACKUP00<br>Are you sure to import?                                 |                      |  |  |  |
|                                                                     | Push ENTER to import |  |  |  |

Press the ENTER button to execute. Press the EXIT button to cancel.

#### **Delete External All Systems**

Deletes selected the All Systems data that is stored on a USB flash drive.

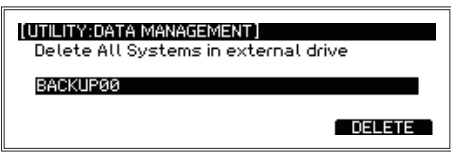

Use the dial to select the All Systems data to delete. Press the [DELETE] function button to go to the execute screen.

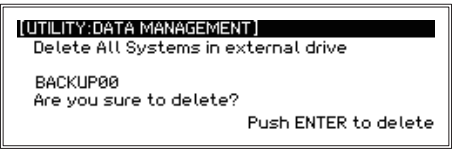

Press the ENTER button to execute. Press the EXIT button to cancel.

#### **Internal Rec File**

"Internal Rec File" is a WAV file recorded to internal memory using the training function.

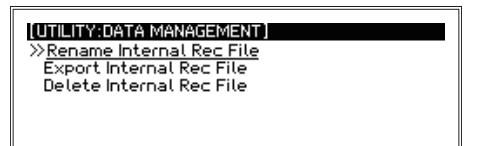

#### **Rename Internal Rec File**

This changes the name of Internal Rec Files.

| (UTILITY:DATA MANAGEMENT)<br>Rename internal rec file |        |
|-------------------------------------------------------|--------|
| A.WAV                                                 |        |
| PLAY                                                  | RENAME |

Select an internal rec file using the dial.

Press the [PLAY] function button to play back the file.

Press the [RENAME] function button to go to the Rename screen ( $\rightarrow$  p.16 "Renaming").

#### **Export Internal Rec File**

Stores an internal rec file to a USB flash drive.

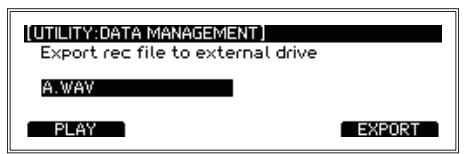

Select an internal rec file using the dial.

Press the [PLAY] function button to play back the file.

Press the [EXPORT] function button to go to the Export execute screen.

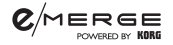

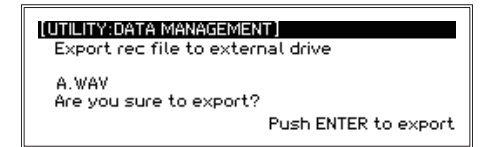

Press the ENTER button to execute. Press the EXIT button to cancel.

## **Delete Internal Rec File**

Deletes an internal rec file.

| (UTILITY:DATA MANAGEMENT)<br>Delete internal rec file |        |
|-------------------------------------------------------|--------|
| A.WAV                                                 |        |
| PLAY                                                  | DELETE |

Select an internal rec file using the dial.

Press the [PLAY] function button to play back the file.

Press the [DELETE] function button to go to the Delete execute screen.

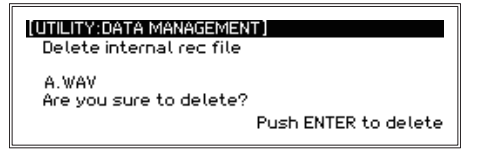

Press the ENTER button to execute. Press the EXIT button to cancel.

#### **All Metronome Projects**

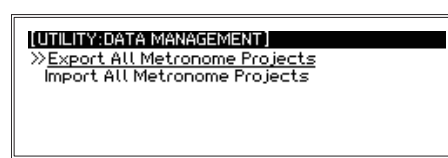

#### **Export All Metronome Projects**

Stores all metronome project data to a USB flash drive.

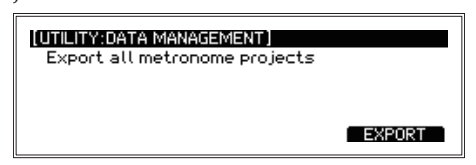

Press the [EXPORT] function button to go to the Export execute screen.

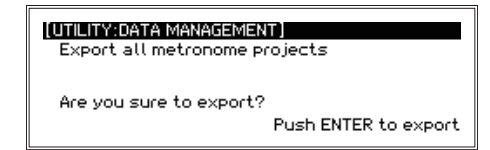

Press the ENTER button to execute. Press the EXIT button to cancel.

## **Import All Metronome Projects**

Loads all metronome projects from a USB flash drive.

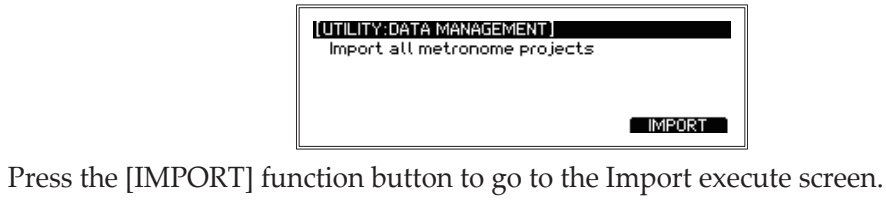

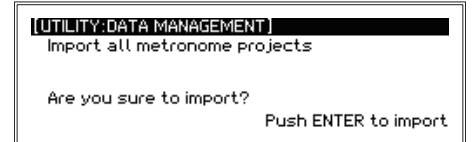

Press the ENTER button to execute. Press the EXIT button to cancel.

# **AUTO POWER OFF**

**C**/MERGE

Sets whether the auto power off function is enabled or disabled.

When this function is enabled, the power will automatically shut off if there is no input from the pads or no signal is received from any of the input jacks for a certain period of time.

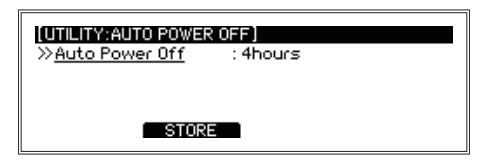

- Auto Power Off ...... Disable, 4hours Shows the current auto power off settings. (The default setting is 4 hours.) Use the dial if you wish to change this to a different setting.
  - *Tip:* The auto power off count will be canceled under any of the following conditions: Audio input is received, panel is operated, a pad is triggered, a song is played back, a training recording is played back, the metronome is in use

## [STORE] function button

Press the [STORE] function button to store the settings. Press the EXIT button to cancel the settings.

## DISPLAY

This adjusts the contrast and brightness of the display. This function also turns the light of the kick pad on and off.

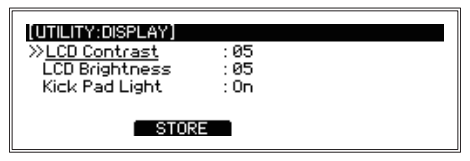

- LCD Brightness........01...10 Adjusts the brightness of the display backlight.

*Note:* The light can only be turned on/off if the trigger type for the kick pad is set to "EM-KCPC/EBP" ( $\rightarrow$  p.38 "TRIGGER PAD").

## [STORE] function button

## **FACTORY RESET**

**C**/MERGE

You can restore all of the e/MERGE modules settings to their factory-set default state.

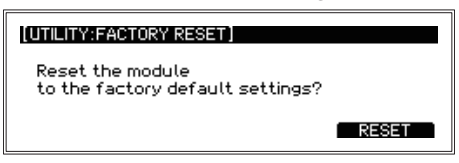

#### 1. Press the [RESET] function button.

A message will display on the page to confirm the reset procedure. Press the EXIT button to cancel and return to the previous page.]

| [UTILITY:FACTORY RESET]                                                |  |  |  |
|------------------------------------------------------------------------|--|--|--|
| All user kits and rec files will be deleted.<br>Are you sure to reset? |  |  |  |
| Push ENTER to reset                                                    |  |  |  |

#### 2. Press the ENTER button.

The module will be restored to its factory default settings.

▲ Any user drum kits, system data and other settings that you have made, as well as data recorded using the training function will be deleted, and cannot be recovered. Before continuing with this operation, make sure that you want to delete the data and settings. Back up any user data, training recording data and other data you want to keep to a USB flash drive (→ p.49 "Export All Systems"), (→ p.50 "Export Internal Rec File").

#### PROTECT

Prohibits the information in internal memory from being written to (overwritten).

*Tip:* Any recording you make during training can be saved even when the protect function is on.

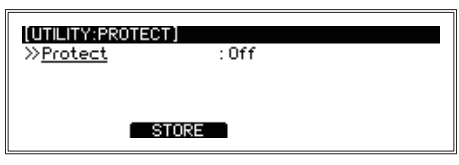

#### [STORE] function button

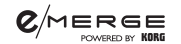

#### **USB MEMORY FORMAT**

This formats (initializes) the USB flash drive.

Before using a USB flash drive with the e/MERGE module, you must format (initialize) the flash drive.

K Formatting the USB flash drive will erase all data that has been saved. Back up any data on the flash drive that you wish to save by copying it to your computer or other device, before formatting the drive.

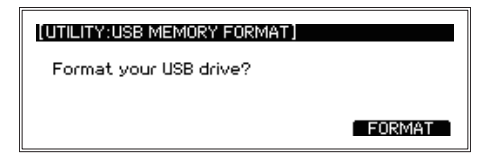

#### 1. Press the [FORMAT] function button.

A message will display on the page to confirm the format procedure.

| (UTILITY:USB MEMORY FORMAT)                               | ٦ |  |
|-----------------------------------------------------------|---|--|
| All USB files will be deleted.<br>Are you sure to format? |   |  |
| Push ENTER to format                                      |   |  |

#### 2. Press the ENTER button.

The formatting operation will begin. To cancel formatting, press the EXIT button.

## SYSTEM INFO

Checks the system version of the e/MERGE module. This is also used for updating the system.

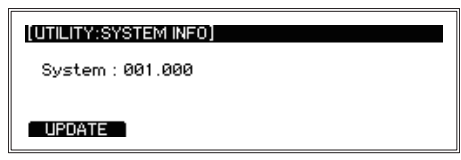

You can confirm the current system version used by the e/MERGE.

Insert a USB flash drive containing the system file, and press the [UPDATE] button to update the system. Refer to the version update documentation for how to update the system.

# Appendix

# Troubleshooting

If you encounter any problems while using the e/MERGE, check the points shown below. If the instrument still does not operate correctly, please contact your local Pearl distributor.

#### The e/MERGE won't turn on.

- Make sure that the AC adapter is correctly plugged into this instrument and into the AC outlet.
- Make sure that the AC adapter power cord is fully plugged into the AC adapter. (→ p.10 "Connecting the included AC adapter")

#### No sound is heard when the pads are played.

- Check the connections between the e/MERGE and the pads. ( $\rightarrow$  p.8 "Settings")
- Turn the MASTER OUT knob and the HEADPHONES OUT knob clockwise.
- Check whether any functions have been set using the PAD FUNCTION in UTILITY. ( $\rightarrow$  p.42 "PAD FUNCTION")

# No sound can be heard when trying to use the song function or training function to play back the files on a USB flash drive.

- Turn the INPUT knob clockwise.
- Turn the MASTER OUT knob and the HEADPHONES OUT knob clockwise.

#### The metronome sound cannot be heard, even when turned on.

- Turn the INPUT knob clockwise.
- If the Master Out setting for the METRONOME is off, the metronome will not be outputted from the MASTER OUT L/MONO and R jacks.
- If the metronome output destination is set to the DIRECT OUT jack in the DIRECT OUT settings, the metronome will not be routed to the MASTER OUT L/MONO and R jacks.

#### Songs on the USB flash drive will not load.

- Be sure to format the USB flash drive on the e/MERGE before using it. (→ p.55 "USB MEMORY FORMAT")
- The specs for files that can be loaded into the e/MERGE are as follows:
  - · WAV files (PCM format)
  - · Sampling frequency: 44.1 kHz
  - · Bit length: 16 bits
  - · Maximum 4 hours (stereo/mono)
- Each file added to the USB flash drive needs to be placed in the root directory (the topmost directory of the USB flash drive).

- Check the settings for each track. ( $\rightarrow$  p.28 "Registering a WAV file in a song project")
- The click track sound will not be routed to the MASTER OUT L/MONO, R jacks.
- When setting the song output destination in DIRECT OUT settings to the DIRECT OUT jacks, sound will not be routed to the MASTER OUT L/MONO, R jacks.
- Adjust the BALANCE knob.
  (→ p.6 "13. BALANCE knob, SONG START/STOP button")

#### The hi-hat does not sound right.

• Calibrate the hi-hat. ( $\rightarrow$  p.40 "HI-HAT CALIBRATION")

#### When I hit two pads at the same time, I only hear sound from one pad.

 The e/MERGE is configured by factory-set default to cancel out the resonance from other pads when a pad sounds.
 Set Crosstalk Cancel to "Off" in TRIGGER PAD in the UTILITY menu. (→ p.38 "TRIG-CER DADE")

GER PAD")

# **Error messages**

| Error messages           | Cause of error and how to solve                                                                     |  |  |  |  |
|--------------------------|----------------------------------------------------------------------------------------------------|--|--|--|--|
| Store Error              | An error has occurred when writing to or reading from a file in internal memory or on a USB         |  |  |  |  |
| Import Error             | flash drive.                                                                                        |  |  |  |  |
| Export Error             | If errors occur frequently, use a different USB flash drive. Contact our service representative if  |  |  |  |  |
| Load Error               | memory.                                                                                             |  |  |  |  |
| Copy Error               |                                                                                                    |  |  |  |  |
| Move Error               |                                                                                                    |  |  |  |  |
| Delete Error             | -                                                                                                   |  |  |  |  |
| Setup Error              | •                                                                                                   |  |  |  |  |
|                          | An error has occurred when loading the parameter data used by the system                            |  |  |  |  |
| Data Load Error          | Turn the power off and on again. If the error is still present after cycling the power, contact our |  |  |  |  |
|                          | service representative.                                                                             |  |  |  |  |
| PCM Load Error           | An error occurred when loading the PCM data used in a drum kit.                                     |  |  |  |  |
|                          | If errors occur frequently, contact our service representative.                                     |  |  |  |  |
| Song Setup Error         | An error occurred when making song playback settings.                                               |  |  |  |  |
|                          | Check the contents of the project and the WAV file registered.                                      |  |  |  |  |
| Memory Full              | Export the WAV files stored in internal memory to USB flash drive, and then delete them             |  |  |  |  |
|                          | There is already a file with the same name.                                                         |  |  |  |  |
| Same name file exists    | Use a different filename, and store the file again.                                                 |  |  |  |  |
| Can not record           | The instrument is not yet ready to record.                                                          |  |  |  |  |
| New recording            | You cannot exit the TRAINING page because the unit is still recording.                              |  |  |  |  |
| Now recording            | Stop recording.                                                                                     |  |  |  |  |
| Already assigned         | Since the file has already been registered as a playback file, you cannot delete it.                |  |  |  |  |
|                          | Deregister the file as a playback file first, and then delete the file.                             |  |  |  |  |
| Invalid Name             | Kenaming is disabled.                                                                               |  |  |  |  |
|                          | function.                                                                                           |  |  |  |  |
|                          | The operation cannot be performed because the numbers are the same (during "Exchange                |  |  |  |  |
| Same Number              | Internal Kit").                                                                                     |  |  |  |  |
|                          | Select a different number to do this.                                                               |  |  |  |  |
| No Data File Exists      | There are no user drum kits or metronome project files stored on the USB flash drive.               |  |  |  |  |
|                          | An error occurred during colibration                                                                |  |  |  |  |
| Calibration Error        | Try calibrating again.                                                                              |  |  |  |  |
|                          | An error occurred when formatting the USB flash drive.                                              |  |  |  |  |
| Format Error             | If an error still occurs after trying this several times, use a different USB flash drive.          |  |  |  |  |
|                          | The data file could not be created or stored, due to insufficient memory remaining on the USB       |  |  |  |  |
| External Drive Full      | flash drive.                                                                                        |  |  |  |  |
|                          | Delete any files on the USB flash drive that you do not need.                                       |  |  |  |  |
| Memory Protected         | The memory protect feature is on.                                                                   |  |  |  |  |
|                          | A folder could not be created on the USB flash drive to store the data file                         |  |  |  |  |
| Can not make data folder | Make sure that there are no other files or folders with the same name on your USB flash drive.      |  |  |  |  |

# Preset Drum Kit List

| Category | #  | DrumKitName      | AMBIENCE | Pad Assign            | #       | Inst Name                             |
|----------|----|------------------|----------|-----------------------|---------|---------------------------------------|
| NATURAL  | 1  | Legacy           | 0        | Snare                 | S25     | SD15x5-SensiTone Mahogny              |
|          |    |                  |          | Tom1                  | T01     | Tom12x8-Masters Maple                 |
|          |    |                  |          | Tom1Rim               | 80      | *Tom12x8-Masters Mpl RS               |
|          |    |                  |          | Tom2                  | T02     | Tom13x9-Masters Maple                 |
|          |    |                  |          | Tom2Rim               | 82      | *Tom13x9-Masters Mpl RS               |
|          |    |                  |          | Tom3                  | T05     | Tom16x16-Masters Maple                |
|          |    |                  |          | Tom3Rim               | 86      | *Tom16x16-Masters Mpl RS              |
|          |    |                  |          | Kick                  | K01     | BD22x16-Masters Maple                 |
|          |    |                  |          | Hi-Hat                | H02     | HH14-Pst-2002                         |
|          |    |                  |          | Crash                 | C01     | Crash16-Sbh-AAX                       |
|          |    |                  |          | Ride<br>Tam 1 / A and | RU2     | Ride20-SDR-AAX                        |
|          |    |                  |          | TOTTI4/ACCT           | 100     |                                       |
|          |    |                  |          | Acc2                  | C02     | Clashio-Sbh-AAX                       |
|          |    |                  |          | Spare                 | <br>S18 | SD14x65 Masters Birch                 |
|          | 2  | BIU NOTE         |          | Tom1                  | T23     | Tom10y7-RE Blu Note                   |
|          |    |                  |          | Tom1Rim               | 117     | *Tom10x7-RF Blu Note RS               |
|          |    |                  |          | Tom2                  | T24     | Tom12x8-RE Blu Note                   |
|          |    |                  |          | Tom2Rim               | 119     | *Tom12x8-RE Blu Note RS               |
|          |    |                  |          | Tom3                  | T25     | Tom14x14-RE Blu Note                  |
|          |    |                  |          | Tom3Rim               | 121     | *Tom14x14-RF Blu Note RS              |
|          |    |                  |          | Kick                  | K08     | BD18x14-RF Blu Note                   |
|          |    |                  |          | Hi-Hat                | H03     | HH15-Zld-K                            |
|          |    |                  |          | Crash                 | C04     | Crash18-Zld-K                         |
|          |    |                  |          | Ride                  | R04     | Ride22-ZId-KERO                       |
|          |    |                  |          | Tom4/Acc1             | T26     | Tom14x14-RF Blu Note L                |
|          |    |                  |          | Acc2                  | C07     | CR-Ride19-Sbn-HHX                     |
|          |    |                  |          | Acc3                  |         |                                       |
|          | 3  | Cvstal Clear     | 0        | Snare                 | S20     | SD14x65-SensiTone Brass               |
|          |    |                  |          | Tom1                  | T28     | Tom12x8-Crystal Beat                  |
|          |    |                  |          | Tom1Rim               | 125     | *Tom12x8-Crystal Beat RS              |
|          |    |                  |          | Tom2                  | T29     | Tom14x14-Crystal Beat                 |
|          |    |                  |          | Tom2Rim               | 127     | *Tom14x14-CrystalBeat RS              |
|          |    |                  |          | Tom3                  | 131     | Iom18x16-Crystal Beat                 |
|          |    |                  |          | Tom3Rim               | 131     | ^ Iom18x16-CrystalBeat RS             |
|          |    |                  |          |                       |         | BD24X16-Crystal Beat                  |
|          |    |                  |          | Crash                 | C05     | Crash19-Pst-2002                      |
|          |    |                  |          | Ride                  | R03     | Ride22-Det-2002                       |
|          |    |                  |          | Tom4/Acc1             | T32     | Tom18x16-Crystal Beat I               |
|          |    |                  |          | Acc2                  | C06     | Crash22-Pst-2002                      |
|          |    |                  |          | Acc3                  |         |                                       |
|          | 4  | Studio Reference | 0        | Snare                 | S10     | SD14x5-Cast Aluminium                 |
|          | Ι. |                  |          | Tom1                  | T14     | Tom8x7-Reference Pure                 |
|          |    |                  |          | Tom1Rim               | 98      | *Tom8x7-Ref Pure RS                   |
|          |    |                  |          | Tom2                  | T15     | Tom10x7-Reference Pure                |
|          |    |                  |          | Tom2Rim               | 100     | *Tom10x7-Ref Pure RS                  |
|          |    |                  |          | Tom3                  | T17     | Tom14x14-Reference Pure               |
|          |    |                  |          | Tom3Rim               | 104     | *Tom14x14-Ref Pure RS                 |
|          |    |                  |          | KICK                  | K07     | BUZZX18-Reference Pure                |
|          |    |                  |          |                       |         |                                       |
|          |    |                  |          | Dido                  | D01     | Dide20 She AAX                        |
|          |    |                  |          |                       | T12     | Tom16x16 Deference Duro               |
|          |    |                  |          | 101114/ACC1           | 02      | Crash18 Shn AAX                       |
|          |    |                  |          | Acc3                  |         |                                       |
|          | 5  | In Seccion       | 0        | Snare                 | S16     | SD14x65-Kapur Fiber                   |
|          | 3  | 11 36331011      | -        | Tom1                  | T34     | Tom12x8-Session                       |
|          |    |                  |          | Tom1Rim               | 135     | *Tom12x8-Session RS                   |
|          |    |                  |          | Tom2                  | T35     | Tom14x14-Session                      |
|          |    |                  |          | Tom2Rim               | 137     | *Tom14x14-Session RS                  |
|          |    |                  |          | Tom3                  | T36     | Tom16x16-Session                      |
|          |    |                  |          | Tom3Rim               | 139     | *Tom16x16-Session RS                  |
|          |    |                  |          | Kick                  | K12     | BD22x16-Session                       |
|          |    |                  |          | Hi-Hat                | H04     | HH16-Sbn-AAX                          |
|          |    |                  |          | Crash                 | C01     | Crash16-Sbn-AAX                       |
|          |    |                  |          | Ride                  | R02     | Ride20-Sbn-AAX                        |
|          |    |                  |          | Tom4/Acc1             | T37     | Tom16x16-Session L                    |
|          |    |                  |          | Acc2                  | C02     | Crash18-Sbn-AAX                       |
|          | 1  | 1                | 1        | LAcc3                 |         | i i i i i i i i i i i i i i i i i i i |

| Category | #          | DrumKitName | AMBIENCE | Pad Assign            | #         | Inst Name                              |
|----------|------------|-------------|----------|-----------------------|-----------|----------------------------------------|
| MODEDN   | 1          | Bosino      | 0        | Snare                 |           | SD14x5-SensiTone Steel                 |
| WODERN   | <b>! '</b> | Recipe      | Ŭ        | Tom1                  | T08       | Tom12x9-Reference                      |
|          |            |             |          | Tom1Pim               | 00        | *Tom12v0 Reference PS                  |
|          |            |             |          | Tem 2                 | 30<br>T00 | Tem12v10 Deference                     |
|          |            |             |          | Tomo                  | 109       |                                        |
|          |            |             |          |                       | 92        |                                        |
|          |            |             |          |                       | 110       |                                        |
|          |            |             |          | Tom3Rim               | 94        | ^ Iom16x16-Reference RS                |
|          |            |             |          | Kick                  | K07       | BD22x18-Reference Pure                 |
|          |            |             |          | Hi-Hat                | H02       | HH14-Pst-2002                          |
|          |            |             |          | Crash                 | C05       | Crash19-Pst-2002                       |
|          |            |             |          | Ride                  | R03       | Ride22-Pst-2002                        |
|          |            |             |          | Tom4/Acc1             | T12       | Tom18x16-Reference                     |
|          |            |             |          | Acc2                  | C06       | Crash22-Pst-2002                       |
|          |            |             |          | Acc3                  |           |                                        |
|          | 2          | Reznor      | 0        | Snare                 | S24       | SD14x8-FreeFloat Mahogny               |
|          | 1          |             |          | Tom1                  | T55       | Tom12x8-Session Resnor                 |
|          |            |             |          | Tom1Rim               | 135       | *Tom12x8-Session RS                    |
|          |            |             |          | Tom2                  | T56       | Tom14x14-Session Respor                |
|          |            |             |          | Tom2Dim               | 137       | *Tom14x14 Session PS                   |
|          |            |             |          | Tom2                  | 157       | Tem16v16 Cassion Deeper                |
|          |            |             |          | 101113<br>Tama 0 Dima | 107       |                                        |
|          |            |             |          | IOM3RIM               | 139       | TIOM 16X16-Session RS                  |
|          |            |             |          | KICK                  | K04       | BD20x14-Wood Fiber                     |
|          |            |             |          | Hi-Hat                | H01       | HH13-Sbn-HHX                           |
|          |            |             |          | Crash                 | C01       | Crash16-Sbn-AAX                        |
|          |            |             |          | Ride                  | R02       | Ride20-Sbn-AAX                         |
|          |            |             |          | Tom4/Acc1             | T58       | Tom16x16-Session Rsnr L                |
|          |            |             |          | Acc2                  | C02       | Crash18-Sbn-AAX                        |
|          |            |             |          | Acc3                  |           |                                        |
|          | 3          | Surfacing   | 0        | Snare                 | S14       | SD14x55-Modern Maple                   |
|          | ľ          |             |          | Tom1                  | T50       | Tom12x8-Masters Surface                |
|          |            |             |          | Tom1Rim               | 143       | *Tom12x8-MasterF-Call RS               |
|          |            |             |          | Tom2                  | T51       | Tom13x9-Masters Surface                |
|          |            |             |          | Tom2Rim               | 145       | *Tom13x9-MasterE-Call RS               |
|          |            |             |          | Tom3                  | T52       | Tom14x14-Masters Surface               |
|          |            |             |          | Tom2Dim               | 147       | *Tom14x14 MaterE Call BS               |
|          |            |             |          | IUIIIJRIIII           | 147       | DD22v46 Meeters Surface                |
|          |            |             |          |                       | K 15      | BD22X10-Masters Surface                |
|          |            |             |          | HI-Hat                | H02       | HH14-Pst-2002                          |
|          |            |             |          | Crash                 | C01       | Crash16-Sbn-AAX                        |
|          |            |             |          | Ride                  | R02       | Ride20-Sbn-AAX                         |
|          |            |             |          | Tom4/Acc1             | T53       | Tom16x16-Masters Surface               |
|          |            |             |          | Acc2                  | C02       | Crash18-Sbn-AAX                        |
|          |            |             |          | Acc3                  |           |                                        |
|          | 4          | Ref-Tones   | 0        | Snare                 | S13       | SD14x55-Masters Maple                  |
|          |            |             |          | Tom1                  | T14       | Tom8x7-Reference Pure                  |
|          |            |             |          | Tom1Rim               | 98        | *Tom8x7-Ref Pure RS                    |
|          |            |             |          | Tom2                  | T15       | Tom10x7-Reference Pure                 |
|          |            |             |          | Tom2Rim               | 98        | *Tom8x7-Ref Pure RS                    |
|          |            |             |          | Tom3                  | T17       | Tom14x14-Reference Pure                |
|          |            |             |          | Tom3Rim               | 104       | *Tom14x14-Ref Pure RS                  |
|          |            |             |          | Kick                  | K07       | BD22x18-Reference Pure                 |
|          |            |             |          | Hi-Hat                | H02       | HH14-Pst-2002                          |
|          |            |             |          | Crash                 | C01       | Crash16-Shn-AAX                        |
|          |            |             |          | Ride                  | 802       | Ride20-Shn-AAX                         |
|          |            |             |          | Tom4/Acc1             | T18       |                                        |
|          |            |             |          | 10114/ACC1            | 110       |                                        |
|          |            |             |          | ACC2                  | CH        | Spiash10-Sbh-AAX                       |
|          |            |             |          | ACC3                  |           |                                        |
|          | 5          | Sandman     | 0        | Snare                 | S20       | SD14x65-Sensi Ione Brass               |
|          |            |             |          | IOm1                  | 145       | Iom13x10-RF Sandman                    |
|          |            |             |          | Tom1Rim               | 92        | *Tom13x10-Reference RS                 |
|          |            |             |          | Tom2                  | T46       | Tom16x16-RF Sandman                    |
|          |            |             |          | Tom2Rim               | 94        | *Tom16x16-Reference RS                 |
|          |            |             |          | Tom3                  | T47       | Tom18x16-RF Sandman                    |
|          |            |             |          | Tom3Rim               | 96        | *Tom18x16-Reference RS                 |
|          |            |             |          | Kick                  | K14       | BD22x18-RF Sandman                     |
|          |            |             |          | Hi-Hat                | H04       | HH16-Sbn-AAX                           |
|          |            |             |          | Crash                 | C01       | Crash16-Sbn-AAX                        |
|          |            |             |          | Ride                  | R03       | Ride22-Pst-2002                        |
|          |            |             |          | Tom4/Acc1             | T48       | Tom18x16-BE Sandman I                  |
|          |            |             |          | Acc2                  | C14       | China20_Pet_2002                       |
|          |            |             |          | 1002                  | 014       | 01111111111111111111111111111111111111 |
| 1        | 1          | 1           | 1        | 7000                  |           | 1                                      |

| Cotogony | # | DrumKitNomo      |   | Pod Accian   | #    | Inst Name                |
|----------|---|------------------|---|--------------|------|--------------------------|
| Category | # |                  |   | Pau Assign   | #    | Inst Name                |
| STUDIO   | 1 | First Call       | 0 | Snare        | 508  | SD14x35-FreeFloat1 Brass |
|          |   |                  |   | Tom1         | T39  | Tom12x8-Masters F-Call   |
|          |   |                  |   | Tom1Rim      | 305  | Cowbell CMP Edge         |
|          |   |                  |   | Tom2         | T40  | Tom13x9-Masters F-Call   |
|          |   |                  |   | Tom2Rim      | 145  | *Tom13x9-MasterF-Call RS |
|          |   |                  |   | Tom3         | T41  | Tom14x14-Masters E-Call  |
|          |   |                  |   | Tem 2 Dim    | 147  |                          |
|          |   |                  |   | TOMSRIM      | 147  |                          |
|          |   |                  |   | Kick         | K13  | BD22x16-Masters F-Call   |
|          |   |                  |   | Hi-Hat       | H02  | HH14-Pst-2002            |
|          |   |                  |   | Crash        | C05  | Crash19-Pst-2002         |
|          |   |                  |   | Ride         | R03  | Ride22-Pst-2002          |
|          |   |                  |   | Tom4/Acc1    | T42  | Tom16x16-Masters E-Call  |
|          |   |                  |   | Acc2         | C06  | Crash22 Bet 2002         |
|          |   |                  |   | Acc2         | 000  | G1831122=F31=2002        |
|          |   |                  |   | ACCO         |      |                          |
|          | 2 | Power Ballad     | 0 | Snare        | S24  | SD14x8-FreeFloat Mahogny |
|          |   |                  |   | Tom1         | T08  | Tom12x9-Reference        |
|          |   |                  |   | Tom1Rim      | 90   | *Tom12x9-Reference RS    |
|          |   |                  |   | Tom2         | Т09  | Tom13x10-Reference       |
|          |   |                  |   | Tom2Rim      | 92   | *Tom13x10-Reference RS   |
|          |   |                  |   | Tom2         | T10  | Tom16x16 Reference       |
|          |   |                  |   |              | 110  |                          |
|          |   |                  |   | Tom3Rim      | 94   | ^ Iom16x16-Reference RS  |
|          |   |                  |   | Kick         | K04  | BD20x14-Wood Fiber       |
|          |   |                  |   | Hi-Hat       | H02  | HH14-Pst-2002            |
|          |   |                  |   | Crash        | C05  | Crash19-Pst-2002         |
|          |   |                  |   | Ride         | R03  | Ride22-Pst-2002          |
|          |   |                  |   | Tom//Acc1    | T11  | Tom16v16 Reference I     |
|          |   |                  |   | 101114//ACC1 | 000  |                          |
|          |   |                  |   | ACCZ         | C06  | Crashzz-PSI-2002         |
|          |   |                  |   | Acc3         |      |                          |
|          | 3 | High Fidelity    | 0 | Snare        | S13  | SD14x55-Masters Maple    |
|          | - |                  |   | Tom1         | T19  | Tom12x8-Wood Fiber       |
|          |   |                  |   | Tom1Rim      | 109  | *Tom12x8-Wood Fiber RS   |
|          |   |                  |   | Tom2         | T20  | Tom13x9-Wood Fiber       |
|          |   |                  |   | Tem 2 Dim    | 144  | *Tem12v0 Wood Fiber DC   |
|          |   |                  |   |              |      |                          |
|          |   |                  |   | Iom3         | 121  | Iom14x14-Wood Fiber      |
|          |   |                  |   | Tom3Rim      | 113  | *Tom14x14-Wood Fiber RS  |
|          |   |                  |   | Kick         | K12  | BD22x16-Session          |
|          |   |                  |   | Hi-Hat       | H03  | HH15-Zld-K               |
|          |   |                  |   | Crash        | C01  | Crash16-Sbn-AAX          |
|          |   |                  |   | Ride         | R03  | Ride22-Pst-2002          |
|          |   |                  |   | Tem 4/A co1  | T00  | Tem16v16 Waad Fiber      |
|          |   |                  |   | 101114/ACC1  | 122  |                          |
|          |   |                  |   | Acc2         | C02  | Crash18-Sbh-AAX          |
|          |   |                  |   | Acc3         |      |                          |
|          | 4 | Polyrhythmic Gry | 0 | Snare        | S11  | SD14x5-Reference Pure    |
|          | - |                  |   | Tom1         | T14  | Tom8x7-Reference Pure    |
|          |   |                  |   | Tom1Rim      | 98   | *Tom8x7-Ref Pure RS      |
|          |   |                  |   | Tom2         | T15  | Tom10x7-Reference Pure   |
|          |   |                  |   | Tom2Dim      | 100  | *Tom10v7 Bof Buro BS     |
|          |   |                  |   |              | 100  |                          |
|          |   |                  |   | 10m3         | 117  | Iom14x14-Reference Pure  |
|          |   |                  |   | Tom3Rim      | 104  | *Tom14x14-Ref Pure RS    |
|          |   |                  |   | Kick         | K07  | BD22x18-Reference Pure   |
|          |   |                  |   | Hi-Hat       | H02  | HH14-Pst-2002            |
|          |   |                  |   | Crash        | C01  | Crash16-Sbn-AAX          |
|          |   |                  |   | Ride         | R03  | Ride22-Pst-2002          |
|          |   |                  |   | Tom4/Apo1    | T10  | Tom16v16 Boforonoo Buro  |
|          |   |                  |   | 101114/ACC1  | 1 10 |                          |
|          |   |                  |   | ACC2         | CU2  | Crasilio-SDD-AAX         |
|          |   |                  |   | Acc3         |      |                          |
|          | 5 | Mod Soul         | 0 | Snare        | S09  | SD14x35-FreeFloat2 Brass |
|          | Ē |                  |   | Tom1         | T27  | Tom10x7-Crystal Beat     |
|          |   |                  |   | Tom1Rim      | 123  | *Tom10x7-Crystal Beat RS |
|          |   |                  |   | Tom2         | T28  | Tom12x8-Crystal Beat     |
|          |   |                  |   | Tom2Pim      | 125  | *Tom12x8 Crystal Beat PS |
|          |   |                  |   |              | 120  |                          |
|          |   |                  |   | 10m3         | 131  | Iom18x16-Crystal Beat    |
|          |   |                  |   | Tom3Rim      | 131  | *Tom18x16-CrystalBeat RS |
|          |   |                  |   | Kick         | K04  | BD20x14-Wood Fiber       |
|          |   | 1                |   | Hi-Hat       | H03  | HH15-ZId-K               |
|          |   |                  |   | Crash        | C01  | Crash16-Shn-AAX          |
|          |   |                  |   | Dido         | 001  | Dide22 Det 2002          |
|          |   |                  |   |              | RUJ  |                          |
|          |   |                  |   | IOm4/Acc1    | 131  | Iom18x16-Crystal Beat    |
|          |   |                  |   | Acc2         | C02  | Crash18-Sbn-AAX          |
| 1        | 1 | 1                |   | Acc3         |      |                          |

| Category | #  | DrumKitName   | AMBIENCE | Pad Assign      | #   | Inst Name                  |
|----------|----|---------------|----------|-----------------|-----|----------------------------|
| VINTAGE  | 1  | Recking Kru   | 0        | Snare           | S13 | SD14x55-Masters Maple      |
|          | 1. | , cooling the |          | Tom1            | T19 | Tom12x8-Wood Fiber         |
|          |    |               |          | Tom1Rim         | 109 | *Tom12x8-Wood Fiber RS     |
|          |    |               |          | Tom2            | T20 | Tom13x9-Wood Fiber         |
|          |    |               |          | Tom2Rim         | 111 | *Tom13x9-Wood Fiber RS     |
|          |    |               |          | Tom3            | T21 | Tom14x14-Wood Fiber        |
|          |    |               |          | Tom3Rim         | 115 | *Tom16x16-Wood Fiber RS    |
|          |    |               |          | Kick            | K04 | BD20x14-Wood Fiber         |
|          |    |               |          | Hi-Hat          | H02 | HH14-Pst-2002              |
|          |    |               |          | Crash           | C01 | Crash16-Sbn-AAX            |
|          |    |               |          | Ride            | R02 | Ride20-Sbn-AAX             |
|          |    |               |          | Tom4/Acc1       | T22 | Tom16x16-Wood Fiber        |
|          |    |               |          | Acc2            | C02 | Crash18-Sbn-AAX            |
|          |    |               |          | Acc3            |     |                            |
|          | 2  | NOLA Funk     | 0        | Snare           | 526 | SD15x5-Vintage Manogany    |
|          |    |               |          | IOM I           | 103 |                            |
|          |    |               |          | Tom 2           | 1// | Tom12x8 RE NOLA Funk       |
|          |    |               |          | Tom2Pim         | 104 |                            |
|          |    |               |          | Tom3            | T65 |                            |
|          |    |               |          | Tom3Rim         | 181 | *Tom14x14-RE NOLAFunk RS   |
|          |    |               |          | Kick            | K17 | BD22x16-SSC NOLA Funk      |
|          |    |               |          | Hi-Hat          | H03 | HH15-ZId-K                 |
|          |    |               |          | Crash           | C04 | Crash18-Zld-K              |
|          |    |               |          | Ride            | R04 | Ride22-Zld-KERO            |
|          |    |               |          | Tom4/Acc1       | T66 | Tom14x14-RF NOLA Funk L    |
|          |    |               |          | Acc2            | C03 | Crash16-Zld-K              |
|          |    |               |          | Acc3            |     |                            |
|          | 3  | Funk n Soul   | 0        | Snare           | S05 | SD12x7-Vintage Maple       |
|          |    |               |          | Tom1            | T59 | Tom10x7-RF Funk n Soul     |
|          |    |               |          | Tom1Rim         | 171 | *Tom10x7-RF Funk Soul RS   |
|          |    |               |          | Tom2            | T60 | Tom12x8-RF Funk n Soul     |
|          |    |               |          | Tom2Rim         | 173 | *Tom12x8-RF Funk Soul RS   |
|          |    |               |          | Tom3            | 161 | Iom14x14-RF Funk n Soul    |
|          |    |               |          | TOTTISRITT      | 1/5 | DINI 14X 14-RF FUIKSOUL RS |
|          |    |               |          | Hi-Hat          | H01 | HH13-Sbn-HHX               |
|          |    |               |          | Crash           | C02 | Crash18-Sbn-AAX            |
|          |    |               |          | Ride            | R01 | Ride19-Sbn-HHX             |
|          |    |               |          | Tom4/Acc1       | T62 | Tom14x14-RF FunkSoul L     |
|          |    |               |          | Acc2            | C01 | Crash16-Sbn-AAX            |
|          |    |               |          | Acc3            |     |                            |
|          | 4  | Funkafize     | 0        | Snare           | S15 | SD14x55-Vintage Maple      |
|          |    |               |          | Tom1            | T72 | Tom12x8-FW Funkafize       |
|          |    |               |          | Tom1Rim         | 193 | *Tom12x8-FW Funkafiz RS    |
|          |    |               |          | Tom2            | T73 | Tom13x9-FW Funkafize       |
|          |    |               |          | IOm2Rim         | 195 | 10m13x9-FW Funkatiz RS     |
|          |    |               |          | IOM3<br>Tom2Dim | 1/4 | IOM14X14-FW FUNKATIZE      |
|          |    |               |          | Kick            | K02 | BD20v16-Reference          |
|          |    |               |          | Hi-Hat          | H02 | HH14-Pst-2002              |
|          |    |               |          | Crash           | C01 | Crash16-Sbn-AAX            |
|          |    |               |          | Ride            | R02 | Ride20-Sbn-AAX             |
|          |    |               |          | Tom4/Acc1       | T75 | Tom16x16-FW Funkafize      |
|          |    |               |          | Acc2            | C02 | Crash18-Sbn-AAX            |
|          |    |               |          | Acc3            |     |                            |
|          | 5  | Ramble        | 0        | Snare           | S19 | SD14x65-Reference Brass    |
|          |    |               |          | Tom1            | T67 | Tom10x7-CRB Ramble         |
|          |    |               |          | Iom1Rim         | 123 | * Iom10x7-Crystal Beat RS  |
|          |    |               |          | IOM2<br>Tom2Pim | 108 | IOM12x8-URB Ramble         |
|          |    |               |          |                 | 120 |                            |
|          |    |               |          | Tom3Rim         | 305 |                            |
|          |    |               |          | Kick            | K18 | BD22x16-CRB Ramble         |
|          |    |               |          | Hi-Hat          | H02 | HH14-Pst-2002              |
|          |    |               |          | Crash           | C05 | Crash19-Pst-2002           |
|          |    |               |          | Ride            | R03 | Ride22-Pst-2002            |
|          |    |               |          | Tom4/Acc1       | T70 | Tom16x16-CRB Ramble        |
|          |    |               |          | Acc2            | C06 | Crash22-Pst-2002           |
|          |    |               |          | Acc3            |     |                            |

| Category   | #   | DrumKitName  | AMBIENCE | Pad Assign        | #          | Inst Name       |
|------------|-----|--------------|----------|-------------------|------------|-----------------|
|            | 1   | Traproll     |          | Snare             | <br>S31    | SD HipHop       |
| ELECTRONIC | l ' | ITapion      |          | Tom1              | 380        | HinHon Tom 2    |
|            |     |              |          | Tom1Pim           | 406        | Scratch 4       |
|            |     |              |          | Tom?              | 380        | HinHon Tom 2    |
|            |     |              |          | Tom2Pim           | 404        | Scratch 2       |
|            |     |              |          | Tom2              | 270        | HinHon Tom 1    |
|            |     |              |          | Toma              | 379        |                 |
|            |     |              |          | IOM3RIM           | 351        | Bell Tree       |
|            |     |              |          | KICK              | K25        | ВО Нірнор       |
|            |     |              |          | Hi-Hat            | H07        | НН НірНор       |
|            |     |              |          | Crash             | 385        | Dance Crash 1   |
|            |     |              |          | Ride              | R08        | Electronic-Ride |
|            |     |              |          | Tom4/Acc1         | K27        | BD BrokenBeats  |
|            |     |              |          | Acc2              | 386        | Dance Crash 2   |
|            |     |              |          | Acc3              |            |                 |
|            | 2   | Drums & Bass |          | Snare             | S35        | SD Drum'Bass    |
|            |     |              |          | Tom1              | 417        | D&B Hit         |
|            |     |              |          | Tom1Rim           | 418        | D&B Industry    |
|            |     |              |          | Tom2              | 417        | D&B Hit         |
|            |     |              |          | Tom2Rim           | 418        | D&B Industry    |
|            |     |              |          | Tom3              | 443        | 808 BD Bass     |
|            |     |              |          | Tom3Rim           | 419        | D&B Noise Up    |
|            |     |              |          | Kick              | K34        | BD Drum'Bass    |
|            |     |              |          | Hi-Hat            | H12        | HH Dirty        |
|            |     |              |          | Crash             | 388        | Dirty Crash 2   |
|            |     |              |          | Ride              | R08        | Electronic-Ride |
|            |     |              |          | Tom4/Acc1         | 441        | Bass 1          |
|            |     |              |          |                   | 424        | AirHorp         |
|            |     |              |          | Acc2              | 424        | Airion          |
|            |     |              |          | Acco              |            | OD Dubatas      |
|            | 3   | Dub          |          | Snare             | 530        |                 |
|            |     |              |          | Iom1              | 415        | Dub Hit 1       |
|            |     |              |          |                   | 411        |                 |
|            |     |              |          | Iom2              | 445        | EDM Bass Hit    |
|            |     |              |          | Tom2Rim           | 416        | Dub Hit 2       |
|            |     |              |          | Tom3              | 442        | Bass 2          |
|            |     |              |          | Tom3Rim           | 448        | Dub Bass SEQ    |
|            |     |              |          | Kick              | K24        | BD Dubstep      |
|            |     |              |          | Hi-Hat            | H06        | HH Dubstep      |
|            |     |              |          | Crash             | 433        | Dub Explosion   |
|            |     |              |          | Ride              | R08        | Electronic-Ride |
|            |     |              |          | Tom4/Acc1         | K35        | BD Dubstep      |
|            |     |              |          | Acc2              | 388        | Dirty Crash 2   |
|            |     |              |          | Acc3              |            |                 |
|            | 4   | Analog       |          | Snare             | S36        | SD Analog 808   |
|            |     |              |          | Tom1              | 381        | 808 Tom         |
|            |     |              |          | Tom1Rim           | 393        | 808 Cowbell     |
|            |     |              |          | Tom2              | 381        | 808 Tom         |
|            |     |              |          | Tom2Rim           | 394        | 808 Conga       |
|            |     |              |          | Tom3              | 381        | 808 Tom         |
|            |     |              |          | Tom3Rim           | 395        | 808 Clap        |
|            |     |              |          | Kick              | K28        | BD Analog 808   |
|            |     |              |          | Hi-Hat            | H13        | HH Analog 808   |
|            |     |              |          | Crash             | 392        | 808 Cymbal 2    |
|            |     |              |          | Ride              | 391        | 808 Cymbal 1    |
|            |     |              |          | Tom4/Acc1         | 381        | 808 Tom         |
|            |     |              |          | Acc2              | 392        | 808 Cymbal 2    |
|            |     |              |          | Acc3              |            |                 |
|            | F   | 90's Simm    |          | Snare             | S37        | SD SIMMONS      |
|            | ) D | 00 5 311111  |          | Tom1              | T90        | SIMMONS Tom     |
|            |     |              |          | Tom1Rim           | 378        | SIMMONS Rim     |
|            |     |              |          |                   | 3/0<br>T00 |                 |
|            |     |              |          | Tom2Dim           | 190        |                 |
|            |     |              |          |                   | 3/0        |                 |
|            |     |              |          | IUIIIJ<br>Tam2Dim | 190        |                 |
|            |     |              |          | IOM3RIM           | 3/8        |                 |
|            |     |              |          | KICK              | K29        | BD SIMMONS      |
|            |     |              |          | HI-Hat            | H14        | HH SIMMONS      |
|            |     |              |          | Crash             | 385        | Dance Crash 1   |
|            |     |              |          | Ride              | 384        | Dance Ride 2    |
|            |     |              |          | Tom4/Acc1         | T90        | SIMMONS Tom     |
|            |     |              |          | Acc2              | 386        | Dance Crash 2   |
| 1          |     | 1            |          | Acc3              |            |                 |

| Category | #  | DrumKitName | AMBIENCE | Pad Assign    | #       | Inst Name                |
|----------|----|-------------|----------|---------------|---------|--------------------------|
| HYBRID   | 1  | Massonator  | 1        | Snare         | S38     | SD with Hihat            |
|          | Ι. |             |          | Tom1          | T101    | Dance SD for TM Pad      |
|          |    |             |          | Tom1Rim       | 443     | 808 BD Bass              |
|          |    |             |          | Tom2          | 443     | 808 BD Bass              |
|          |    |             |          | Tom2Rim       | 336     | Wood Block H             |
|          |    |             |          | Tom3          | 376     | Kick & Low SD            |
|          |    |             |          | Tom3Rim       | 351     | Bell Tree                |
|          |    |             |          | Kick          | K30     | BD22-MJP                 |
|          |    |             |          | Hi-Hat        | H02     | HH14-Pst-2002            |
|          |    |             |          | Crash         | C01     | Crash16-Sbn-AAX          |
|          |    |             |          | Ride          | R12     | Tambourine for RD Pad    |
|          |    |             |          | Tom4/Acc1     | 443     | 808 BD Bass              |
|          |    |             |          | Acc2          | 414     | Record Noise             |
|          |    |             |          | Acc3          |         |                          |
|          | 2  | Hipster     |          | Snare         | S09     | SD14x35-FreeFloat2 Brass |
|          |    | •           |          | Tom1          | T77     | TM-SD10x6-Popcorn Mple   |
|          |    |             |          | Tom1Rim       | 316     | Bongo Stick H            |
|          |    |             |          | Tom2          | T78     | TM-SD14x65-Kapur Fiber   |
|          |    |             |          | Tom2Rim       | 317     | Bongo Stick L            |
|          |    |             |          | Tom3          | T79     | TM-SD14x8-FreeFlt Maho   |
|          |    |             |          | Tom3Rim       | 345     | Tambourine               |
|          |    |             |          | Kick          | K04     | BD20x14-Wood Fiber       |
|          |    |             |          | Hi-Hat        | H02     | HH14-Pst-2002            |
|          |    |             |          | Crash         | C08     | CR-Ride20-ZId-K Sizzle   |
|          |    |             |          | Ride          | R03     | Ride22-Pst-2002          |
|          |    |             |          | Tom4/Acc1     | T17     | Tom14x14-Reference Pure  |
|          |    |             |          | Acc2          | C18     | FXCym10-Sbn-Chppr        |
|          |    |             |          | Acc3          |         |                          |
|          | 3  | Tip Jar     |          | Snare         | S44     | Cajon for SD Pad         |
|          |    |             |          | Tom1          | T80     | Roto Tom H               |
|          |    |             |          | Tom1Rim       | 348     | Triangle Velo Open/Mute  |
|          |    |             |          | Tom2          | T81     | Roto Tom M               |
|          |    |             |          | Tom2Rim       | 455     | Pan Flute SEQ            |
|          |    |             |          | Tom3          | T82     | Roto Tom L               |
|          |    |             |          | Tom3Rim       | 322     | Shaker                   |
|          |    |             |          | Kick          | K33     | Cajon Basstone           |
|          |    |             |          | Hi-Hat        | H17     | Pandeiro for HH Pad      |
|          |    |             |          | Crash         | C12     | Splash10-Pst-2002        |
|          |    |             |          | Ride          | R03     | Ride22-Pst-2002          |
|          |    |             |          | TOM4/ACC1     | 191     | Timbale H for TM Pad     |
|          |    |             |          | ACC2          | 345     | Tambourne                |
|          |    | Tau Bau     |          | ACCO<br>Sporo | <br>001 | SD10v6 Bangara Mapla     |
|          | 4  | Тоў вох     |          | Tom1          | 201     |                          |
|          |    |             |          | Tom1Pim       | 126     |                          |
|          |    |             |          | Tom2          | 381     | 808 Tom                  |
|          |    |             |          | Tom2Rim       | 336     | Wood Block H             |
|          |    |             |          | Tom3          | 315     | Timbale H                |
|          |    |             |          | Tom3Rim       | 337     | Wood Block L             |
|          |    |             |          | Kick          | K21     | BD Toy Box               |
|          |    |             |          | Hi-Hat        | H10     | HH Industry              |
|          |    |             |          | Crash         | C19     | FXCym12-Sbn-MxStx        |
|          |    |             |          | Ride          | 426     | Coin                     |
|          |    |             |          | Tom4/Acc1     | 396     | Industry 1               |
|          |    |             |          | Acc2          | C13     | China19-Sbn-Holy         |
|          |    |             |          | Acc3          |         |                          |
|          | 5  | Elements    |          | Snare         | S34     | SD Dance                 |
|          | ٦  |             |          | Tom1          | T93     | Conga for TM Pad         |
|          |    |             |          | Tom1Rim       | 314     | Conga CloseSlap          |
|          |    |             |          | Tom2          | T92     | Timbale L for TM Pad     |
|          |    |             |          | Tom2Rim       | 315     | Timbale H                |
|          |    |             |          | Tom3          | T36     | Tom16x16-Session         |
|          |    |             |          | Tom3Rim       | 398     | Industry 3               |
|          |    |             |          | Kick          | K22     | BD Dance                 |
|          |    |             |          | Hi-Hat        | H11     | HH Dance                 |
|          |    |             |          | Crash         | 390     | 909 Crash                |
|          |    |             |          | Ride          | 383     | Dance Ride 1             |
|          |    |             |          | Tom4/Acc1     | 401     | Chord 1                  |
|          |    |             |          | Acc2          | C19     | FXCym12-Sbn-MxStx        |
|          |    |             |          | Acc3          |         |                          |

| Category | #  | DrumKitName | AMBIENCE | Pad Assign | #    | Inst Name                |
|----------|----|-------------|----------|------------|------|--------------------------|
| WORLD    | 1  | Havana      | 1        | Snare      | S40  | Conga for SD Pad         |
|          | 1. | lavana      |          | Tom1       | T91  | Timbale H for TM Pad     |
|          |    |             |          | Tom1Rim    | 310  | Chacha Bell              |
|          |    |             |          | Tom2       | T92  | Timbale L for TM Pad     |
|          |    |             |          | Tom2Rim    | 311  | Paila & Clave            |
|          |    |             |          | Tom3       | T94  | Tumba for TM Pad         |
|          |    |             |          | Tom3Rim    | 312  | Tumba Slap               |
|          |    |             |          | Kick       | K33  | Caion Basstone           |
|          |    |             |          | Hi-Hat     | H15  | Guiro for HH Pad         |
|          |    |             |          | Crash      | C01  | Crash16-Shn-AAX          |
|          |    |             |          | Ride       | R10  | Cowbell 2 for RD Pad     |
|          |    |             |          | Tom4/A co1 | T20  | Tom14x14 Crystal Boat    |
|          |    |             |          | 10114/ACC1 | 129  | Sheker                   |
|          |    |             |          | ACC2       | 322  | Slidkei                  |
|          |    |             |          | ALLO       |      | CD Llick Ditch           |
|          | 2  | Bossa       |          | Tom1       | 221  |                          |
|          |    |             |          |            | 321  |                          |
|          |    |             |          |            | 345  |                          |
|          |    |             |          | Tom2       | 195  | Pandeiro for TM Pad      |
|          |    |             |          | Tom2Rim    | 358  | Pandeiro Jingie          |
|          |    |             |          | Tom3       | 318  | Surdo 2                  |
|          |    |             |          | Tom3Rim    | 320  | Surdo Rim                |
|          |    |             |          | Kick       | K32  | Surdo 1                  |
|          |    |             |          | Hi-Hat     | H18  | Shaker for HH Pad        |
|          |    |             |          | Crash      | C20  | Recoreco for CR Pad      |
|          |    |             |          | Ride       | R14  | Agogo for RD Pad         |
|          |    |             |          | Tom4/Acc1  | 323  | Berimbau                 |
|          |    |             |          | Acc2       | C12  | Splash10-Pst-2002        |
|          |    |             |          | Acc3       |      |                          |
|          | 3  | Afro Blu    |          | Snare      | S41  | Djembe for SD Pad        |
|          |    |             |          | Tom1       | T97  | JunJun 1 for TM Pad      |
|          |    |             |          | Tom1Rim    | 353  | African Maraca Short     |
|          |    |             |          | Tom2       | T98  | JunJun 2 for TM Pad      |
|          |    |             |          | Tom2Rim    | 361  | Ceramic Jingle Short     |
|          |    |             |          | Tom3       | T96  | DunDun for TM Pad        |
|          |    |             |          | Tom3Rim    | 335  | Udu Bell                 |
|          |    |             |          | Kick       | 334  | Udu Open 2               |
|          |    |             |          | Hi-Hat     | H19  | Chekere for HH Pad       |
|          |    |             |          | Crash      | C21  | African Maraca for CR    |
|          |    |             |          | Ride       | R15  | Baraphone for RD Pad     |
|          |    |             |          | Tom4/Acc1  | 333  | Udu Open 1               |
|          |    |             |          | Acc2       | 360  | Ceramic Jingle Long      |
|          |    |             |          | Acc3       |      |                          |
|          | 4  | In Mid East |          | Snare      | S42  | Darabuka for SD Pad      |
|          |    |             |          | Tom1       | T100 | Req for TM Pad           |
|          |    |             |          | Tom1Rim    | 359  | Req Jingle               |
|          |    |             |          | Tom2       | Т99  | Daf for TM Pad           |
|          |    |             |          | Tom2Rim    | 327  | Daf Rim                  |
|          |    |             |          | Tom3       | 329  | Tabla                    |
|          |    |             |          | Tom3Rim    | 330  | Вауа                     |
|          |    |             |          | Kick       | K31  | Djembe Basstone          |
|          |    |             |          | Hi-Hat     | H20  | Sagat for HH Pad         |
|          |    |             |          | Crash      | 357  | Mini Tamtam              |
|          |    |             |          | Ride       | R11  | African Maraca for RDPad |
|          |    |             |          | Tom4/Acc1  | 326  | Tabil                    |
|          |    |             |          | Acc2       | 331  | Tambura                  |
|          |    |             |          | Acc3       |      |                          |
|          | 5  | Orch Kit    | ĺ        | Snare      | S25  | SD15x5-SensiTone Mahogny |
|          | 1  |             |          | Tom1       | T83  | Timpani                  |
|          |    |             |          | Tom1Rim    | 338  | WoodBlock amb H          |
|          |    |             |          | Tom2       | T83  | Timpani                  |
|          |    |             |          | Tom2Rim    | 339  | WoodBlock amb M          |
|          |    |             |          | Tom3       | T83  | Timpani                  |
|          |    |             |          | Tom3Rim    | 340  | WoodBlock amb L          |
|          |    |             |          | Kick       | K20  | BD Orchestral            |
|          |    |             |          | Hi-Hat     | H02  | HH14-Pst-2002            |
|          |    |             |          | Crash      | 350  | Sleigh Bell              |
|          |    |             |          | Ride       | R07  | Orch Cymbal              |
|          |    |             |          | Tom4/Acc1  | 362  | Chinese Gong             |
|          |    |             |          | Acc2       | 351  | Bell Tree                |
|          |    |             |          | Acc3       |      |                          |
|          |    | 1           | L        | 1          |      | 1                        |

# Inst List

| Inst Type | #    | Inst Name                | W      | A        |
|-----------|------|--------------------------|--------|----------|
| Snare     | S01  | SD10x6-Popcorn Maple     | 0      | 0        |
|           | S02  | SD10x6-off-Popcorn Maple | 0      | 0        |
|           | S03  | SD12x7-Soprano Maple     | 0      | 0        |
|           | S04  | SD12x7-off-Soprano Maple | 0      | 0        |
|           | S05  | SD12x7-Vintage Maple     | 0      | 0        |
|           | S06  | SD13x3-Piccolo Steel     | 0      | 0        |
|           | S07  | SD13x65-Reference 20ply  | 0      | 0        |
|           | S08  | SD14x35-FreeFloat1 Brass | 0      | 0        |
|           | S09  | SD14x35-FreeFloat2 Brass | 0      | 0        |
|           | S10  | SD14x5-Cast Aluminium    | 0      | 0        |
|           | S11  | SD14x5-Reference Pure    | 0      | 0        |
|           | S12  | SD14x5-SensiTone Steel   | 0      | 0        |
|           | S13  | SD14x55-Masters Maple    | 0      | 0        |
|           | S14  | SD14x55-Modern Maple     | 0      | 0        |
|           | S15  | SD14x55-Vintage Maple    | 0      | 0        |
|           | S16  | SD14x65-Kapur Fiber      | 0      | 0        |
|           | S17  | SD14x65-off-Kapur Fiber  | 0      | 0        |
|           | S18  | SD14x65-Masters Birch    | 0      | 0        |
|           | S19  | SD14x65-Reference Brass  | 0      | 0        |
|           | S20  | SD14x65-SensiTone Brass  | 0      | 0        |
|           | S21  | SD14x65-Modern Brass     | 0      | 0        |
|           | S22  | SD14x65-Vintage Brass    | 0      | 0        |
|           | S23  | SD14x65-Session Kapur    | 0      | 0        |
|           | S24  | SD14x8-FreeFloat Mahogny | 0      | 0        |
|           | S25  | SD15x5-SensiTone Mahogny | 0      | 0        |
|           | S26  | SD15x5-Vintage Mahogany  | 0      | 0        |
|           | S27  | SD14x12-Pine Band Birch  | 0      | 0        |
|           | S28  | SD14x5-w/Cup Chime       | 0      | 0        |
|           | S29  | SD Breaks                | 0      |          |
|           | S30  | SD Dubsten               | 0      |          |
|           | S31  | SD HipHop                | 0      |          |
|           | S32  | SD Retro                 | 0      |          |
|           | \$33 | SD BrokenBeats           | 0      |          |
|           | \$34 | SD Dance                 | 0      |          |
|           | \$35 | SD Drum'Bass             | 0      |          |
|           | \$36 | SD Analog 808            | 0      |          |
|           | \$37 | SD SIMMONS               | Ĕ      | -        |
|           | \$38 | SD with Hihat            | 0      | <u> </u> |
|           | \$30 | SD High Pitch            | 0      | 0        |
|           | S40  | Conga for SD Pad         | 0      |          |
|           | S41  | Diembe for SD Pad        | 0      |          |
|           | \$42 | Darabuka for SD Pad      | 0      | -        |
|           | S43  | Pandeiro for SD Pad      | 0      |          |
|           | 544  | Caion for SD Pad         | 0      | -        |
| Tom       | T01  | Tom12x8-Masters Manle    | 0      | 0        |
|           | T02  | Tom13x9-Masters Maple    | 0      | 0        |
|           | T02  | Tom14x14-Masters Maple   | 0      | 0        |
|           | T04  | Tom15x15-Masters Maple   | 0      | 0        |
|           | T05  | Tom16x16-Masters Maple   | 0      | 0        |
|           | T05  | Tom18x16-Masters Maple   | 0      | 0        |
|           | T07  | Tom10x8-Reference        | 0      | 0        |
|           |      | Tom12x9_Reference        |        |          |
|           | 100  |                          | $\sim$ | $\sim$   |

| Inst Type | #      | Inst Name                    | W | A |
|-----------|--------|------------------------------|---|---|
|           | T09    | Tom13x10-Reference           | 0 | 0 |
|           | T10    | Tom16x16-Reference           | 0 | 0 |
|           | T11    | Tom16x16-Reference L         | 0 | 0 |
|           | T12    | Tom18x16-Reference           | 0 | 0 |
|           | T13    | Tom18x16-Reference L         | 0 | 0 |
|           | T14    | Tom8x7-Reference Pure        | 0 | 0 |
|           | T15    | Tom10x7-Reference Pure       | 0 | 0 |
|           | T16    | Tom12x8-Reference Pure       | 0 | 0 |
|           | T17    | Tom14x14-Reference Pure      | 0 | 0 |
|           | T18    | Tom16x16-Reference Pure      | 0 | 0 |
|           | T19    | Tom12x8-Wood Fiber           | 0 | 0 |
|           | T20    | Tom13x9-Wood Fiber           | 0 | 0 |
|           | T21    | Tom14x14-Wood Fiber          | 0 | 0 |
|           | T22    | Tom16x16-Wood Fiber          | 0 | 0 |
|           | T23    | Tom10x7-RE Blu Note          | 0 | 0 |
|           | T24    | Tom12x8-RE Blu Note          | 0 | 0 |
|           | T25    | Tom14x14-RE Blu Note         | 0 | 0 |
|           | T20    | Tom14x14-RF Blu Note I       | 0 |   |
|           | T20    | Tom10x7 Crystal Roat         | 0 | 0 |
|           | T28    | Tom12v8_Crystal Beat         | 0 |   |
|           | T20    | Tom14x14 Crystal Beat        | 0 |   |
|           | T20    | Tom16x16 Crystal Beat        | 0 |   |
|           | T21    | Tom 19x16 Crystal Beat       | 0 |   |
|           | 131    | Tom 19x16 Crystal Beat       | 0 |   |
|           | 132    | Tom 10x7 Second              | 0 |   |
|           | 133    | Tom 10x7-Session             |   |   |
|           | T25    |                              | 0 |   |
|           | 130    | Tom16v16 Second              | 0 |   |
|           | 130    | Tom16x16 Session             | 0 |   |
|           | 13/    | Tom Tox To-Session L         |   |   |
|           | 130    | Tom T0X7-Masters F-Call      | 0 |   |
|           | T 1 39 | Tom 12x0-Masters F-Call      | 0 | 0 |
|           | T40    | Tom13X9-Masters F-Call       | 0 |   |
|           | 141    | Tom 14X 14-Masters F-Call    | 0 | 0 |
|           | 142    | Tom Tox To-Masters F-Call    | 0 | 0 |
|           | 143    | Tom10x8-RF Sandman           | 0 | 0 |
|           |        | Tom 12x9-KF Sandman          |   |   |
|           | 145    | Tom 13X10-RF Sandman         |   |   |
|           |        | Tom 19y16 DE Sandman         |   |   |
|           | 14/    | Tom 19y16 DE Sandman         | 0 |   |
|           | 148    | Tom 1011 10X 10-KF Sanaman L |   |   |
|           | 149    | Tom 10X7-IVIASTERS SUITACE   |   |   |
|           |        | Tom 12x8-Masters Surface     |   |   |
|           | 151    |                              |   |   |
|           | 152    | Tom 14x14-Masters Surface    | 0 | 0 |
|           | 153    | 10m16x16-Masters Surface     | 0 | 0 |
|           | 154    | Iom10x/-Session Resnor       | 0 | 0 |
|           | 155    | Iom12x8-Session Resnor       | 0 | 0 |
|           | 156    | 10m14x14-Session Resnor      | 0 | 0 |
|           | T57    | Tom16x16-Session Resnor      | 0 | 0 |
|           | T58    | Tom16x16-Session Rsnr L      | 0 | 0 |
|           | T59    | Tom10x7-RF Funk n Soul       | 0 | 0 |
|           | T60    | Tom12x8-RF Funk n Soul       | 0 | 0 |
|           | T61    | Tom14x14-RF Funk n Soul      | 0 | 0 |
|           | T62    | Tom14x14-RF FunkSoul L       | 0 | 0 |
|           | T63    | Tom10x7-RF NOLA Funk         | 0 | 0 |

| e/m | ERGE            |
|-----|-----------------|
| -/  | POWERED BY KORG |

| Inst Type | #          | Inst Name                 | W        | A |
|-----------|------------|---------------------------|----------|---|
|           | T64        | Tom12x8-RF NOLA Funk      | 0        | 0 |
|           | T65        | Tom14x14-RF NOLA Funk     | 0        | 0 |
|           | T66        | Tom14x14-RF NOLA Funk L   | 0        | 0 |
|           | T67        | Tom10x7-CRB Ramble        | 0        | 0 |
|           | T68        | Tom12x8-CRB Ramble        | 0        | 0 |
|           | T69        | Tom14x14-CRB Ramble       | 0        | 0 |
|           | T70        | Tom16x16-CRB Ramble       | 0        | 0 |
|           | T71        | Tom18x16-CRB Ramble       | 0        | 0 |
|           | T72        | Tom12x8-FW Funkafize      | 0        | 0 |
|           | T73        | Tom13x9-FW Funkafize      | 0        | 0 |
|           | T74        | Tom14x14-FW Funkafize     | 0        | 0 |
|           | T75        | Tom16x16-FW Funkafize     | 0        | 0 |
|           | T76        | GongDrum20 Ref-Pure       | 0        | 0 |
|           | T77        | TM-SD10x6-Popcorn Mple    | 0        | 0 |
|           | T78        | TM-SD14x65-Kapur Fiber    | 0        | 0 |
|           | T79        | TM-SD14x8-FreeFlt Maho    | 0        | 0 |
|           | T80        | Boto Tom H                | 0        | - |
|           | T81        | Roto Tom M                | 0        |   |
|           | T82        | Roto Tom L                | 0        |   |
|           | T83        | Timpani                   | 0        |   |
|           | T84        | Electronic-Tom1 H         | 0        |   |
|           | T85        | Electronic-Tom1 M         | 0        |   |
|           | T86        | Electronic-Tom1 I         | 0        |   |
|           | T87        | Electronic-Tom2 H         | 0        |   |
|           | T88        | Electronic-Tom2 M         | 0        |   |
|           | T80        | Electronic-Tom2 I         | 0        |   |
|           | TQD        | SIMMONS Tom               | 0        |   |
|           | T91        | Timbale H for TM Pad      | 0        |   |
|           | T02        | Timbale I for TM Pad      | 0        |   |
|           | T02        | Conga for TM Pad          | 0        |   |
|           | T04        | Tumba for TM Pad          | 0        |   |
|           | T95        | Pandeiro for TM Pad       | 0        |   |
|           | T96        |                           | 0        |   |
|           | T07        | Jun Jun 1 for TM Pad      | 0        |   |
|           | T08        | Jun Jun 2 for TM Pad      | 0        |   |
|           | таа        | Daf for TM Pad            | 0        |   |
|           | T100       | Reg for TM Pad            | 0        |   |
|           | T101       | Dance SD for TM Pad       | 0        |   |
| Kick      | K01        | BD22x16-Masters Manle     |          | 0 |
|           | K02        | BD20x16-Reference         |          | 0 |
|           | K02        | BD22x18-Reference         |          | 0 |
|           | K01        | BD20x14-Wood Fiber        |          | 0 |
|           | K05        | BD22x14-Wood Fiber        |          | 0 |
|           | KOG        | BD22x14-Wood Fiber        |          | 0 |
|           | K07        | BD24x14-Wood Tiber        |          | 0 |
|           |            |                           |          | 0 |
|           | KOO        | BD 10X 14-RF Blu Note     |          | 0 |
|           | K10        | BD22x16_Crystal Boot      | <u> </u> | 0 |
|           | K10        | BD24x16-Crystal Boot      | <u> </u> | 0 |
|           |            | DD24X 10-01 ystal Deal    |          |   |
|           | K12        |                           |          |   |
|           | K13        | DD22X 10-IVIASIERS F-CAIL | <u> </u> |   |
|           | K14        | DD22X10-KF Sanuman        | <u> </u> | 0 |
|           | K10        |                           |          | 0 |
|           | N16        | DD22X10-55C REZNOR        |          | 0 |
|           | <u>K1/</u> | BD22X16-SSC NOLA Funk     |          | 0 |

| nst Type | #   | Inst Name            | W | A |
|----------|-----|----------------------|---|---|
|          | K18 | BD22x16-CRB Ramble   |   | 0 |
|          | K19 | BD22x18-RF Funkafize |   | 0 |
|          | K20 | BD Orchestral        |   |   |
|          | K21 | BD Toy Box           |   |   |
|          | K22 | BD Dance             |   |   |
|          | K23 | BD Breaks            |   |   |
|          | K24 | BD Dubstep           |   |   |
|          | K25 | BD HipHop            |   |   |
|          | K26 | BD Retro             |   |   |
|          | K27 | BD BrokenBeats       |   |   |
|          | K28 | BD Analog 808        |   |   |
|          | K29 | BD SIMMONS           |   |   |
|          | K30 | BD22-M.IP            |   |   |
|          | K31 | Diembe Basstone      |   |   |
|          | K32 | Surdo 1              |   |   |
|          | K33 | Caion Basstone       |   |   |
|          | K34 | BD Drum'Bass         |   |   |
|          | K35 | BD Dubsten           |   |   |
|          | K36 |                      |   |   |
| Hi-Hat   | H01 | HH13-Sbn-HHX         |   | 0 |
| 11-1101  |     | HH14_Det_2002        |   | 0 |
|          | H02 | HH15-7Id_K           |   | 0 |
|          | нол | HH16-Shn-AAX         |   |   |
|          |     | HH Breaks            |   |   |
|          | ное |                      |   |   |
|          |     |                      |   |   |
|          |     |                      |   |   |
|          |     |                      |   |   |
|          |     |                      |   |   |
|          |     |                      |   |   |
|          |     |                      |   |   |
|          |     |                      |   |   |
|          |     |                      |   |   |
|          |     |                      |   |   |
|          |     |                      |   |   |
|          | H10 | Recorded for HH Pad  |   |   |
|          |     |                      |   |   |
|          |     |                      |   |   |
|          | H19 |                      |   |   |
|          |     |                      |   |   |
| Creek    | HZ1 |                      |   |   |
| Jrash    |     | Crash10 Chr. AAX     |   |   |
|          |     | Crash10-SDN-AAX      |   |   |
|          | 003 |                      |   | 0 |
|          | 004 | Crash10 Det 2002     |   | 0 |
|          | 005 | Crash19-Pst-2002     |   |   |
|          | 006 |                      |   |   |
|          |     |                      |   |   |
|          | 008 |                      |   |   |
|          | 009 |                      |   |   |
|          | C10 | Crash18-Sbn-Rcktgn   |   | 0 |
|          | C11 | Splash10-Sbn-AAX     |   | 0 |
|          | C12 | Splash10-Pst-2002    |   | 0 |
|          | C13 | China19-Sbn-Holy     |   | 0 |
|          | C14 | China20-Pst-2002     |   | 0 |
|          | C15 | FXCym12-Sbn-IceB     |   | 0 |

Ī

I

1

| Inst Type | #    | Inst Name                 | W        | A        |
|-----------|------|---------------------------|----------|----------|
|           | C16  | FXCym7-Sbn-Chime          |          | 0        |
|           | C17  | FXCym8-Sbn-Chime          |          | 0        |
|           | C18  | FXCym10-Sbn-Chppr         |          | 0        |
|           | C19  | FXCym12-Sbn-MxStx         |          | 0        |
|           | C20  | Recoreco for CR Pad       | 1        |          |
|           | C21  | African Maraca for CR     |          |          |
|           | C22  | Cowbell CMP for CR Pad    |          | 0        |
|           | C23  | Cowbell H M for CR Pad    |          | 0        |
|           | C.24 | Cowbell L M for CR Pad    |          | 0        |
| Ride      | R01  | Ride19-Sbn-HHX            |          | 0        |
|           | R02  | Ride20-Sbn-AAX            |          | 0        |
|           | D02  | Ride22 Bet 2002           |          | 0        |
|           |      |                           |          |          |
|           |      |                           |          | 0        |
|           | RUS  |                           |          |          |
|           | R06  | Ridezu-zid-K Sizzie       | <u> </u> | 0        |
|           | R07  |                           |          |          |
|           | R08  | Electronic-Ride           | <u> </u> |          |
|           | R09  | Cowbell 1 for RD Pad      |          | <u> </u> |
|           | R10  | Cowbell 2 for RD Pad      | <u> </u> |          |
|           | R11  | African Maraca for RDPad  | <u> </u> |          |
|           | R12  | Tambourine for RD Pad     |          |          |
|           | R13  | Triangle for RD Pad       |          |          |
|           | R14  | Agogo for RD Pad          |          |          |
|           | R15  | Baraphone for RD Pad      |          |          |
|           | R16  | Karimba for RD Pad        |          |          |
| Misc      | 001  | *SD10x6-Popcorn Maple 1   |          | 0        |
|           | 002  | *SD10x6-Popcorn Maple 2   |          | 0        |
|           | 003  | *SD10x6-off-PopcornMpl 1  |          | 0        |
|           | 004  | *SD10x6-off-PopcornMpl 2  | 1        | 0        |
|           | 005  | *SD12x7-Soprano Maple 1   | 1        | 0        |
|           | 006  | *SD12x7-Soprano Maple 2   |          | 0        |
|           | 007  | *SD12x7-off-SopranoMpl 1  |          | 0        |
|           | 008  | *SD12x7-off-SopranoMpl 2  |          | 0        |
|           | 000  | SD12x7-Vintage Maple 1    |          | 0        |
|           | 010  | SD12x7-Vintage Maple 2    |          | 0        |
|           | 011  | SD13x3-Piccolo Steel 1    |          | 0        |
|           | 012  | *SD13x3-Piccolo Steel 2   |          | 0        |
|           | 012  | *SD13x3 off DicloStool 1  |          | 0        |
|           | 013  | *SD13x3-off PicloSteel 1  |          |          |
|           | 014  | *SD12x65 Rof 20ply 1      | <u> </u> |          |
|           | 015  | *5D13x05-Ref 20ply 1      |          | 0        |
|           | 010  |                           |          |          |
|           | 017  | SD14X35-FreeFit1Brass 1   |          | 0        |
|           | 018  | *SD14x35-FreeFit1Brass 2  |          | 0        |
|           | 019  | 1°SD14X35-FreeFlt2Brass 1 | <u> </u> | 0        |
|           | 020  | 1°SD14X35-FreeFlt2Brass 2 |          | 0        |
|           | 021  | [*SD14x5-Cast Aluminium 1 |          | 0        |
|           | 022  | *SD14x5-Cast Aluminium 2  |          | 0        |
|           | 023  | *SD14x5-Reference Pure 1  |          | 0        |
|           | 024  | *SD14x5-Reference Pure 2  | <u> </u> | 0        |
|           | 025  | *SD14x5-SensiTn Steel 1   |          | 0        |
|           | 026  | *SD14x5-SensiTn Steel 2   |          | 0        |
|           | 027  | *SD14x55-Masters Maple 1  |          | 0        |
|           | 028  | *SD14x55-Masters Maple 2  |          | 0        |
|           | 029  | *SD14x55-Modern Maple 1   |          | 0        |
|           | 030  | *SD14x55-Modern Maple 2   |          | 0        |

| #   | Inst Name                  | W | A         |
|-----|----------------------------|---|-----------|
| 031 | *SD14x55-Vintage Maple 1   |   | 0         |
| 032 | *SD14x55-Vintage Maple 2   |   | 0         |
| 033 | *SD14x65-Kapur Fiber 1     |   | 0         |
| 034 | *SD14x65-Kapur Fiber 2     |   | 0         |
| 035 | *SD14x65-off-KapurFibr 1   |   | 0         |
| 036 | *SD14x65-off-KapurFibr 2   |   | 0         |
| 037 | *SD14x65-Masters Birch 1   |   | 0         |
| 038 | *SD14x65-Masters Birch 2   |   | 0         |
| 039 | *SD14x65-Ref Brass 1       |   | 0         |
| 040 | *SD14x65-Ref Brass 2       |   | 0         |
| 041 | *SD14x65-SensiTn Brass 1   |   | 0         |
| 042 | *SD14x65-SensiTn Brass 2   |   | 0         |
| 043 | *SD14x65-Modern Brass 1    |   | 0         |
| 040 | *SD14x65-Modern Brass 2    |   | 0         |
| 044 | *SD14x65-Vintage Brass 1   |   | 0         |
| 045 | *SD14x65-Vintage Brass 2   |   | 0         |
| 040 | *CD14x65 Section Konur 1   |   | 0         |
| 047 | SD14x05-Session Kapur 2    |   | 0         |
| 040 | SD14x05-Session Rapul 2    |   | 0         |
| 049 | *SD14x8-FreeFloat Maho 1   |   | 0         |
| 050 | SD14x8-FreeFloat Mano 2    |   | 0         |
| 051 | *SD15x5-SensiIn Maho 1     |   | 0         |
| 052 | *SD15x5-SensiTn Maho 2     |   | 0         |
| 053 | *SD15x5-Vintage Maho 1     |   | 0         |
| 054 | *SD15x5-Vintage Maho 2     |   | 0         |
| 055 | *SD14x12-PipeBandBirch 1   |   | 0         |
| 056 | *SD14x12-PipeBandBirch 2   |   | 0         |
| 057 | *SD14x5-w/Cup Chime 1      |   | 0         |
| 058 | *SD14x5-w/Cup Chime 2      |   | 0         |
| 059 | *SD14x35-CrossStick FFB1   |   | 0         |
| 060 | *SD14x35-CrossStick FFB2   |   | 0         |
| 061 | *SD13x65-Cross Stick R20   |   | 0         |
| 062 | *SD14x5-Cross Stick CA     |   | 0         |
| 063 | *SD14x5-Cross Stick RP     |   | 0         |
| 064 | *SD14x5-Cross Stick STS    |   | 0         |
| 065 | *SD14x55-Cross Stick MM    |   | 0         |
| 066 | *SD14x55-Cross Stick MdM   |   | 0         |
| 067 | *SD14x55-Cross Stick VM    |   | 0         |
| 068 | *SD14x65-Cross Stick KF    |   | 0         |
| 069 | *SD14x65-off-CrossStk KF   |   | 0         |
| 070 | *SD14x65-Cross Stick MB    |   | 0         |
| 071 | *SD14x65-Cross Stick RB    |   | 0         |
| 072 | *SD14x65-CrossStick STB    |   | 0         |
| 073 | *SD14x65-Cross Stick VB    |   | 0         |
| 074 | *SD14x65-Cross Stick SK    |   | 0         |
| 075 | *SD14x8-Cross Stick FFM    |   | 0         |
| 076 | *SD15x5-Cross Stick STM    |   | 0         |
| 077 | *SD15x5-Cross Stick VM     |   | 0         |
| 078 | *SD14x12-CrossStick PPB    |   | 0         |
| 079 | *Tom12x8-Masters Maple     |   | 0         |
| 080 | *Tom12x8-Masters Mpl RS    |   | 0         |
| 081 | *Tom13x9-Masters Maple     |   | 0         |
| 082 | *Tom13x9-Masters Mol RS    |   | 0         |
| 083 | *Tom14x14-Masters Manle    |   | 0         |
| 08/ | *Tom14x14-Mastere Mol PS   |   |           |
| 085 | *Tom16y16-Masters Manle    |   | 0         |
| 000 | ionition to-imasters maple |   | $\square$ |

#### Appendix

Inst Type

| Inst Type | #    | Inst Name                     | W | Α      |
|-----------|------|-------------------------------|---|--------|
|           | 086  | *Tom16x16-Masters Mpl RS      |   | 0      |
|           | 087  | *Tom10x8-Reference            |   | 0      |
|           | 088  | *Tom10x8-Reference RS         |   | 0      |
|           | 089  | *Tom12x9-Reference            |   | 0      |
|           | 090  | *Tom12x9-Reference RS         |   | 0      |
|           | 091  | *Tom13x10-Reference           |   | 0      |
|           | 092  | *Tom13x10-Reference RS        |   | 0      |
|           | 093  | *Tom16x16-Reference           |   | 0      |
|           | 094  | *Tom16x16-Reference RS        |   | 0      |
|           | 095  | *Tom18x16-Reference           |   | 0      |
|           | 096  | *Tom18x16-Reference RS        |   | 0      |
|           | 097  | *Tom8x7-Ref Pure              |   | 0      |
|           | 098  | *Tom8x7-Ref Pure RS           |   | 0      |
|           | 099  | *Tom10x7-Ref Pure             |   | 0      |
|           | 100  | *Tom10x7-Ref Pure RS          |   | 0      |
|           | 101  | *Tom12x8-Ref Pure             |   | 0      |
|           | 102  | *Tom12x8-Ref Pure RS          |   | 0      |
|           | 103  | *Tom14x14-Ref Pure            |   | 0      |
|           | 104  | *Tom14x14-Ref Pure RS         |   | 0      |
|           | 105  | *Tom14x14-Ref Pure L          |   | 0      |
|           | 106  | *Tom16x16-Ref Pure            |   | 0      |
|           | 107  | *Tom16x16-Ref Pure RS         |   | 0      |
|           | 108  | *Tom12x8-Wood Fiber           |   | 0      |
|           | 109  | *Tom12x8-Wood Fiber RS        |   | 0      |
|           | 110  | *Tom13x9-Wood Fiber           |   | 0      |
|           | 111  | *Tom13x9-Wood Fiber RS        |   | 0      |
|           | 112  | *Tom14x14-Wood Fiber          |   | 0      |
|           | 113  | *Tom14x14-Wood Fiber RS       |   | 0      |
|           | 114  | *Tom16x16-Wood Fiber          |   | 0      |
|           | 115  | *Tom16x16-Wood Fiber RS       |   | 0      |
|           | 116  | *Tom10x7-RF Blu Note          |   | 0      |
|           | 117  | *Tom10x7-RF Blu Note RS       |   | 0      |
|           | 118  | *Tom12x8-RF Blu Note          |   | 0      |
|           | 119  | *Tom12x8-RF Blu Note RS       |   | 0      |
|           | 120  | *Tom14x14-RF Blu Note         |   | 0      |
|           | 121  | *Tom14x14-RF Blu Note RS      |   | 0      |
|           | 122  | *Tom10x7-Crystal Beat         |   | 0      |
|           | 123  | *Tom10x7-Crystal Beat RS      |   | 0      |
|           | 124  | *Tom12x8-Crystal Beat         |   | 0      |
|           | 125  | *Tom12x8-Crystal Beat RS      |   | 0      |
|           | 126  | *Tom14x14-CrystalBeat         |   | 0      |
|           | 127  | *Tom14x14-CrystalBeat RS      |   | 0      |
|           | 128  | *Tom16x16-CrystalBeat         |   | 0      |
|           | 129  | *Tom16x16-CrystalBeat RS      |   | 0      |
|           | 130  | *Tom18x16-CrystalBeat         |   | 0      |
|           | 131  | *Tom18x16-CrystalBeat RS      |   | 0      |
|           | 132  | *Tom10x7-Session              |   | 0      |
|           | 133  | *Tom10x7-Session RS           |   | 0      |
|           | 134  | *Tom12x8-Session              |   | 0      |
|           | 135  | *Tom12x8-Session PS           |   | 0      |
|           | 136  | *Tom14x14-Session             |   | 0      |
|           | 130  | *Tom14x14-Session PS          |   | 0      |
|           | 138  | *Tom16x16-Session             |   | 0      |
|           | 120  | Tom16x16-Session DS           |   |        |
|           | 1/10 |                               |   | 0      |
| 1         |      | 1 1011110A1-INIASICIS I -Call |   | $\sim$ |

| Ar    | ppe   | end | ix |
|-------|-------|-----|----|
| · • P | · P - |     |    |

| Inst Type | #   | Inst Name                | W | A |
|-----------|-----|--------------------------|---|---|
|           | 141 | *Tom10x7-MasterF-Call RS |   | 0 |
|           | 142 | *Tom12x8-Masters F-Call  |   | 0 |
|           | 143 | *Tom12x8-MasterF-Call RS |   | 0 |
|           | 144 | *Tom13x9-Masters F-Call  |   | 0 |
|           | 145 | *Tom13x9-MasterF-Call RS |   | 0 |
|           | 146 | *Tom14x14-Msters F-Call  |   | 0 |
|           | 147 | *Tom14x14-MsterF-Call RS |   | 0 |
|           | 148 | *Tom16x16-Msters F-Call  |   | 0 |
|           | 149 | *Tom16x16-MsterF-Call RS |   | 0 |
|           | 150 | *Tom10x8-RF Sandman      |   | 0 |
|           | 151 | *Tom10x8-RF Sandman RS   |   | 0 |
|           | 152 | *Tom12x9-RF Sandman      |   | 0 |
|           | 153 | *Tom12x9-RF Sandman RS   |   | 0 |
|           | 154 | *Tom13x10-RF Sandman     |   | 0 |
|           | 155 | *Tom13x10-RF Sandman RS  |   | 0 |
|           | 156 | *Tom16x16-RF Sandman     |   | 0 |
|           | 157 | *Tom16x16-RF Sandman RS  |   | 0 |
|           | 158 | *Tom18x16-RF Sandman     |   | 0 |
|           | 159 | *Tom18x16-RF Sandman RS  |   | 0 |
|           | 160 | *Tom10x7-Mastr Surfce    |   | 0 |
|           | 161 | *Tom10x7-Mastr Surfce RS |   | 0 |
|           | 162 | *Tom12x8-Mastr Surfce    |   | 0 |
|           | 163 | *Tom12x8-Mastr Surfce RS |   | 0 |
|           | 164 | *Tom13x9-Mastr Surfce    |   | 0 |
|           | 165 | *Tom13x9-Mastr Surfce RS |   | 0 |
|           | 166 | *Tom14x14-Mstr Surfce    |   | 0 |
|           | 167 | *Tom14x14-Mstr Surfce RS |   | 0 |
|           | 168 | *Tom16x16-Mstr Surfce    |   | 0 |
|           | 169 | *Tom16x16-Mstr Surfce RS |   | 0 |
|           | 170 | *Tom10x7-RE Funk n Soul  |   | 0 |
|           | 171 | *Tom10x7-RE Funk Soul RS |   | 0 |
|           | 172 | *Tom12x8-RE Funk n Soul  |   | 0 |
|           | 173 | *Tom12x8-RF Funk Soul RS |   | 0 |
|           | 174 | *Tom14x14-RE Funk n Soul |   | 0 |
|           | 175 | *Tom14x14-RE FunkSoul RS |   | 0 |
|           | 176 | *Tom10x7-RE NOLA Funk    |   | 0 |
|           | 177 | *Tom10x7-RF NOLA Funk RS |   | 0 |
|           | 178 | *Tom12x8-RF NOLA Funk    |   | 0 |
|           | 179 | *Tom12x8-RF NOLA Funk RS |   | 0 |
|           | 180 | *Tom14x14-RF NOLA Funk   |   | 0 |
|           | 181 | *Tom14x14-RF NOLAFunk RS |   | 0 |
|           | 182 | *Tom10x7-CRB Ramble      |   | 0 |
|           | 183 | *Tom10x7-CRB Ramble RS   |   | 0 |
|           | 184 | *Tom12x8-CRB Ramble      |   |   |
|           | 185 | *Tom12x7-CRB Ramble RS   |   | 0 |
|           | 186 | *Tom14v14_CPR Domblo     |   |   |
|           | 100 |                          |   |   |
|           | 107 | *Tom16v16-CPR Domblo     |   |   |
|           | 120 | *Tom16v16-CPR Domble DS  |   |   |
|           | 109 | Tom19y16 CDD Domblo      |   |   |
|           | 190 |                          |   |   |
|           | 191 |                          |   |   |
|           | 192 | TIOM12X8-FW Funkafiz     |   |   |
|           | 193 | 10m12x8-FW Funkatiz RS   |   |   |
|           | 194 | *Tom13x9-FW Funkafiz     |   | 0 |
|           | 195 | *Tom13x9-FW Funkafiz RS  |   | 0 |

| e/m | ERGE            |
|-----|-----------------|
| -/  | POWERED BY KORG |

| Inst Type | #   | Inst Name                | W | Α |
|-----------|-----|--------------------------|---|---|
|           | 196 | *Tom14x14-FW Funkafiz    |   | 0 |
|           | 197 | *Tom14x14-FW Funkafiz RS |   | 0 |
|           | 198 | *Tom16x16-FW Funkafiz    |   | 0 |
|           | 199 | *Tom16x16-FW Funkafiz RS |   | 0 |
|           | 200 | *GongDrum20 Ref-Pure     |   | 0 |
|           | 201 | *HH13-Sbn-HHX-Closed 1   |   | 0 |
|           | 202 | *HH13-Sbn-HHX-Closed 2   |   | 0 |
|           | 203 | *HH13-Sbn-HHX-Open10% 1  |   | 0 |
|           | 204 | *HH13-Sbn-HHX-Open10% 2  |   | 0 |
|           | 205 | *HH13-Sbn-HHX-Open20% 1  |   | 0 |
|           | 206 | *HH13-Sbn-HHX-Open20% 2  |   | 0 |
|           | 207 | *HH13-Sbn-HHX-Open50% 1  |   | 0 |
|           | 208 | *HH13-Sbn-HHX-Open50% 2  |   | 0 |
|           | 200 | *HH13-Sbn-HHX-Open80% 1  |   | 0 |
|           | 200 | *HH13-Sbn-HHX-Open80% 2  |   | 0 |
|           | 210 | *HH13-Sbn-HHX-OpenEull 1 |   | 0 |
|           | 211 |                          |   | 0 |
|           | 212 |                          |   | 0 |
|           | 213 | *HH14 Det2002 Closed 1   |   | 0 |
|           | 214 | *HH14 Det2002 Open10% 1  |   | 0 |
|           | 210 | HH14-PSI2002-Open10% 1   |   | 0 |
|           | 210 | "HH14-Pst2002-Open10% 2  |   | 0 |
|           | 217 | "HH14-Pst2002-Open20% 1  |   | 0 |
|           | 218 | "HH14-Pst2002-Open20% 2  |   | 0 |
|           | 219 | HH14-PSI2002-Open30% 1   |   | 0 |
|           | 220 | "HH14-Pst2002-Open30% 2  |   | 0 |
|           | 221 | *HH14 Pot2002 Open50% 1  |   | 0 |
|           | 222 | *HH14 Bet2002 Open50 % 2 |   | 0 |
|           | 223 | *HH14 Pst2002 OpenFull 2 |   | 0 |
|           | 224 | *HH15-7ld-K-Closed 1     |   | 0 |
|           | 225 | *HH15-ZId-K-Closed 2     |   | 0 |
|           | 220 | *HH15-Zld-K-Open10% 1    |   | 0 |
|           | 228 | *HH15-Zld-K-Open10% 2    |   | 0 |
|           | 220 | *HH15-Zld-K-Open20% 1    |   | 0 |
|           | 220 | *HH15-Zld-K-Open20% 2    |   | 0 |
|           | 231 | *HH15-Zld-K-Open30% 1    |   | 0 |
|           | 232 | *HH15-Zld-K-Open30% 2    |   | 0 |
|           | 232 | *HH15-Zld-K-Open50% 1    |   | 0 |
|           | 234 | *HH15-Zld-K-Open50% 2    |   | 0 |
|           | 235 | *HH15-ZId-K-OpenFull 1   |   | 0 |
|           | 236 | *HH15-Zld-K-OpenFull 2   |   | 0 |
|           | 237 | *HH16-Sbn-AAX-Closed 1   |   | 0 |
|           | 238 | *HH16-Sbn-AAX-Closed 2   |   | 0 |
|           | 239 | *HH16-Sbn-AAX-Open10% 1  |   | 0 |
|           | 240 | *HH16-Sbn-AAX-Open10% 2  |   | 0 |
|           | 241 | *HH16-Sbn-AAX-Open20% 1  |   | 0 |
|           | 242 | *HH16-Sbn-AAX-Open20% 2  |   | 0 |
|           | 243 | *HH16-Sbn-AAX-Open30% 1  |   | 0 |
|           | 244 | *HH16-Sbn-AAX-Open30% 2  |   | 0 |
|           | 245 | *HH16-Sbn-AAX-Open50% 1  |   | 0 |
|           | 246 | *HH16-Sbn-AAX-Open50% 2  |   | 0 |
|           | 247 | *HH16-Sbn-AAX-OpenFull 1 |   | 0 |
|           | 248 | *HH16-Sbn-AAX-OpenFull 2 |   | 0 |
|           | 249 | *Crash16-Sbn-AAX 1       |   | 0 |
|           | 250 | *Crash16-Sbn-AAX 2       |   | 0 |

| - |   |   |   |   |   |    |
|---|---|---|---|---|---|----|
| Λ | n | n | 0 | n | А | 11 |
| ~ | ν | v | c |   | u | IA |
|   |   |   |   |   |   |    |

| nst Type | #     | Inst Name                | W | A      |
|----------|-------|--------------------------|---|--------|
|          | 251   | *Crash18-Sbn-AAX 1       |   | 0      |
|          | 252   | *Crash18-Sbn-AAX 2       |   | 0      |
|          | 253   | *Crash16-Zld-K 1         |   | 0      |
|          | 254   | *Crash16-Zld-K 2         |   | 0      |
|          | 255   | *Crash18-Zld-K 1         |   | 0      |
|          | 256   | *Crash18-Zld-K 2         |   | 0      |
|          | 257   | *Crash19-Pst-2002 1      |   | 0      |
|          | 258   | *Crash19-Pst-2002 2      |   | 0      |
|          | 259   | *Crash22-Pst-2002 1      |   | 0      |
|          | 260   | *Crash22-Pst-2002 2      |   | 0      |
|          | 261   | *Ride19-Sbn-HHX 1        |   | 0      |
|          | 262   | *Ride19-Shn-HHX 2        |   | C      |
|          | 263   | *Pide10-Shn-HHX Bell     |   |        |
|          | 203   | *Dido20 Shp AAX 1        |   |        |
|          | 204   | RIUEZU-SDII-AAA I        | _ |        |
|          | 205   | RIGEZU-SDII-AAX Z        |   |        |
|          | 200   | Ride20-Sbh-AAX Bell      |   |        |
|          | 267   | ^Ride22-Pst-2002 1       |   |        |
|          | 268   | *Ride22-Pst-2002 2       |   | C      |
|          | 269   | *Ride22-Pst-2002 Bell    |   | C      |
|          | 270   | *Ride22-Zld-KERO 1       |   | C      |
|          | 271   | *Ride22-Zld-KERO 2       |   | C      |
|          | 272   | *Ride22-ZId-KERO Bell    |   | С      |
|          | 273   | *Ride20-Zld-K 1          |   | С      |
|          | 274   | *Ride20-Zld-K 2          |   | C      |
|          | 275   | *Ride20-Zld-K Bell       |   | С      |
|          | 276   | *Ride20-Zld-K Sizzle 1   |   | С      |
|          | 277   | *Ride20-Zld-K Sizzle 2   |   | С      |
|          | 278   | *Ride20-ZId-K SizzleBell |   | С      |
|          | 279   | *Crash16-Sbn-OZn 1       |   | С      |
|          | 280   | *Crash16-Sbn-OZn 2       |   | С      |
|          | 281   | *Crash18-Sbn-Rckton 1    |   | С      |
|          | 282   | *Crash18-Sbn-Rckton 2    |   | C      |
|          | 283   | *Splash10-Shn-AAX 1      |   |        |
|          | 284   | *Splash10-Sbn-AAX 2      |   |        |
|          | 204   | *Splash10 Bet 2002 1     |   |        |
|          | 200   | Splash10-FSI-2002 1      | _ |        |
|          | 200   | SpiasiTIU-PSI-2002 2     |   |        |
|          | 287   | China19-Sbn-Holy 1       |   |        |
|          | 288   | China19-Sbn-Holy 2       |   |        |
|          | 289   | Cnina20-Pst-2002 1       |   |        |
|          | 290   | ^China20-Pst-2002 2      |   |        |
|          | 291   | *FXCym12-Sbn-IceB 1      |   |        |
|          | 292   | *FXCym12-Sbn-IceB 2      |   |        |
|          | 293   | *FXCym7-Sbn-Chime 1      |   | C      |
|          | 294   | *FXCym7-Sbn-Chime 2      |   | C      |
|          | 295   | *FXCym8-Sbn-Chime 1      |   | C      |
|          | 296   | *FXCym8-Sbn-Chime 2      |   | C      |
|          | 297   | *FXCym10-Sbn-Chppr       |   | С      |
|          | 298   | *FXCym12-Sbn-MxStx       |   | С      |
|          | 299   | Splash8-Sbn-Pro          |   |        |
|          | 300   | Splash8-Sbn-AA           |   | Ĺ      |
|          | 301   | Splash10-Zld-K           |   | İ      |
|          | 302   | Crash18-Sbn-HHX          |   | ⊢      |
|          | 303   | Broken Cymbal Pile I In  |   | ┢      |
|          | 204   | Cowhell CMP Centor       |   | 6      |
|          | 1 304 |                          |   | $\sim$ |

| Inst Type | #   | Inst Name               | W        | A |
|-----------|-----|-------------------------|----------|---|
|           | 306 | Cowbell H M Center      |          | 0 |
|           | 307 | Cowbell H M Edge        |          | 0 |
|           | 308 | Cowbell L M Center      |          | 0 |
|           | 309 | Cowbell L M Edge        |          | 0 |
|           | 310 | Chacha Bell             |          |   |
|           | 311 | Paila & Clave           |          |   |
|           | 312 | Tumba Slap              |          |   |
|           | 313 | Tumba Basstone          |          |   |
|           | 314 | Conga CloseSlap         |          |   |
|           | 315 | Timbale H               |          |   |
|           | 316 | Bongo Stick H           |          |   |
|           | 317 | Bongo Stick L           |          |   |
|           | 318 | Surdo 2                 |          |   |
|           | 319 | Surdo Mute              |          |   |
|           | 320 | Surdo Rim               |          |   |
|           | 321 | Tamborim                |          |   |
|           | 322 | Shaker                  |          |   |
|           | 323 | Berimbau                |          |   |
|           | 324 | Samba Whisle Long       |          |   |
|           | 325 | Samba Whisle Short      |          |   |
|           | 326 | Tabil                   |          |   |
|           | 327 | Daf Rim                 |          |   |
|           | 328 | Sagat                   |          |   |
|           | 329 | Tabla                   |          |   |
|           | 330 | Bava                    |          |   |
|           | 331 | Tambura                 |          |   |
|           | 332 | Talking Drum            |          |   |
|           | 333 | Udu Open 1              |          |   |
|           | 334 | Udu Open 2              |          |   |
|           | 335 | Udu Bell                |          |   |
|           | 336 | Wood Block H            |          |   |
|           | 337 | Wood Block I            | -        |   |
|           | 338 | WoodBlock amb H         |          |   |
|           | 339 | WoodBlock amb M         |          |   |
|           | 340 | WoodBlock amb I         |          |   |
|           | 341 |                         |          |   |
|           | 342 |                         |          |   |
|           | 343 | Clave H                 |          | 0 |
|           | 344 | Clave I                 | -        | 0 |
|           | 345 | Tambourine              |          | Ĕ |
|           | 346 | Triangle Open           |          |   |
|           | 347 | Triangle Mute           |          |   |
|           | 348 | Triangle Velo Open/Mute |          |   |
|           | 349 | lingle Bell             |          | - |
|           | 350 | Sleigh Bell             | -        |   |
|           | 351 | Bell Tree               |          |   |
|           | 352 | African Maraca Long     |          |   |
|           | 353 | African Maraca Short    |          | - |
|           | 354 | Sheen Bell H            | -        | - |
|           | 355 | Sheen Bell I            | <u> </u> |   |
|           | 356 | Hibat Velo Open/Close   |          |   |
|           | 257 | Mini Tamtam             |          |   |
|           | 357 |                         |          |   |
|           | 350 |                         |          |   |
|           | 360 |                         |          |   |

| nst Type | #   | Inst Name                | W | A        |
|----------|-----|--------------------------|---|----------|
|          | 361 | Ceramic Jingle Short     |   |          |
|          | 362 | Chinese Gong             |   |          |
|          | 363 | Vibraslap                |   |          |
|          | 364 | Flexatone                |   |          |
|          | 365 | CupChime Tree            |   |          |
|          | 366 | Sarna Bell               |   |          |
|          | 367 | Japanese Ohdaiko         |   |          |
|          | 368 | Japanese Ohdaiko Fuchi   | 1 |          |
|          | 369 | Japanese Okedaiko        | 1 |          |
|          | 370 | Japanese Okedaiko Fuchi  |   |          |
|          | 371 | Japanese Shimedaiko      |   |          |
|          | 372 | Japanese Shimedaiko Fuch |   |          |
|          | 373 | Japanese Atarigane       | 1 |          |
|          | 374 | Japanese Chappa          | 1 |          |
|          | 375 | Suzu                     |   |          |
|          | 376 | Kick & Low SD            |   |          |
|          | 377 | Drum'Bass SD             |   | $\vdash$ |
|          | 378 |                          | + |          |
|          | 370 | HinHon Tom 1             | - | -        |
|          | 200 | HipHop Tom 2             | - | ┝        |
|          | 300 |                          |   | -        |
|          | 381 |                          |   | -        |
|          | 382 | IOY BOX IOM              | - | -        |
|          | 383 | Dance Ride 1             |   |          |
|          | 384 | Dance Ride 2             |   | -        |
|          | 385 | Dance Crash 1            |   | <u> </u> |
|          | 386 | Dance Crash 2            |   |          |
|          | 387 | Dirty Crash 1            |   |          |
|          | 388 | Dirty Crash 2            |   |          |
|          | 389 | Retro Crash              |   |          |
|          | 390 | 909 Crash                |   |          |
|          | 391 | 808 Cymbal 1             |   |          |
|          | 392 | 808 Cymbal 2             |   |          |
|          | 393 | 808 Cowbell              |   |          |
|          | 394 | 808 Conga                |   |          |
|          | 395 | 808 Clap                 |   |          |
|          | 396 | Industry 1               |   |          |
|          | 397 | Industry 2               |   |          |
|          | 398 | Industry 3               |   |          |
|          | 399 | Industry 4               | 1 |          |
|          | 400 | Industry 5               |   |          |
|          | 401 | Chord 1                  | 1 |          |
|          | 402 | Chord 2                  | 1 | ĺ        |
|          | 403 | Scratch 1                | 1 | Í        |
|          | 404 | Scratch 2                | 1 |          |
|          | 405 | Scratch 3                | 1 | $\vdash$ |
|          | 406 | Scratch 4                | 1 | $\vdash$ |
|          | 407 | Hand Clap                | 1 | $\vdash$ |
|          | 408 | Hand Clap Real           | + | $\vdash$ |
|          | 400 | Vocorder Voice 1         | + | -        |
|          | 409 | Vecorder Veice 2         | - | $\vdash$ |
|          | 410 |                          |   | ┝        |
|          | 411 |                          |   | -        |
|          | 412 |                          |   |          |
|          | 413 | Random Glitch            |   | -        |
|          | 414 | Record Noise             | - |          |
|          | 415 | Dub Hit 1                | 1 |          |

| Inst Type | #   | Inst Name       | W | A |
|-----------|-----|-----------------|---|---|
|           | 416 | Dub Hit 2       |   |   |
|           | 417 | D&B Hit         |   |   |
|           | 418 | D&B Industry    |   |   |
|           | 419 | D&B Noise Up    |   |   |
|           | 420 | D&B Noise Down  |   |   |
|           | 421 | Dub SE 1        |   |   |
|           | 422 | Dub SE 2        |   |   |
|           | 423 | Bell SE         |   |   |
|           | 424 | AirHorn         |   |   |
|           | 425 | Reverse Cymbal  |   |   |
|           | 426 | Coin            |   |   |
|           | 427 | BD+Splash       |   |   |
|           | 428 | Babbling Stream |   |   |
|           | 429 | Thunder         |   |   |
|           | 430 | Cannon          |   |   |
|           | 431 | Explosion       |   |   |
|           | 432 | Blast           | Ì |   |
|           | 433 | Dub Explosion   |   |   |
|           | 434 | Break Down      |   |   |
|           | 435 | Impact          |   |   |
|           | 436 | Rock Perc       | ĺ |   |
|           | 437 | Sub Bang        |   |   |
|           | 438 | Truck Door      |   |   |
|           | 439 | Needle          |   |   |
|           | 440 | EDM Perc        | ĺ |   |
|           | 441 | Bass 1          |   |   |
|           | 442 | Bass 2          |   |   |
|           | 443 | 808 BD Bass     |   |   |
|           | 444 | 909 BD Bass     |   |   |
|           | 445 | EDM Bass Hit    |   |   |
|           | 446 | Dub Bass        |   |   |
|           | 447 | EDM Bass SEQ    |   |   |
|           | 448 | Dub Bass SEQ    |   |   |
|           | 449 | SynthBass SEQ 1 |   |   |
|           | 450 | SynthBass SEQ 2 |   |   |
|           | 451 | Ac Bass SEQ     |   |   |
|           | 452 | Tronik Kick SEQ |   |   |
|           | 453 | Synth SE SEQ    |   |   |
|           | 454 | Miltone SEQ     |   |   |
|           | 455 | Pan Flute SEQ   |   |   |
|           | 456 | Xylophone SEQ   |   |   |
|           | 457 | Baraphone SEQ   |   |   |
|           | 458 | Angklung SEQ    |   |   |
|           | 459 | Mute Guitar SEQ |   |   |
|           |     |                 |   |   |

**W**: WAVE Trigger Technology enabled. **A**: Ambience function enabled.
# **MFX Type List**

| MFX Type          | Paramater  | BPM Sync |
|-------------------|------------|----------|
| OFF               |            |          |
| Basic Comp        | Sens       |          |
|                   | Attack     |          |
|                   | Level      |          |
| Attack Comp       | Sens       |          |
|                   | Attack     |          |
|                   | Level      |          |
| Overdrive 1       | Gain       |          |
|                   | Level      |          |
| Overdrive 2       | Gain       |          |
|                   | Level      |          |
| Tube Drive        | Gain       |          |
|                   | Level      |          |
| Radio Crunch      | Gain       |          |
|                   | Level      |          |
| Distortion        | Gain       |          |
|                   | Level      |          |
| Rich Hall         | Time       |          |
|                   | Wet Level  |          |
| Plate Reverb      | Time       |          |
|                   | Wet Level  |          |
| Small Room        | Time       |          |
|                   | Wet Level  |          |
| Early Reflections | Time       |          |
|                   | Wet Level  |          |
| Chorus            | Speed      |          |
|                   | Depth      |          |
| Short Delay       | Delay Time |          |
| Chorus            | Speed      |          |
|                   | Depth      |          |
| Slow Flanger      | Speed      |          |
|                   | Depth      |          |
| Fast Flanger      | Speed      |          |
|                   | Depth      |          |
| Slow Phaser       | Speed      |          |
|                   | Depth      |          |
| Fast Phaser       | Speed      |          |
|                   | Depth      |          |
| Ring Mod 1        | Freq       |          |
| -                 | Dry/Wet    |          |
| Ring Mod 2        | Freq       |          |
| -                 | Dry/Wet    |          |
| Sync Delay 1      | Feedback   |          |
| - /               | Wet Level  | 0        |

| MFX Type        | Paramater    | BPM Sync |
|-----------------|--------------|----------|
| Sync Delay 2    | Feedback     |          |
|                 | Wet Level    | 0        |
| Sync Delay 3    | Feedback     |          |
|                 | Wet Level    | 0        |
| Sync Delay LR 1 | L Feedback   |          |
|                 | R Feedback   | 0        |
|                 | Wet Level    |          |
| Sync Delay LR 2 | L Feedback   |          |
|                 | R Feedback   | 0        |
|                 | Wet Level    |          |
| Sync X-Delay LR | L Feedback   |          |
|                 | R Feedback   | 0        |
|                 | Wet Level    |          |
| Short Delay     | Delay Time   |          |
|                 | Feedback     |          |
|                 | Wet Level    |          |
| Short X-Delay   | L Delay Time |          |
| LR              | R Feedback   |          |
|                 | Wet Level    |          |
| Mod Delay       | Delay Time   |          |
|                 | Feedback     |          |
|                 | Wet Level    |          |
| Mod X-Delay LR  | L Delay Time |          |
|                 | R Delay Time |          |
|                 | Wet Level    |          |
| Tape Echo       | Delay Time   |          |
|                 | Feedback     |          |
|                 | Wet Level    |          |
| Radio Filter LP | Cutoff       |          |
|                 | Resonance    |          |
| Radio Filter HP | Cutoff       |          |
|                 | Resonance    |          |
| Radio Filter BP | Cutoff       |          |
|                 | Resonance    |          |
| Decimator       | Freq         |          |
|                 | Dry/Wet      |          |
| Lo-Fi Wah       | Cutoff       |          |
|                 | AutoSens     |          |
|                 | Dry/Wet      |          |
| Auto Wah        | Cutoff       |          |
|                 | AutoSens     |          |
|                 | Dry/Wet      |          |

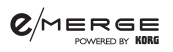

## **Metronome sound list**

| 1  | Click      |
|----|------------|
| 2  | Claves     |
| 3  | Bongo      |
| 4  | Wood       |
| 5  | Cowbell    |
| 6  | Tambourine |
| 7  | Hi-Hat     |
| 8  | Female     |
| 9  | Male       |
| 10 | Metronome  |

### Mixer block diagram

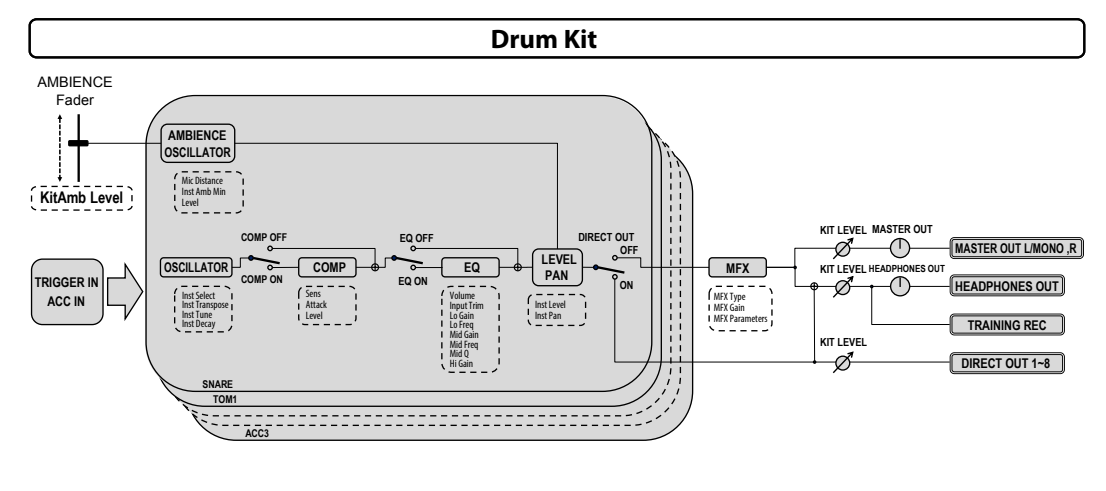

Metronome

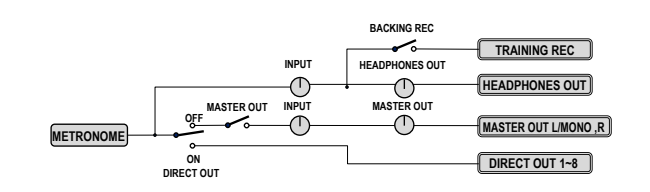

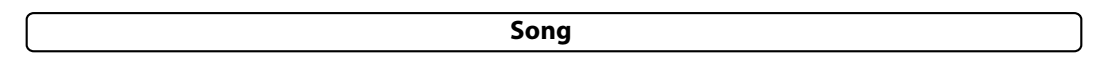

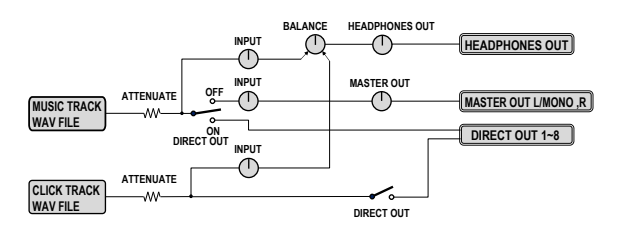

Training

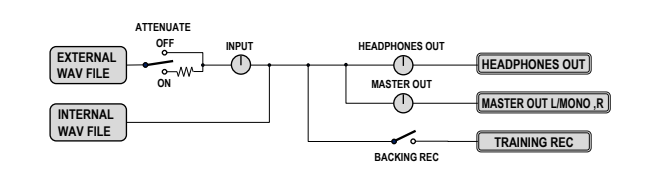

#### **Audio Input**

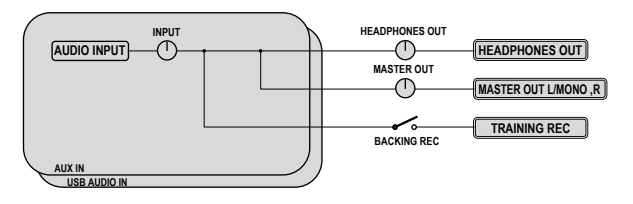

# Files stored to USB flash drives

| <b>User Drum Kit Data File</b><br>user_kit.dat    | This file contains data stored for 50 user drum kits. Drum kits can be imported and exported one at a time. ( $\rightarrow$ p.47 "User Kit")                                                                                                  |
|---------------------------------------------------|----------------------------------------------------------------------------------------------------|
| Metronome Project Data File<br>user_metronome.dat | Contains data stored for 50 metronome projects. ( $\rightarrow$ p.51 "Export All Metronome Projects")                                                                                                    |
| Song Project Data File<br>user_song.dat           | Contains data stored for 50 song projects.                                                                                                    |
| All Systems File<br>@@@@@.alldata                 | This file contains all of the data stored. Multiple files can be stored. The "All Systems" filename can be renamed with a name up to 24 characters in length. (Default filename: BACKUP01.alldata) ( $\rightarrow$ p.49 "Export All Systems") |
| Training REC WAV File                             | Use the training function to store the recorded file in the root directory. ( $\rightarrow$ p.50 "Export Internal Rec File")                                                                                                    |
| WAV File                                          | Copy the WAV files used in song projects and the training function to the root directory of your USB flash memory from your computer.                                                                                                    |

The user data files shown below are stored in the "eMERGE/System" folder.

- User Drum Kit Data File
- Metronome Project Data File
- Song Project Data File
- All Systems File

### Pad Assignment Chart

 $\bigcirc$ : Works;  $\triangle$ : Operations are restricted for the pad function; –: Cannot be assigned

\*1: The edge cymbal sound will not be outputted.

\*2:Operations are restricted for the sound generator function. Adjust the parameters of the trigger pad to match the situation ( $\rightarrow$  p.38 "TRIGGER PAD"). Note that the sound of the pad may not be right, depending on which pad you use.

\*3:Operations are not restricted for the sound generator function. Adjust the parameters of the trigger pad to match the situation (→ p.38 "TRIGGER PAD"). Note that the sound of the pad may not be right, depending on which pad you use.

### **Specifications**

| Number of drum kits    | 85 (including user kits)                                                                                                    |
|------------------------|----------------------------------------------------------------------------------------------------|
| Sound generator        | PCM, physical modeling                                                                                                    |
| Playable data format   | WAV files (PCM: 44.1 kHz, 16-bit, max. 4 hours, stereo or mono)                                                                                                    |
| Display                | 240×64 dots (backlit LCD)                                                                                                    |
| Connection jacks       | MASTER OUT L/MONO, R jacks (6.3 mm phone jack, unbal-<br>anced), DIRECT OUT 1–8 jacks (6.3 mm phone jack, unbalanced),<br>∩ (Headphones) jack (6.3 mm stereo phone jack), MIDI OUT<br>connector, TO PC port, TO MEMORY DRIVE port (A USB flash<br>drive of up to 2 TB in size can be used.), AUX IN jack (3.5mm<br>stereo mini phone jack), TRIGGER IN jack, ACC IN (TOM4/<br>ACC1, ACC2, ACC3) jacks (6.3 mm TRS phone jack), DC 12V jack<br>(�€) |
| Controls               | Power button, AMBIENCE fader, MASTER OUT knob, TEMPO<br>knob, INPUT knob, HEADPHONES OUT knob, BALANCE<br>knob, Category buttons, Function buttons, dial, ENTER button,<br>EXIT button, METRONOME ON/OFF button, SONG START/<br>STOP button                                                                                                    |
| Power supply           | AC adapter, DC 12 V (� <b>-œ</b> �)                                                                                                    |
| Power consumption      | 9.7W                                                                                                    |
| Dimensions (W x D x H) | 227 x 185 x 122mm                                                                                                    |
| Weight                 | 905g (main unit only)                                                                                                    |
| Included items         | AC adapter, power cord, Breakout cable, Quick Start Guide                                                                                                    |

#### **Operating requirements**

#### Windows

Computers running Windows 10 or later, with a USB port (Intel chipset recommended) Windows 10 (32-bit, 64-bit)

#### macOS

Apple Macintosh computer with Intel processor running macOS, with USB port macOS version 10.11 or later

\* Specifications and appearance are subject to change without notice for improvement.

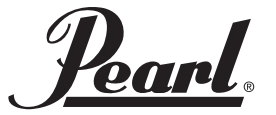

http://www.pearldrum.com Products and specifications are subject to change without notice.